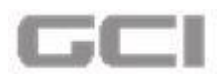

# 2 Project Overview

To manage research activities in HMC, the MRC introduces a new application called **'ABHATH'**. The **ABHATH** provides an enterprise-wide collaborative research management application environment for researchers, reviewers, project office and finance staff for study submissions, internal and external reviews, budgeting, approval, compliance monitoring and financial accounting and controlling throughout the pre-award and post-award lifecycle to meet MRC's operational and executive management needs.

This document describes about different modules and sub-modules of **ABHATH** in details to assist the users for understanding the workflow and using the application easily.

By entering authorized credentials, the user can access the features of the **ABHATH** application to perform following activities:

- 1. Profile Creation
- 2. Research Study Proposals
- 3. New Research Submission
- 4. List My Application
- 5. Acknowledgement
- 6. My Check List
- 7. My Email Inbox
- 8. Invited Research Study
- 9. My HOD Applications

# 3 Main Objectives

By introducing the **ABHATH** application, the MRC offers a complete solution for the researchers as well as the Research Office to manage the research activities in HMC in easy and accurate manner, thus avoiding the manual intervention in executing the process related to research.

# 4 Getting Started

Open any web browser and type the URL of **ABHATH** application in the address bar. The URL of the **ABHATH** is <u>www.hamad.qa</u>. Follow the instructions below to access the application:

1. Open Google Chrome web browser.

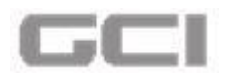

- 2. Type <u>www.hamad.ga</u> in address bar, and then press Enter.
  - Hamad Medical Corporation (HMC) website opens.

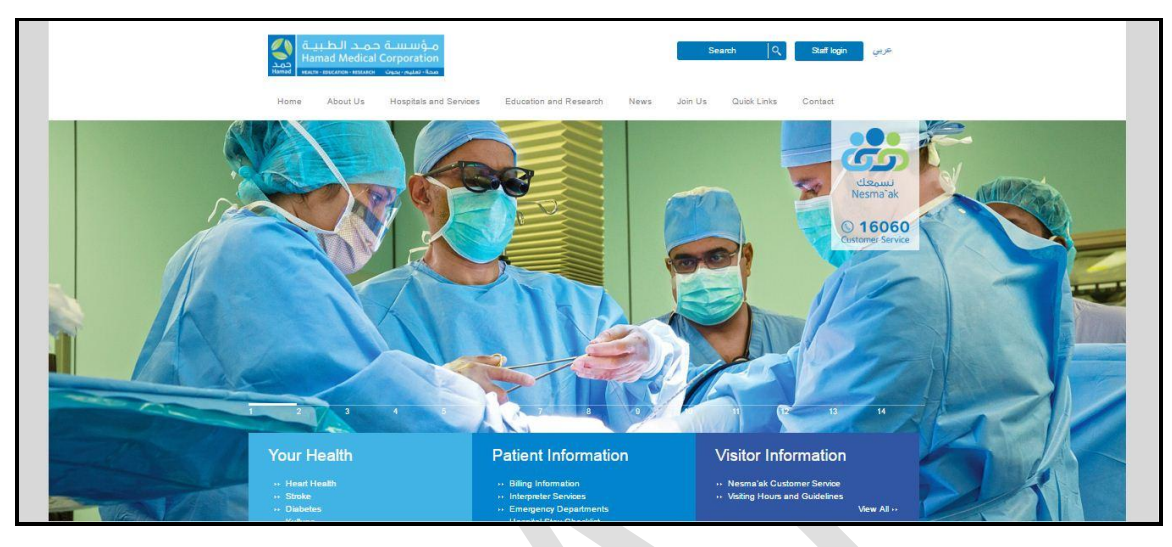

Figure 1: HMC Website

3. Select Education and Research menu, and then select Medical Research sub menu.

Figure 2: Education and Research - Medical Research

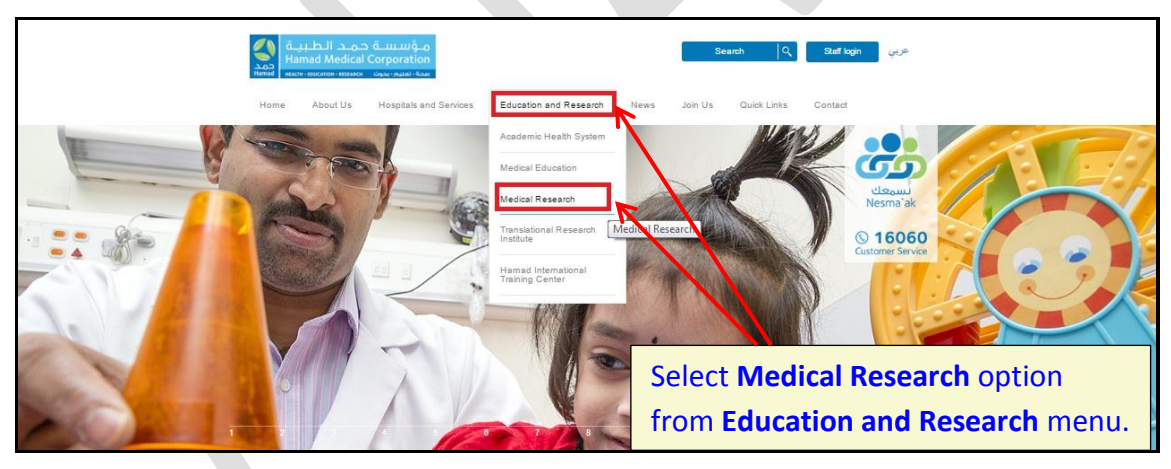

Medical Research page opens.

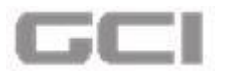

#### Figure 3: Medical Research Page

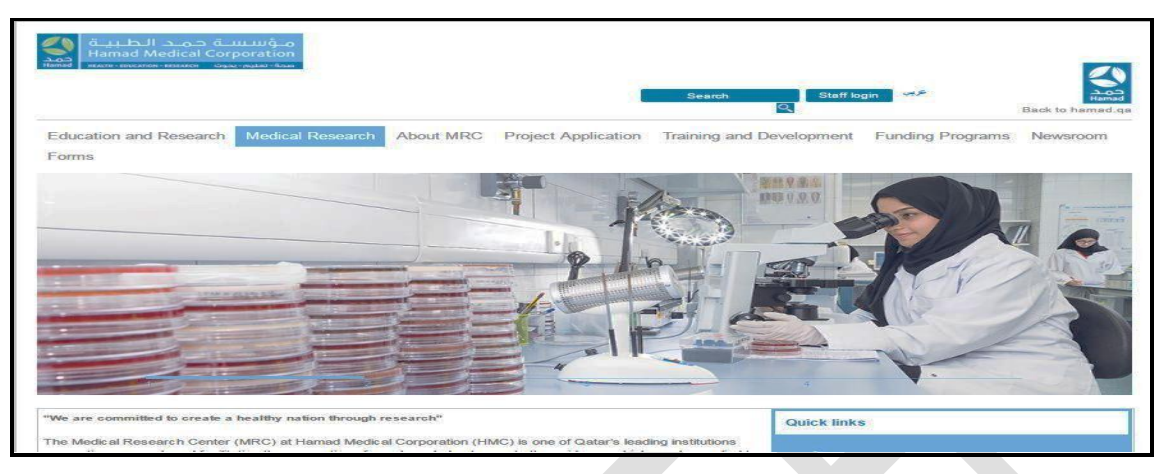

#### 4. Click on ABHATH logo from Medical Research page.

Figure 4: Select Abhath Logo

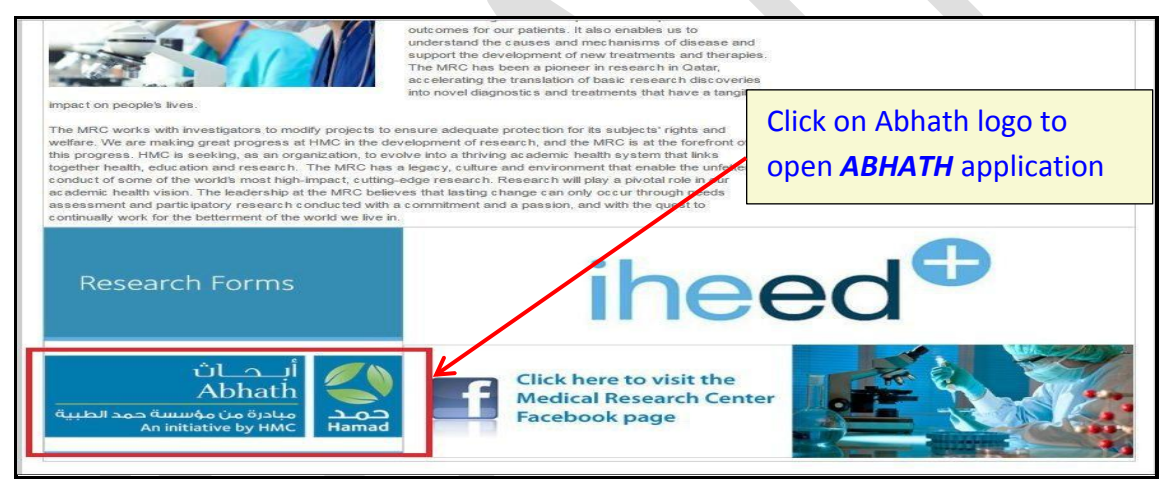

• ABHATH Login page opens.

#### Figure 5: Login Page

| ABATH Research Simplified<br>Dr. Bathan, Executive Draw, Medical Research Contrar As one of Hamad Medical Corporations (HHC) three<br>Medical and Research Control (MRC) and a strain of the second of the second of the                                                                                                    |                                                       |       |                                                                                                    |
|----------------------------------------------------------------------------------------------------|-------------------------------------------------------|-------|----------------------------------------------------------------------------------------------------|
| An weitstive by HOXC Hamad<br>Primary Email Address<br>Primary Email Address<br>Primary Email Add | أبــــدــــاث<br>Abhath<br>مبادرة من مؤسسة دمد الطبية | ٢     | ABHAT'H Research Simplified<br>5/1 (post)min - Janni, Eastern Environ, Medical Research Center As one of Harvad Medical Corporations (HMC) three<br>pillors, research, pilor a central role in ensuring our patients receive the highest possible standard of care, Research is<br>important in centing the -pilorece base that can be used to drive forward charges in clinical protective to improve the |
| Primary Email Address       In 2014, more than 000 new research projects were approved by the MIC, double the number of just two years age. The approved by the MIC, double the number of just two years age. The second prime is a second prime in the second prime is a second prime in the second prime is a second prime is a second prim a second prime is a second prime is a second prime i                                                                                                    | An initiative by HMC                                  | Hamad | development of new treatments and therapies. We are making great progress at HMC in the development of releasch, and<br>the Medical Research Center (MRC) is at the forefront of this progress. The aim of the MRC is to promote and facilitate high-<br>quality biomedical research.                                                                                                    |
| Password       2014. HMC is seeking, as an organization, to "evolve into a thrving scatemic health system that links together. health, education and research. HReesh visit lips a pilotal role in our accelling research at HMC and look forwards and research at HMC and look forwards. The provide the achievements of everyone involved in research at HMC and look forwards and research at HMC and look forwards. The schinger method is the achievements of everyone involved in research at HMC and look forwards are subtlinked for the purpose of developing and implementing threeting to design as well as providing site specific approval for all scientific, budget and and governance pretraining to the conduct of research.                                                                                                    | Primary Email Address                                 | a 📀   | In 2014, more than 600 new research projects were approved by the MRC, double the number of just two years ago. The<br>quality of our researchers has also been recognized through the Oatar National Research Fund, with 19 successful bids in                                                                                                    |
| Password exercises and a second and a second and a second a second                                                                                                    | Password                                              |       | 2014. HMC is seeking, as an organization, to evolve into a thriving academic health system that links together health,                                                                                                    |
| Signin     SignUp     The Research Strategy and Assurance Committee (RSAC) in HMC was established for the purpose of developing and     implementing strategic decisions - relating to research as well as providing site specific approval. For all scientific, budget     and governance pertaining to the conduct of research.                                                                                                    | Password                                              | 🚔 🚱   | everyone involved in research at HMC and look forward to continuing our exciting research journey.                                                                                                    |
| Forgot Parsword?      Supported Browsers :      Supported Resultain: 12:23:786 & above                                                                                                    | Sign in SignUp                                        | above | The Research Strategy and Assumace Committee (RSAC) in HMC was established for the purpose of developing and<br>implementing strategic decisions relating to reace h as well as providing site specific approval for all scientific, budget<br>and governance pertaining to the conduct of research.                                                                                                    |

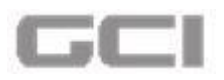

After registering in **ABHATH** application, the user can sign into **ABHATH** application with below information/credentials:

- Email Address
- Password

To login into **ABHATH**, follow below instructions:

- 1. Repeat all instructions under Getting Started.
  - **ABHATH** login page opens.
- 2. Enter registered email address into Email box.
- 3. Enter password into **Password** box.
- 4. [Optional] To view the password characters, click on the 🔍 icon.
- 5. Click Sign in button.

| الطبية      | ىسة حمد<br>An init | ADNATN<br>مبادرة من مؤس<br>tiative by HMC | حمد<br>Hamad |
|-------------|--------------------|-------------------------------------------|--------------|
| Please ente | r your Us          | ername and Pa                             | ssword to Lo |
| Email       | ×                  | mike@hmc.or                               | rg           |
| Password    |                    |                                           | đ            |
| Sign        | ı in               |                                           | SignUp       |
|             |                    | Forgot Passwo                             | rd?          |
|             | Support            | ted Browsers : 🕻                          | 3            |

**Figure 22: Enter Login Credentials** 

#### Notes:

Please note the **Password** is case sensitive, so care must be taken when entering your **Password**.

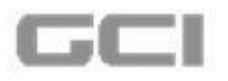

Please also remove any space after the **Email** and **Password**.

- After successfully login, user will be redirected into **ABHATH** home page.
- For First time user, system directs you into **Personal Info** page.

| Institutional Information | Prefix                | E. Dr.                                  | . First Name       | 1 Mike             |   |
|---------------------------|-----------------------|-----------------------------------------|--------------------|--------------------|---|
| Areas of Interest         | Middle Name           | <b>1</b> M                              | Last Name          | Jackman            |   |
| Certifications            | Preferred Name        | Aike M Jackman                          | Corporation No     | 50023              |   |
| Publications              | Highest Degree        | 🖻 BE                                    | Country            | Please Select      | • |
| Third Party               | State                 | Please Select                           | City               | Please Select      | • |
| Password                  | Postal Code           | Postal Code                             | Primary Contact No | Primary Contact No |   |
|                           | Secondary Contact No  | Secondary Contact No                    | Fax                | Fax                |   |
|                           | Primary Email ID      | Mike@hmc.org                            | Secondary Email ID | Secondary Email ID |   |
|                           | Bleep No              | Sleep No                                | Gender             | Male               | • |
|                           | Nationality           | S Taiwanese                             | ]                  |                    |   |
|                           | Primary Communication | Email Phone Receive Email Notifications | O Yes O No         |                    |   |

Figure 23: First Time User- Personal Info Page

For existing user, system directs you into Dash Board page

Figure 24: Existing User-Abhath Dash Board Page

|                          | ≡ Date:                                         | 📥 🏤 🤤 🛧 🖂 📌 🔴 Razmed 99                                                            | <b>0</b> ; |
|--------------------------|-------------------------------------------------|------------------------------------------------------------------------------------|------------|
| Razmed 99<br>Online      | On Going Studies                                | 🚔 Calendar 🗮 My Task                                                               |            |
| Research Study Proposals | # Task Progress Percentage                      | November 2016     24/11/2016     24/11/2016     Request for Team Member Enrollment |            |
|                          | 299 Test Subbu                                  |                                                                                    |            |
|                          | 25 Subbu                                        | 27 28 39 30                                                                        |            |
|                          | 322 Subbu                                       | Meeting Date Time Committee                                                        |            |
|                          | 42 is the answer.                               | My Roles                                                                           |            |
|                          | PID Title Statu:                                | Yet To Be Generated STUDY_OWNER 02/02/2016 08/12/2016                              |            |
|                          | 1400034/14 Epidemiological Progress Report      | Request for Head of Department                                                     |            |
|                          | 14000234/14 Genetics of Mendelian Study Ongoing |                                                                                    |            |
|                          | 14660034/15 Epidemiological Progress Report     | s - Chroniladau/ Ascant Taxa ,                                                     | -          |

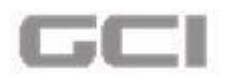

## 5.1 Alert and Error Notification-Login into Abhath

1. If you receive an error stating **"Invalid Password"**, please try again with correct Password.

|             |                   | Abhath                          |                |     |
|-------------|-------------------|---------------------------------|----------------|-----|
| د الطبية    | ىسة حما<br>An ini | مبادرة من مؤس<br>tiative by HMC | حمد<br>Hamad   |     |
| lease enter | your Us           | ername and Pa                   | assword to Log | gin |
| mail        |                   | mike@hmc.c                      | org            |     |
| assword     |                   |                                 | ۲              | >   |
| Sign        | in                |                                 | SignUp         |     |
|             |                   | Forgot Passwo                   | ord?           |     |
|             |                   |                                 |                |     |

2. If you receive an error stating **"Invalid User Name"**, please try again with correct User Name.

| An initiative by HMC    | حمد<br>Hamad                                                                                                    |
|-------------------------|----------------------------------------------------------------------------------------------------|
| our Username and Pa     | assword to Log                                                                                                    |
| mike@hmc.o              | org                                                                                                    |
| ······                  | ۲                                                                                                    |
| n                       | A+ SignUp                                                                                                    |
| Forgot Passwo           | ord?                                                                                                    |
| Supported Browsers : (  | 0                                                                                                    |
| ed Resolution: 1024 * 7 | 68 & above                                                                                                    |
|                         | Mour Username and Par<br>mike@hmc.or<br>mike@hmc.or<br>mike@hmc |

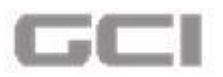

3. An error message is generated, if the user clicked on **Sign in** button without entering **Primary Email Address** and/or **Password**.

| Diama and   |            | itiative by HMC                                      | Hamad           |             |  |
|-------------|------------|------------------------------------------------------|-----------------|-------------|--|
| Please ente | r your Us  | ername and Pa                                        | ssword to Login |             |  |
| Email       | ×          | Email                                                |                 |             |  |
|             | This fi    | eld is mai date                                      | Please fill out | this field. |  |
| Password    |            | Password                                             | ۲               |             |  |
|             |            |                                                      |                 |             |  |
|             | This fi    | eld is mandatory                                     | 0               |             |  |
| Sign        | This fie   | eld is mandatory                                     | SignUp          |             |  |
| Sign        | This fie   | eld is mandatory                                     | SignUp          |             |  |
| Sign        | This field | eld is mandatory<br>Forgot Passwo<br>rted Browsers : | signUp          |             |  |

#### Figure 27: Sign in-Without Entering Email Address and Password

4. To know about the field, click on the corresponding online help icon.

Figure 28: Online Help Icon

| د الطبية     | حـــاث<br>Abha<br>رة من مؤسسة حم | ابــ<br>th<br>AMC Hamad |
|--------------|----------------------------------|-------------------------|
| Please enter | your Username an                 | d Password to Log       |
| Email        | mike@hi                          | mc.org                  |
| Password     | •                                | ۲                       |
| Sign         | in                               | SignUp                  |
|              | Forgot Pas                       | sword?                  |
|              | Click here f                     | or online help          |
| Suppor       | ted Resolution: 102              | 4 * 768 & above         |

• Online Help for each field will be displayed.

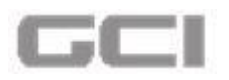

#### Figure 29: Abhath Online Help

| Abhath Online Help                                                                                                    | أبــحــاث<br>Abhath<br>مبتدرة من مؤسسة حمد قطبية<br>As instative by HMC | Lon<br>Hamad |
|----------------------------------------------------------------------------------------------------|-------------------------------------------------------------------------|--------------|
| Login Page                                                                                                    |                                                                         |              |
| This is login page for user. The page includes the following fields and controls:                                                                                      |                                                                         |              |
| Primary Email Address                                                                                                    |                                                                         |              |
| Password                                                                                                    |                                                                         |              |
| <ul> <li>Enter your Password in this field</li> <li>Minimum length of 7 character</li> <li>At least one character is Capital</li> <li>Example : Password123</li> </ul> |                                                                         |              |
| Copyright © GCI. All rights reserved.                                                                                                    |                                                                         |              |

- 5. Recommended Browsers and Screen Resolution are mentioned in login screen.
  - Browser: Google Chrome.
  - Screen Resolution : 1024 \* 768 & above

Figure 30: Recommended Browser and Resolution

| : الطبية     | سة حمد<br>An in | ادرة من مؤس<br>itiative by HN |                |
|--------------|-----------------|-------------------------------|----------------|
| Please enter | your U          | sername and                   | Password to Lo |
| Email        | ×               | mike@hmo                      | .org           |
| Password     |                 |                               | đ              |
| Sign         | in              |                               | SignUp         |
|              |                 | Forgot Pass                   | word?          |

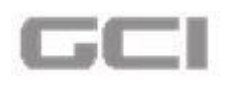

## 5.2 Forgot password

If you forgot your password and would like to reset or would like to change your password for security reasons, please follow the instructions below:

**Registered Email Address, Security Question** and **Security Answer** are requested to begin the password reset process. After entering **Registered Email Address, Security Question, Security Answer** and **Captcha** and on clicking the **Submit** button, an email containing a password reset link is automatically sent to the registered email address. Clicking on the link allows the user to choose a new password so that the user can login into the **ABHATH** using new password.

Instructions for Password reset are given below:

- 1. Repeat all instructions under Getting Started.
  - **ABHATH** login page opens.
- 2. Click the Forgot Password button.

|              |                  | یحات<br>Abhatl                |                        |
|--------------|------------------|-------------------------------|------------------------|
| د الطبية     | ىسة حم<br>An ini | بادرة من مؤس<br>tiative by HM | <del>مد</del><br>Hamad |
| Please enter | your Us          | ername and F                  | Password to Log        |
| Email        | ×                | mike@hmc.                     | .org                   |
| Password     |                  |                               | ۲                      |
| Sign         | in               |                               | SignUp                 |
| (            | •                | Forgot Passw                  | vord?                  |
| Cuppor       | Suppor           | ted Browsers :                | 260 8 abaua            |

- Forgot Password window opens.
- 3. Enter registered email address into Email box.

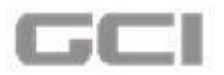

- 4. Select the security question from **Security Question** Drop-down, which you selected during user registration.
- 5. Enter the answers for selected security question into **Security Answer** box.

|                                        |                | Forgot Password            |          |  |
|----------------------------------------|----------------|----------------------------|----------|--|
|                                        | Email          | a@hmc.org                  |          |  |
| Security Que                           | tion           | ? What is your Nick Name ? | •        |  |
| Security An                            | wer            | ·                          |          |  |
| Cap                                    | icha i         | kKgoti                     |          |  |
|                                        | Kgoft          | Submit                     | X Cancel |  |
| ed assistance Please contact us via en | ail at abhaths | apport@hmc.org             |          |  |

Figure 32: Submit Details-Forgot Password

6. Enter the captcha same as shown in image into captcha box.

**Note**: Please note Captcha is case sensitive, so care must be taken when entering the captcha.

| Email               | a@hmc.org                |  |
|---------------------|--------------------------|--|
|                     |                          |  |
| Security Question ? | What is your Nick Name ? |  |
| Security Answer     |                          |  |
| Captcha 😂           | ккдоф                    |  |
| kKgoft              | Submit Cancel            |  |

7. To change captcha text, click the 🕥 Icon.

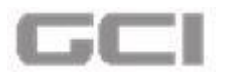

Figure 34: Change Captcha Text-Forgot Password

| محمد<br>Abhath حمد<br>Aavatawe by Inuc             |          |                                     |   | م وُسَسَبَّة حمد الطبية<br>Hamad Medical Corporation<br>الفله العلمة العدمة العدمة العدمة |
|----------------------------------------------------|----------|-------------------------------------|---|-------------------------------------------------------------------------------------------|
|                                                    |          | Forgot Password                     |   |                                                                                           |
| Email                                              | 8        | a@hmc.org                           |   |                                                                                           |
| Security Question                                  | ?        | What is your Nick Name ?            | • |                                                                                           |
| Security Answer                                    | ~        |                                     |   |                                                                                           |
| Captcha                                            | 0        | ĸKgoti                              |   |                                                                                           |
| kKgo                                               | oft      | Submit Cancel                       |   |                                                                                           |
| Need assistance Please contact us via email at abh | athsuppo | rt@hmc.org                          |   |                                                                                           |
|                                                    |          | Convicted & GCL All rights received |   |                                                                                           |

8. Click the **Submit** button.

Figure 35: Submit-Forgot Password

|                                                    | Forgot Password            |      |
|----------------------------------------------------|----------------------------|------|
| Email                                              | a@hmc.org                  |      |
| Security Question                                  | ? What is your Nick Name ? | ×    |
| Security Answer                                    | ¥                          |      |
| Captcha                                            | С ккдол                    |      |
| kKgc                                               | t R Submit Can             | icel |
| Need assistance Please contact us via email at abh | thsupport@hmc.org          |      |

- After successfully submit, an email containing a password reset link will be triggered into registered email address.
- On clicking the password reset link, the user can choose a new password.

## **5.3 Indicator Menus**

Many important features are located in the indicator menus, located at the top right corner of the screen. The user can access the below mentioned features from indicator menus:

- Dashboard
- Support Ticket

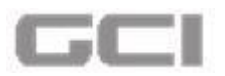

- External Links
- Email inbox
- Upload Image
- Settings

## 5.3.1 Dashboard

On clicking the dashboard icon, the dashboard of ABHATH application will be displayed. The dashboard tracks the performance of Abhath application in real-time, and displays the most important information like On going studies, Calendar, My Task, Grant Allocation and My Roles on a single screen.

- 1. Repeat Steps 1 to 4 under Login into ABHATH.
  - For existing user, system directs you into Dash Board page
  - For First time user, system directs you into **Personal Info** page.
- 2. To access the Dashboard, click the 🙆 Icon.

|                           | -                           |                |                  |            |                    |          |
|---------------------------|-----------------------------|----------------|------------------|------------|--------------------|----------|
| الطبية 🖉                  |                             |                |                  | ± 💿        | 🗢 🖈 🛃 🇞 Mr.        |          |
| Mr. test test             |                             |                |                  |            |                    | Home / U |
| 🔨 💿 Online                | 🛔 Personal Info 🛛 🔞         | Personal Info  |                  |            |                    | 0 🖪      |
| Research Study Proposals  | Institutional Information   | Prefix         |                  | First Name | First Name         |          |
| 😁 New Research Submission | Areas of Interest           | Middle Name    | 1 Middle Name    | Last Name  | Last Name          |          |
| 🚑 List My Applications    | Development                 | Preferred Name |                  |            |                    |          |
| Q Acknowledgement         |                             |                | A+ referred Name |            |                    |          |
| Q My Check List           | <sup>@ Public</sup> Click b | oro to vio     | hest Degree      | Country    | Please Select      | •        |
| Q My Email Inbox          |                             |                | V select V       | City       | Please Select      | •        |
| Q Invited Research Study  | Dachh                       | oard           |                  |            |                    | _        |
| Q My HOD Applications     | Dashu                       | Uaru           | al Code          | Contact No | Primary Contact No |          |
|                           | -                           |                |                  |            |                    |          |

Figure 36: Dashboard Icon

The dashboard of Abhath application displays.

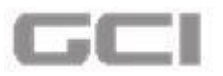

Figure 37: Dashboard

|                          | Date:                                                | ± a                                                                                                    | 🗘 🖈 🖂 📌 🔴 Razmed 99 📽                                                                                                    |
|--------------------------|------------------------------------------------------|----------------------------------------------------------------------------------------------------|----------------------------------------------------------------------------------------------------|
| Razmed 99<br>Online      | On Going Studies                                     | 🛗 Calendar                                                                                                    | 🖶 My Task                                                                                                    |
| Research Study Proposals | # Task Progress Percentag                            | e November 2016 > 24/11/2016<br>Su Mo Tu We Th Fr Sa                                                                                                    | TMEN Encollment                                                                                                    |
|                          | 299 Test Subbu                                       | 6         7         8         9         10         11         12           13         14         15         16         17         18         19           20         21         22         23         24         25         26 | ■ Epidemology Kesearch<br>▼ 10090  ● ○<br>02/02/2016 08/12/2016                                                                                                    |
|                          | 25 Subbu                                             | 27 28 29 30                                                                                                    | Request for Head of Department                                                                                                    |
|                          | 322 Subbu                                            | Meeting Date         Time         Committee           No Record available                                                                                                    | <ul> <li>☑ Epidemology Research</li> <li>☑ 10090</li></ul>                                                                                                    |
| 4                        | 12 is the answer.       Image: Constraint Allocation | A My Roles                                                                                                    | Mac Beidenove Berarch                                                                                                    |
|                          | PID Title Stat                                       | Yet To Be Generated STUDY_OWNER                                                                                                    | ♥ 10090                                                                                                    |
|                          | 1400034/14 Epidemiological cohort Progress Rep       |                                                                                                    | THHD Request for Head of Department Approval                                                                                                    |
|                          | 14000234/14 Genetics of Mendelian Study Organ        | 3                                                                                                    | B Epidemology Research     10090     B 00/12/2016     08/12/2016     08/12/2016     08/12/2016     08/12/2016     08/12/2016     08/12/2016     08/12/2016     08/12/2016     08/12/2016     08/12/2016     08/12/2016     08/12/2016     08/12/2016     08/12/2016     08/12/2016     08/12/2016     08/12/2016     08/12/2016     08/12/2016     08/12/2016     08/12/2016     08/12/2016     08/12/2016     08/12/2016     08/12/2016     08/12/2016     08/12/2016     08/12/2016     08/12/2016     08/12/2016 |
|                          | 14660034/15 Epidemiological Progress Rep             | <b>a ,</b>                                                                                                    | Acknowledge/ Accept Team                                                                                                    |

The dashboard displays the information such as On Going Studies, Calendar, My Task, Grant Allocation and My Roles.

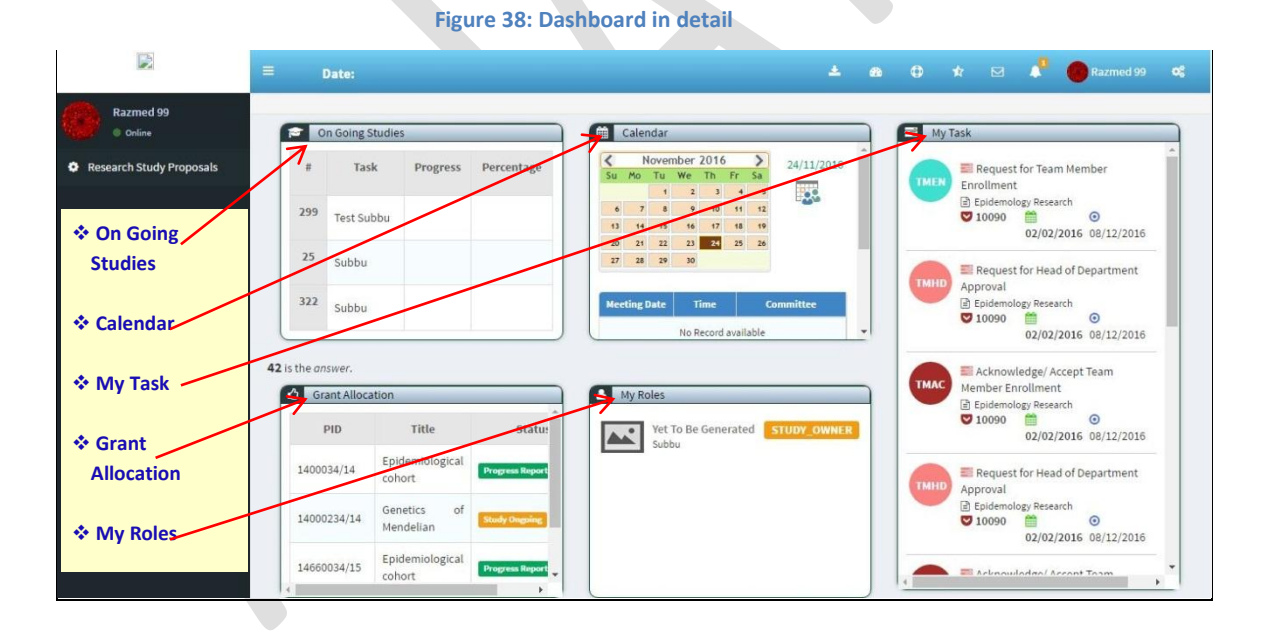

## 5.3.2 Support Ticket

On clicking the support ticket icon, the support ticket page will be opened, wherein the user can raise the ticket for support.

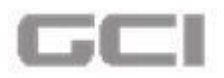

- 1. Repeat Steps 1 to 4 under Login into ABHATH.
  - For existing user, system directs you into Dash Board page
  - For First time user, system directs you into **Personal Info** page.
- 2. To access the **Support Ticket**, click the 🔘 Icon.

| ے الطبیۃ 🜔                                    | <b>Date:</b> 27/12/2016 12:49:31 |                |                |   | ≛ ⊛                   | 🕀 🖈 🗹 👧 Mr. te     | st test test |
|-----------------------------------------------|----------------------------------|----------------|----------------|---|-----------------------|--------------------|--------------|
| Mr. test test<br>Online                       | A Personal Info                  | Personal Info  |                |   |                       |                    | Ho<br>?      |
| esearch Study Proposals                       | Institutional Information        | Prefix         | <u>a</u> .     | • | First Name            | First Name         |              |
| New Research Submission                       | Q Areas of Interest              | Middle Name    | A Middle Name  |   | Last Name             | Last Name          | 1            |
| List My Applications                          | Certifications                   | Preferred Name | Preferred Name |   |                       |                    |              |
| My Check List                                 | Publications                     | Highest Degree | Highest Degree |   | Country               | Please Select      | •            |
| My Email Inbox                                | Password                         | State          | Please Select  | • | City                  | Please Select      | •            |
| Invited Research Study<br>My HOD Applications |                                  | Postal Code    | Postal Code    |   | Primary<br>Contact No | Primary Contact No |              |

Figure 39: Support Ticket Icon

The support ticket page will be opened.

#### Figure 40: Support Ticket Page

| ا : الطبيـة 🖉                                                                                      | ■ Date: 27/12/2016 14:59:40                                                                                                    | 6 |  | 🚯 Mr. test test 🛛 📽 |
|----------------------------------------------------------------------------------------------------|----------------------------------------------------------------------------------------------------|---|--|---------------------|
| Mr. test test<br>online<br>Research Study Proposals                                                | Ticket My Ticket                                                                                                    |   |  | Home / Up           |
| <ul> <li>New Research Submission</li> <li>List My Applications</li> <li>Acknowledgement</li> </ul> | Subject       subject                                                                                                    |   |  |                     |
| Q. My Check List Q. My Email Inbox Q. Invited Research Study O. My HOD Applications                | Priority           21         Please Select <ul> <li>Please Select</li> <li> </li></ul>                                                                                                    |   |  |                     |
| e my nob appressions                                                                               | Related work items  Please Select  Remarks                                                                                                    |   |  |                     |
|                                                                                                    | maximum 250 characters                                                                                                    |   |  |                     |
|                                                                                                    | Attachments  Constraints  Constraints  Const |   |  |                     |

#### To raise the ticket for support, follow below instructions:

- 3. Enter the subject into **Subject** box, select the priority from **Priority** drop-down, and then select options from **Related Work Items** drop-down.
- 4. Enter the remarks into Remarks drop-down.

### <u>Note:</u>

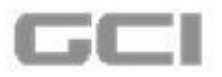

#### Maximum character length of 'Remarks' field is 250 character.

|                                                                                                    | Figure 41: Sup                                                                                              | port Ticket-Detail |     |                   |
|----------------------------------------------------------------------------------------------------|----------------------------------------------------------------------------------------------------|--------------------|-----|-------------------|
| = ـ الطبيـة 🌉                                                                                                    | Date: 27/12/2016 14:59:40                                                                                   |                    | ± @ | Mr. test test 🛛 📽 |
| Mr. test test test<br>online<br>New Research Study Proposals<br>New Research Submission<br>List My Applications<br>Acknowledgement<br>My Check List<br>My Check List<br>My Email Inbox<br>Invited Research Study<br>My HOD Applications | Ticket My Ticket Support Ticket Subject Test Ticket Priority C HIGH Related work items MRC1 Remarks sdfsdgf | •                  |     | Home / Up         |
|                                                                                                    | g.                                                                                                    |                    |     |                   |

5. To upload documents, click **Upload** button, select the file, and then click the **Submit** button.

| Figure 42: | Support T | icket-Up | load and | Submit |
|------------|-----------|----------|----------|--------|
|            |           | and a p  |          |        |

| pport Ticket                                     |  |
|--------------------------------------------------|--|
| Subject                                          |  |
| 1 Test Ticket                                    |  |
|                                                  |  |
| Priority                                         |  |
| C HIGH                                           |  |
|                                                  |  |
| Related work items                               |  |
| A MRC1                                           |  |
| Remarks                                          |  |
| -16.1-6                                          |  |
| saisagi                                          |  |
|                                                  |  |
|                                                  |  |
|                                                  |  |
| Alexandre                                        |  |
| Attachments                                      |  |
| Supported Formats: doc. docy. May file size: 5MB |  |
|                                                  |  |
| La Submit C Reset K ≤ Krit                       |  |

A confirmation message will be displayed "Do you want to continue?"

6. Click the YES button.

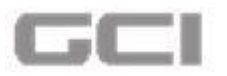

#### Figure 43: Support Ticket-Confirmation Message

| Subject            |                         |  |
|--------------------|-------------------------|--|
| gubjett fgdf       |                         |  |
| Priority           | Warning                 |  |
| Related work items | Do you wan to continue? |  |
| General            |                         |  |
| Remarks            |                         |  |

The ticket has been successfully submitted.

#### Figure 44: Support Ticket-Successful Submission of Ticket

| = : الطبيـة 🔰                                                                                                    | Date: 27/12/2016 14:59:40 |             | * |  |  | 🚯 Mr. test test 🛛 📽 |
|----------------------------------------------------------------------------------------------------|---------------------------|-------------|---|--|--|---------------------|
| Mr. test test<br>Online<br>Research Study Proposals                                                                       | Subject                   |             |   |  |  | Home / U            |
| <ul> <li>New Research Submission</li> <li>List My Applications</li> <li>Acknowledgement</li> <li>My Check List</li> </ul> | Priority                  | •           |   |  |  |                     |
| Q       My Email Inbox         Q       Invited Research Study         Q       My HOD Applications                         | Please Select Remarks     | Ŧ           |   |  |  |                     |
|                                                                                                    | maximum 250 characters    | [undefined] |   |  |  |                     |

- 7. To cancel, click the **Reset** button.
- 8. To exit from current page, click the **Exit** button.

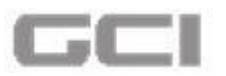

Figure 45: Support Ticket-Upload and Submit

| _          |                                              | Ho |
|------------|----------------------------------------------|----|
| oport Tick | xet                                          |    |
| Subjec     | t                                            |    |
| 1          | Test Ticket                                  |    |
| Priority   |                                              |    |
| 2          | нідн                                         |    |
| Related    | d work items                                 |    |
| 1          | MRC1 *                                       |    |
| Remar      | ks                                           |    |
| sdfso      | fgt                                          |    |
|            |                                              |    |
|            |                                              |    |
| Attach     | ments                                        |    |
|            | 🙆 Upload                                     |    |
| Supp       | orted Formats: doc, docx. Max file size: 5MB |    |
|            | L Submit C Reset Kit                         |    |

- 9. To view already raised tickets, click the **My Ticket** tab.
  - The already raised tickets will be displayed.

Figure 46: Support Ticket-My Ticket

| Subject     | Priority | Relatedwork | Remarks | Status | AddedDate & Time    | Comment | FileNam |
|-------------|----------|-------------|---------|--------|---------------------|---------|---------|
| Test 1      | MEDIUM   | MRC2        | dafsfg  | OPEN   | 27/12/2016 18:24:59 |         |         |
| Test Ticket | HIGH     | MRC1        | sdfsdgf | OPEN   | 27/12/2016 18:21:28 |         |         |
| Ticket      | HIGH     | MRC1        | fdhgh   | OPEN   | 21/12/2016 10:58:44 |         |         |

## **5.3.3 External Links**

On clicking external links icon, the user can access/add the external links from/to external links sections.

- 1. Repeat Steps 1 to 4 under Login into ABHATH.
  - For existing user, system directs you into Dash Board page
  - For First time user, system directs you into **Personal Info** page.

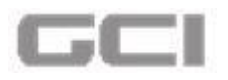

2. To access the **External Links**, click the 🛣 Icon.

| ـ الطبيـة 🖉              |                             |                         |                      |                       | 🔁 📩 🖻 🗞 Mr. test test |      |
|--------------------------|-----------------------------|-------------------------|----------------------|-----------------------|-----------------------|------|
| Mr. test test<br>Online  | A Personal Info             | Personal Info           |                      |                       |                       | Home |
| Research Study Proposals | 1 Institutional Information | Prefix                  | 🚊 Mr. 🔻              | First Name            | L test                |      |
|                          | Areas of Interest           | Middle Name             | test                 | Last Name             | 1 test                |      |
|                          | Certifications              | Preferred Name          | 🛃 test               | Corporation No        | 2016                  |      |
|                          | Publications                | Highest Degree          | 🞓 MD                 | Country               | •                     | •    |
|                          | Password                    | State                   | •                    | City                  | • ·                   | •    |
|                          |                             | Postal Code             | <b>560035</b>        | Primary<br>Contact No | 08067271112           |      |
|                          |                             | Secondary<br>Contact No | Secondary Contact No | Fax                   | Fax                   |      |

Figure 47: External Links Icon

External links will be displayed under External links section.

| ـ الطبيـة 🆉              | <b>Date:</b> 28/12/2016 08:55:16 |                         |                      | ± 6            | <b>⊕</b> ★ | 🛃 🛞 Mr. test test 🛛 📽 |
|--------------------------|----------------------------------|-------------------------|----------------------|----------------|------------|-----------------------|
| Mr. test test            |                                  |                         |                      | External Links | +          | Home / Up             |
| 1 Online                 | 🔺 Personal Info                  | Personal Info           |                      | Google<br>Java |            | 0 🖪                   |
| Research Study Proposals | Institutional Information        | Prefix                  | 18. Mr.              |                | t          |                       |
|                          | Areas of Interest                | Middle Name             | L test               |                |            |                       |
|                          | Certifications                   | Preferred Name          | 🛃 test               |                | 6          |                       |
|                          | Publications                     | Highest Degree          | MD                   |                |            | •                     |
|                          | Password                         | State                   | •                    |                |            | •                     |
|                          |                                  | Postal Code             | 560035               |                | 26         | 7271112               |
|                          |                                  | Secondary<br>Contact No | Secondary Contact No | -              |            |                       |
|                          |                                  | Primary Email<br>ID     | test2016@hmc.org     | Email ID       | - • 0      | ndary Email ID        |
|                          |                                  | Bleep No                | Bleep No             | Gender         | Sema Fema  | ale 🔻                 |
|                          |                                  | Nationality             | Please Select        | •              |            |                       |

Figure 48: Already Added External Links

3. To add external links, click the sicon.

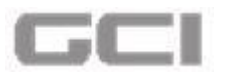

Figure 49: Add External Links Icon

| ـ الطبيـة 🥖              | <b>■ Date:</b> 28/12/2016 08:55:16 |                         |                      | ± a            | • * | 🚽 🔊 Mr. test test 🛛 🕫 |
|--------------------------|------------------------------------|-------------------------|----------------------|----------------|-----|-----------------------|
| Mr. test test            | -                                  | Personal Info           |                      | External Links |     | Home / Up             |
| © Online                 | 🛔 Personal Info                    | 1 cisonar nuo           |                      | Java           | (2) | <b>V</b> A            |
| Research Study Proposals | Institutional Information          | Prefix                  | B. Mr.               | 1              |     | t                     |
|                          | Areas of Interest                  | Middle Name             | 1 test               | 1              |     | t                     |
|                          | Certifications                     | Preferred Name          | 🛃 test               | 1              |     | 6                     |
|                          | Publications                       | Highest Degree          | 🖈 MD                 |                |     | •                     |
|                          | Password                           | State                   | •                    |                |     | •                     |
|                          |                                    | Postal Code             | 560035               | 1              |     | 367271112             |
|                          |                                    | Secondary<br>Contact No | Secondary Contact No | -              |     | 1                     |
|                          |                                    | Primary Email<br>ID     | test2016@hmc.org     | Email ID       |     | tondary Email ID      |
|                          |                                    | Bleep No                | Sleep No             | Gender         | 0   | Female 🔻              |
|                          |                                    | Nationality             | Please Select        | •              |     |                       |

- Add External Quick Links window opens.
- 4. Enter the name of the link into **Name** box, enter the URL into **URL** box, and then click the **Save** button.

[Optional] To exit from the page, click the **Close** button.

#### Figure 50: Add External Quick Links Page

| Add External Quick Links                                                             |            |
|--------------------------------------------------------------------------------------|------------|
| Name                                                                                 |            |
| URL                                                                                  |            |
| https://gmail.com                                                                    |            |
| URL should start with http or https ex:https://google.com or http://www.javatpoint.c | n/         |
|                                                                                      | Close Save |

- A message box will be displayed "Are you sure to continue".
- 5. Click the YES button.

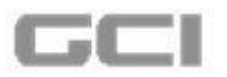

Figure 51: Confirmation Message for Add External Links

|                         | and External Quick Links                                                                        |                                    | ± 6                   | 0 🖈 | 🖉 💑 Mr. test test test 📽 😽 |
|-------------------------|-------------------------------------------------------------------------------------------------|------------------------------------|-----------------------|-----|----------------------------|
| <ul><li>Resea</li></ul> | Name<br>Gmail                                                                                   |                                    |                       |     |                            |
|                         | URL<br>https://gmail.com<br>URL should start with http or https exchttps://google.com or http:/ | /www.javatpoint.com/               |                       |     |                            |
|                         |                                                                                                 | Are you sure?                      |                       |     |                            |
|                         |                                                                                                 | Are you sure to continue?          |                       |     | Close                      |
|                         |                                                                                                 | YES NO<br>Sec                      | Fax                   | Fax |                            |
|                         |                                                                                                 | Primary Email 🛛 🖉 test2016@hmc.org | Secondary<br>Email ID | Sec |                            |

The quick link has been added successfully.

Figure 52: Quick Link Added Successfully

| 20         | ä <u>11 h </u> ]  <u>-</u> ≡ Date: 28/12/2016 09:09:33<br>Add External Quick Links | Qui                      | ck Link added successfully. | *                     | 8 | ⊕ *    | Mr. test test test | ome |
|------------|------------------------------------------------------------------------------------|--------------------------|-----------------------------|-----------------------|---|--------|--------------------|-----|
| <b>D</b> - | Name                                                                               |                          |                             |                       |   |        | O E                |     |
| Resea      | Gmail                                                                              |                          |                             |                       |   |        |                    |     |
|            | URL                                                                                |                          |                             |                       |   |        |                    |     |
|            | https://gmail.com                                                                  |                          |                             |                       |   |        |                    |     |
|            | URL should start with http or https ex:https://google.com or ht                    | tp://www.javatpoint.com/ |                             |                       |   |        |                    |     |
|            |                                                                                    |                          |                             |                       |   |        | Close              |     |
|            |                                                                                    | Secondary<br>Contact No  | Secondary Contact No        | Fax                   |   | Fax    |                    |     |
|            |                                                                                    | Primary Email<br>ID      | test2016@hmc.org            | Secondary<br>Email ID |   | Seco   |                    |     |
|            |                                                                                    | Bleep No                 | S Bleep No                  | Gender                |   | · Fema | le •               |     |

The newly added link will be displayed under external link section.

Figure 53: Newly Added External link

| ا الطبية 🖉               |                                                                |                                                                                                    | ± a 0 *   | 🖻 👌 Mr. test test 🛛 📽 |
|--------------------------|----------------------------------------------------------------|----------------------------------------------------------------------------------------------------|-----------|-----------------------|
| Mr. test test            |                                                                | External                                                                                                    | Links + ^ |                       |
| Online                   | Provide Studies                                                | Calendar Gmail                                                                                                    | Cê<br>Vê  |                       |
| Research Study Proposals | # Task Progress Percentage                                     | Compare         Compare         Compare <t< td=""><td>2°5</td><td></td></t<> | 2°5       |                       |
|                          | Grant Allocation                                               | A My Roles                                                                                                    |           |                       |
|                          | PID Title Statu:<br>1400034/14 Epidemiological Pregress Report |                                                                                                    |           |                       |

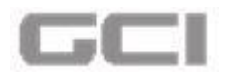

### To Edit External Links, follow the below instructions:

6. Click the *icon*.

Figure 54: Edit Icon-External link

| ا د الطبيـة              |                                                                                                    |                                                                                                    | 🗢 🖈 🖻 🗞 Mr. test test 🔩 |
|--------------------------|----------------------------------------------------------------------------------------------------|----------------------------------------------------------------------------------------------------|-------------------------|
| Mr. test test test       | On Going Studies                                                                                                    | External Links Gmail Google                                                                                                    |                         |
| Research Study Proposals | #     Task     Progress     Percentage       Image: Control of the status     Image: Control of the status     Image: Control of the status       Image: Control of the status     Image: Control of the status     Image: Control of the status       Image: Control of the status     Image: Control of the status     Image: Control of the status       Image: Control of the status     Image: Control of the status     Image: Control of the status | Concerniber 2016         Ju           Su         Au         Tu         Tu         Tu         Tu         Ju           4         5         7         5         1         Ju         Ju           4         5         2         1         Su         Ju         Ju           4         10         20         22         23         Su         Ju         Ju           18         19         20         22         23         Su         Ju         Ju         Ju           Mceting Date         Time         No Record available         Ju         Ju |                         |

- The Manage External Quick Links page opens.
- 7. Update the contents, and then click the **Update** button.

Figure 55: Manage External Quick Link Page

| 20      | äubli ≡ Date: 28/12/201608:35:47                                               | ٠ | ۰ | ŧ | ø     | nr. test test test |  |
|---------|--------------------------------------------------------------------------------|---|---|---|-------|--------------------|--|
| - M     | Manage External Quick Links                                                    |   |   |   |       | *                  |  |
| ~       | Name                                                                           |   |   |   |       |                    |  |
| O Resea | Gmail Lþgin                                                                    |   |   |   |       |                    |  |
|         | URL                                                                            |   |   |   |       |                    |  |
|         | https://gmail.com                                                              |   |   |   |       |                    |  |
|         | URL should start with http or https://google.com or http://www.javatpoint.com/ |   |   |   |       |                    |  |
|         |                                                                                |   |   |   | Close | Update             |  |
|         | Grant Allocation     My Roles                                                  |   |   |   |       |                    |  |

- A message box will be displayed "You want to update quick link"
- 8. Click the **YES** button.

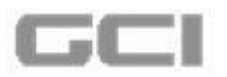

#### Figure 56: Confirmation Message for Update External Links

| 20    | a Date: 28/12/2016/08:35:47<br>Manage External Quick Links                                                    | £ | ø | 0 | ¢ |       | Mr. test test test | 0 |
|-------|----------------------------------------------------------------------------------------------------|---|---|---|---|-------|--------------------|---|
| Resea | Name<br>Gmail Login                                                                                           |   |   |   |   |       | _                  |   |
|       | URL https://gmail.com URL should start with http or https exchttps://google.com or http://www.javatpoint.com/ |   |   |   |   |       |                    |   |
|       | Are you sure?                                                                                                 |   |   |   | ſ | Close | Undata             |   |
|       | You want to update quick link.  Grant Allocation  PID  Title  statum                                          |   |   |   |   | Close | opuate             |   |

The quick link has been updated successfully.

#### Figure 57: External Link-Successful Update Message

| 20 | äubli ≥ E Date: 28/12/2016 08:35:47<br>Manage External Quick Links   | Quick Link updated successfully. | <b>*</b> | 8 | 0 | \$T | B     | Mr. test test te |  |
|----|----------------------------------------------------------------------|----------------------------------|----------|---|---|-----|-------|------------------|--|
| 3  | Name                                                                 |                                  |          |   |   |     |       |                  |  |
|    | Gmail Login                                                          |                                  |          |   |   |     |       |                  |  |
|    | URL                                                                  |                                  |          |   |   |     |       |                  |  |
|    | https://gmail.com                                                    |                                  |          |   |   |     |       |                  |  |
|    | URL should start with http or https ex:https://google.com or http:// | /www.javatpoint.com/             |          |   |   |     |       |                  |  |
|    |                                                                      |                                  |          |   |   |     | Close | Update           |  |
|    | C Grant Allocation<br>PID Title                                      | All Hy Roles                     |          |   |   |     |       |                  |  |

• The updated external link will be displayed in **External Links** section.

#### Figure 58: Updated External Links

| ا الطبيـة 🖉              |             |                           |                |                                                                                                    |                |    | 🔊 Mr. test test test |  |
|--------------------------|-------------|---------------------------|----------------|----------------------------------------------------------------------------------------------------|----------------|----|----------------------|--|
| Mr. test test            |             |                           |                |                                                                                                    | External Links | +  |                      |  |
| 🐑 🔹 Online               | P On Going  | Studies                   |                | Calendar Gr                                                                                                    | mail Login     | 28 |                      |  |
| Research Study Proposals | # Task      |                           | Percentage     | C December 20 5 5<br>50 /00 Tu We Th 5 5<br>6 4 5 4 7 6 center<br>6 49 20 21 22 23<br>23 24 27 20 23 3<br>23 24 27 20 23 3<br>24 20 24 20 25 3<br>25 26 25<br>26 20 20 20 20 20 20 20 20 20 20 20 20 20 | oogie<br>Ivva  |    |                      |  |
|                          | Grant Allec | ation                     |                | My Roles                                                                                                    |                |    |                      |  |
|                          | PID         | Title                     |                |                                                                                                    |                |    |                      |  |
|                          | 1400034/14  | Epidemiological<br>cohort | Program Report |                                                                                                    |                |    |                      |  |
|                          |             |                           |                |                                                                                                    |                |    |                      |  |

To delete External Links, follow the below instructions:

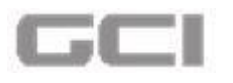

9. Click the 🛅 icon.

Figure 59: Delete Icon-External Links

| ا الطبيـة 🔰                                                | <b>Date:</b> 28/12/2016 09:13:15                                                 |                       |                                                                                                    | ۵ ۵                                             | • • * • | \delta Mr. test test 🛛 📽 |
|------------------------------------------------------------|----------------------------------------------------------------------------------|-----------------------|----------------------------------------------------------------------------------------------------|-------------------------------------------------|---------|--------------------------|
| Mr. test test test<br>• Coline<br>Research Study Proposals | On Going Studies     H Task Progress                                             | Percentage            | Calendar<br>Su Poo To Wo To Office<br>4 5 6 7 6 6 7<br>1 12 13 16 15 16 15 16 15 16 15 16 15 16 15 16 15 16 15 16 15 16 15 16 15 16 15 15 16 15 15 15 15 15 15 15 15 15 15 15 15 15 | External Links<br>Gmail Login<br>Google<br>Java |         |                          |
|                                                            | Grant Allocation     PID Title     1400034/14 Epidemiolo     Control     Control | gical Progress Report | 28 29 27 2 29 30 37                                                                                                    |                                                 | ·       |                          |

• A message box will be displayed **"You want to delete Quick Link"** 10. Click the **YES** button.

| ـ الطبيـة 🔌              | <b>≡ Date:</b> 28/12/               | 2016 09:13:15                               |                                 |                                                                                                    | *         | <b>a</b> O | ± ₽ | 🗞 Mr. test test 🛛 📽 |
|--------------------------|-------------------------------------|---------------------------------------------|---------------------------------|----------------------------------------------------------------------------------------------------|-----------|------------|-----|---------------------|
| Mr. test test<br>Online  | Prime Source State                  | Studies                                     |                                 | Calendar                                                                                                    |           | 🗐 Му Т     | ask |                     |
| Research Study Proposals | # Task                              | Progress                                    | Percentage                      | Su         No         Tu         We         Th         Fr         Sa         No         Tu         We         Th         Fr         Sa         No         Sa         No         Sa         No         Sa         No         Sa         No         Sa         No         Sa         No         Sa         Sa< | 8/12/2016 |            |     |                     |
|                          | Grant Alloca     PID     1400034/14 | ation<br>Title<br>Epidemiological<br>cohort | Ye<br>Statu:<br>Progress Report | u want to delete quicklink.                                                                                                    | ₹         |            |     |                     |

Figure 60: Confirmation Message for Delete External Link

• The external link has been deleted successfully.

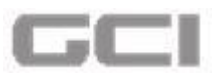

Figure 61: Successful Delete Message-External Links

| ے الطبیے 🚺               | ≡ Date: 28/12/2016 09:13:15         | 9                   |                                                                                                    | 4        | aa 🗘 🖈 🗹  | 🗞 Mr. test test 🛛 📽 |
|--------------------------|-------------------------------------|---------------------|----------------------------------------------------------------------------------------------------|----------|-----------|---------------------|
| Online                   | Provide Studies                     |                     | Calendar                                                                                                    |          | 📑 My Task |                     |
| Research Study Proposals | Task Progress      Grant Allocation | Percentage          | Stor Mo         Tu         We         Th         To         30           Stor Mo         Tu         We         Th         To         30           Stor Mo         Tu         We         Th         To         30           Stor Mo         Tu         We         Th         To         30           Stor Mo         Tu         We         Th         To         30           Stor Mo         Tu         Stor Mo         Tu         Stor Mo         30         30           Stor Mo         Tu         Stor Mo         Tu         Stor Mo         Stor Mo         Tu         Stor Mo         Tu         Stor Mo         Tu         Stor Mo         Tu         Stor Mo         Tu         Stor Mo         Tu         Stor Mo         Tu         Stor Mo         Stor Mo         Tu         Stor Mo         Stor Mo         Tu         Stor Mo         Stor Mo         Tu         Stor Mo         Stor Mo         Store | /12/2016 |           |                     |
|                          | PID Title                           | Statu:              |                                                                                                    |          |           |                     |
|                          | 1400034/14 Epidemiologi<br>cohort   | cal Progress Report |                                                                                                    |          |           |                     |
|                          | 14000234/14 Genetics<br>Mendelian   | of Study Ongoing    |                                                                                                    |          |           |                     |

## 5.3.4 Email Inbox

On clicking the **Email Inbox** icon, the system redirects the user into **My Email Inbox** page, wherein the user can view all received email notifications.

Along with **Email Inbox** icon, an *email notifier* is displayed that alerts the user when he/she have new email messages or unread messages.

- 1. Repeat Steps 1 to 4 under Login into ABHATH.
  - For existing user, system directs you into Dash Board page
  - For First time user, system directs you into **Personal Info** page.
- 2. Along with **Email Inbox** icon, an *email notifier* is displayed that alerts the user when he/she have new email messages or unread messages.

| Mr. test test<br>Online                                                             |                                     |                                         |
|-------------------------------------------------------------------------------------|-------------------------------------|-----------------------------------------|
| Research Study Proposals     Inb     New Research Submission                        | ox                                  |                                         |
| List My Applications<br>Q Acknowledgement                                           | Email notifier alerts the user when | Search                                  |
| Q My Check List<br>Q My Email Inbox                                                 | he/she have new email messages or   | Date                                    |
| Q         Invited Research Study           Q         My HOD Applications         SI | towing 1 to 0 o                     | < x x x x x x x x x x x x x x x x x x x |
|                                                                                     |                                     |                                         |

Figure 62: Email Inbox-Email Notifier

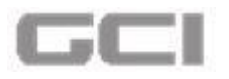

3. To view the **Email notifications**, click the 🖾 Icon.

| د الطبية 🚺                                        |                           |                |          |        |   | ± @ (                 | Ð | *          | 🚯 Mr. test test est 🔹 | 8  |
|---------------------------------------------------|---------------------------|----------------|----------|--------|---|-----------------------|---|------------|-----------------------|----|
| Mr. test test<br>Online                           | Personal Info             | Personal Info  |          |        |   |                       | _ |            | Home                  | Up |
| Research Study Proposals                          | Institutional Information | Prefix         | <u>#</u> | Mr.    | • | First Name            | 1 | test       |                       |    |
| Hew Research Submission                           | Q Areas of Interest       | Middle Name    | 1        | test   |   | Last Name             | 1 | test       |                       |    |
| List My Applications                              | Certifications            | Preferred Name | 2+       | test   |   | Corporation No        |   | 2016       |                       |    |
| Q My Check List                                   | Publications              | Highest Degree | 1        | MD     |   | Country               | 0 |            | ۲                     |    |
| Q My Email Inbox                                  | Password                  | State          | 9        |        | • | City                  | 9 |            | •                     |    |
| Q Invited Research Study<br>Q My HOD Applications |                           | Postal Code    |          | 560035 |   | Primary<br>Contact No | ۵ | 0806727111 | 2                     |    |
|                                                   |                           | Secondary      | 0        |        |   | Fax                   |   | -          |                       |    |

Figure 63: Email Inbox Icon

- The system directs you into My Email Inbox page.
- All received emails are listed under **Inbox** section.

| الطبية 🚺                                 | _                        | 0:15:32                 |   |                  | 4 | 6 | Φ | * | Mr. test test test | ¢  |
|------------------------------------------|--------------------------|-------------------------|---|------------------|---|---|---|---|--------------------|----|
| Mr. test test                            |                          |                         |   |                  |   |   |   |   | He                 | me |
| Online                                   |                          |                         |   |                  |   |   |   |   |                    |    |
| Research Study Proposals                 | Inbox                    |                         |   |                  |   |   |   |   |                    |    |
| New Research Submission                  | Ê                        |                         |   |                  |   |   |   |   |                    |    |
| <ul> <li>List My Applications</li> </ul> |                          |                         |   |                  |   |   |   |   |                    |    |
| Acknowledgement                          |                          |                         |   |                  |   |   |   |   | Search             |    |
| My Check List                            |                          | From                    |   | Subject          |   |   |   |   | Date               |    |
| My Email Inbox                           |                          |                         | N | Record available |   |   |   |   |                    |    |
| Invited Research Study                   |                          |                         |   |                  |   |   |   |   |                    |    |
| A My HOD Applications                    | Showing 1 to 0 of 0 rows | s 10 🖌 records per page |   |                  |   |   |   |   | < < > >>           |    |
|                                          |                          |                         |   |                  |   |   |   |   |                    |    |
|                                          |                          |                         |   |                  |   |   |   |   |                    |    |
|                                          |                          |                         |   |                  |   |   |   |   |                    |    |
|                                          |                          |                         |   |                  |   |   |   |   |                    |    |

Figure 64: My Email Inbox Page

- 4. To search any particular emails, enter the keyword into **Search** field, and then press the Enter.
- 5. To go to Next or Previous page, click on corresponding icons.

## 5.3.5 Upload Image

The user can upload /remove image from this section.

- 1. Repeat Steps 1 to 4 under Login into ABHATH.
  - For existing user, system directs you into Dash Board page
  - For First time user, system directs you into **Personal Info** page.

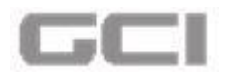

### To upload Image, follow below instructions:

2. Click Profile Name, and then select Upload.

Figure 65: Upload Image

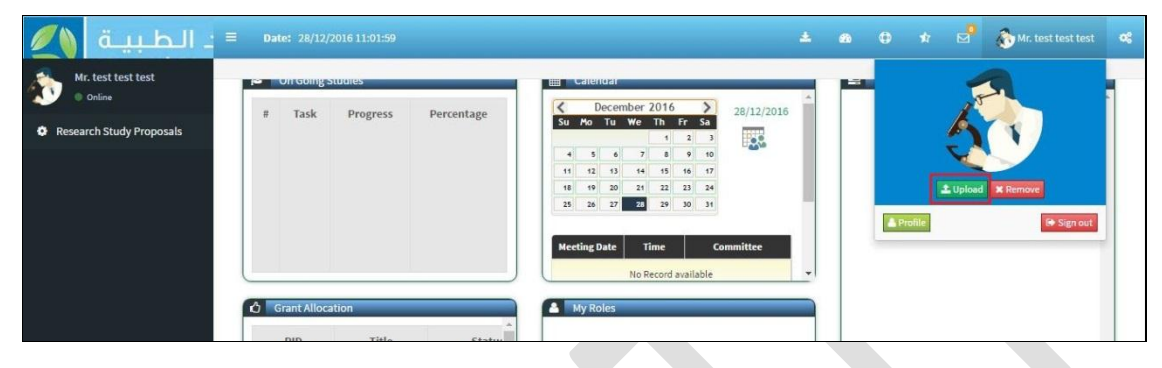

- A **Profile** window opens.
- 3. Click the Choose File button to select the image, and then click the Save button.

Figure 66: Upload Image-Choose and Save

| Profile                          | ×       |
|----------------------------------|---------|
| Please Select Your Profile Image |         |
| Choose File Hydrangeas.jpg       |         |
|                                  | 🗶 Close |

The image has been uploaded successfully.

Figure 67: Successfully Added Image

| = ـ الطبيـة 🖉                                           | <b>Date: 28/12/2016 11:01:59</b> | Prof       | ile pic uploaded successfully                                                                                                    | 2   | a ()     | * 🖉        | 🗞 Mr. test test test 🛛 😋 |
|---------------------------------------------------------|----------------------------------|------------|----------------------------------------------------------------------------------------------------|-----|----------|------------|--------------------------|
| Mr. test test<br>• Online<br>• Research Study Proposals | # Task Progress                  | Percentage | Cristional         28/12/7           Su         Po Tu         We Th         Fr         Sa           4         5         6         7         9         Sa           4         5         6         7         9         Sa         Fo         Tu         Fo         Sa         Fo         Sa         Fo         Fo         < | 016 | ■ Ny tas | э <b>к</b> |                          |
|                                                         | Grant Allocation PID Title       | Status     | My Roles                                                                                                    |     |          |            |                          |

To remove image, follow below instructions:

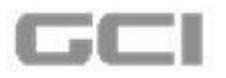

1. Click **Profile Name**, and then select **Remove**.

| الطبية 🌔                 | Date: 2 | 8/12/2016 11:46:02 |            |                                                                                                    | ± @        | ⊕ ★ 🖻    | 🐠 Mr. test test test 🗸  |
|--------------------------|---------|--------------------|------------|----------------------------------------------------------------------------------------------------|------------|----------|-------------------------|
| Mr. test test<br>Online  | P On G  | oing Studies       |            | Calendar Calendar                                                                                                    |            |          |                         |
| Research Study Proposals | # T.    | ask Progress       | Percentage | C         December 2016         >           Su         Mo         Tu         We         Th         Fr         Sa           4         6         6         7         8         9         9         9         9         9         9         9         9         9         9         9         9         9         9         9         9         9         9         9         9         9         9         9         9         9         9         9         9         9         9         9         9         9         9         9         9         9         9         9         9         9         9         9         9         9         9         9         9         9         9         9         9         9         9         9         9         9         9         9         9         9         9         9         9         9         9         9         9         9         9         9         9         9         9         9         9         9         9         9         9         9         9         9         9         9         9         9         9         9 | 28/12/2016 | L Upland | ¥ Remove<br>(* Sign out |

Figure 68: Remove Image

The image has been removed successfully.

Figure 69: Successful Removal of Image

| ـ الطبيـة 🚺                  | ≡ Date: 28/12/2016 11:46:02                                                                  | Profile pic removed successfully                                                                                                    | 上 🚓 🗘 🖈 🗹  🅸 Mr. test test 🕫 |
|------------------------------|----------------------------------------------------------------------------------------------|----------------------------------------------------------------------------------------------------|------------------------------|
| Mr. test test test<br>Online | P On Going Studies                                                                           | Calendar Calendar                                                                                                    | 📰 My Task                    |
| Research Study Proposals     | # Task     Progress     Percentage       Image: Construction of the status     PiD     Title | Concember 2016         28/12/2016           Su Ao Tu We Th Fr Su         2           4         5         7         4         6           4         5         7         4         6         6           4         5         7         4         6         6         7           4         5         2         7         2         3         6         7         1         6         6         7         1         6         6         7         1         1         1         1         1         1         1         1         1         1         1         1         1         1         1         1         1         1         1         1         1         1         1         1         1         1         1         1         1         1         1         1         1         1         1         1         1         1         1         1         1         1         1         1         1         1         1         1         1         1         1         1         1         1         1         1         1         1         1         1         1         1 |                              |

## 5.3.6 Settings

On click the settings icon, the user can change the settings.

- 1. Repeat Steps 1 to 4 under Login into ABHATH.
  - For existing user, system directs you into Dash Board page
  - For First time user, system directs you into **Personal Info** page.
- 2. To access the **Settings**, click the <sup>CC</sup> Icon.

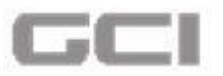

#### Figure 70: Settings Icon

| = الطبية 🌔               | Da | te: 28/12/   | 2016 12:35:40 |            |    |                           |                     |                     |                     |                                 |            | ۵     | • | ۲      | *  | 🗞 Mr. test test test | ~ |
|--------------------------|----|--------------|---------------|------------|----|---------------------------|---------------------|---------------------|---------------------|---------------------------------|------------|-------|---|--------|----|----------------------|---|
| Mr. test test<br>Online  |    | On Going S   | Studies       |            |    | Caler                     | ıdar                | _                   | _                   | _                               |            |       |   | Му Та: | sk |                      |   |
| Research Study Proposals |    | Task         | Progress      | Percentage | Su | Mo                        | ecem<br>Tu          | ber 2<br>We         | 016<br>Th           | Fr   Sa     2   3               | 28/12/2016 | /2016 |   |        |    |                      |   |
|                          |    |              |               |            | 11 | 5<br>1 12<br>1 19<br>5 26 | 6<br>13<br>20<br>27 | 7<br>14<br>21<br>28 | 8<br>15<br>22<br>29 | 9 10<br>16 17<br>23 24<br>30 31 |            | l     |   |        |    |                      |   |
|                          |    | Scant Alloca | ation         |            |    | eting I                   | Date                | Tir<br>No Re        | ne<br>cord a        | vailable                        | Committee  | Ļ     |   |        |    |                      |   |

- Skins page opens.
- 3. Select the Theme.
  - Based on the selection of the theme, the application theme will be changed.

Figure 71: Skins-Themes

| ـ الطبيـة                | <b>≡ Date:</b> 28/12/2016 12:35:40 | *                                                                                                    | 🙆 🤀 🖈 🖻 🏠 Mr. test test test 📽  |
|--------------------------|------------------------------------|----------------------------------------------------------------------------------------------------|---------------------------------|
| Mr. test test<br>Online  | P On Going Studies                 | Calendar                                                                                                    | Skins                           |
| Research Study Proposals | # Task Progress Percentage         | Su         December 2016         2017/2/2016           Su         No         To         Weight for the same set of the same set of the same set | Blue Purple Green<br>Red Yellow |

## 5.3.7 Sign Out

The users can logout from the Abhath application by selecting the **Sign out** option from the Indicator Menus.

1. Click Profile Name, and then select Sign Out.

Figure 72: Sign Out

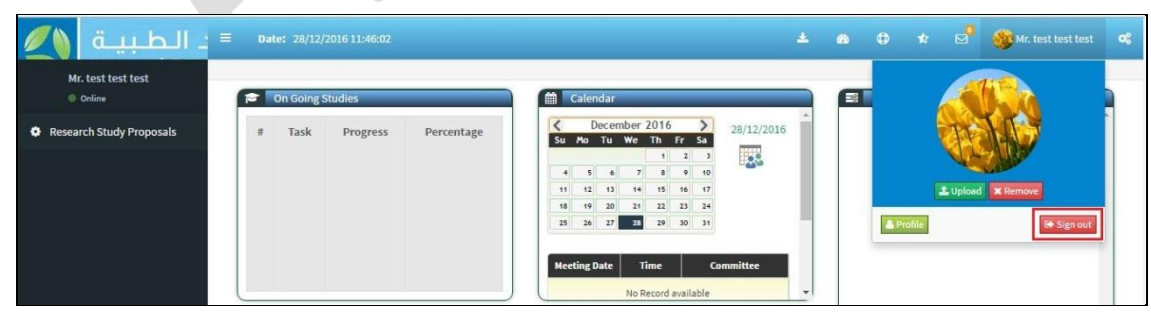

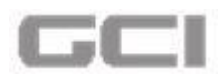

## 5.4 Creating/Updating Profile

After completion of user registration process, the user can login into the **ABHATH** application and start using the application. For new user, the system directs you to Profile page. For existing user, the system directs you into home page of Abhath application.

In Profile page, the user can create/update their profile by adding/updating the below details:-

- Personal Info
- Institutional Info
- Area of interest
- Certification
- Publication
- Password
- 1. Repeat Steps 1 to 4 under Login into ABHATH.
  - A. For First time user, system directs you into **Personal Info** page.

Figure 73: Personal Info Page

|                             |                              |                                                           |                    | Home / Update Profile / Perso |
|-----------------------------|------------------------------|-----------------------------------------------------------|--------------------|-------------------------------|
| 🛓 Personal Info 🛛 🔇         | Personal Info                |                                                           |                    |                               |
| m Institutional Information | Prefix                       | L Dr.                                                     | First Name         | 1 Mike                        |
| Areas of Interest           | Middle Name                  | <b>1</b> M                                                | Last Name          | 💄 Jackman                     |
| Certifications              | Preferred Name               | Aike M Jackman                                            | Corporation No     | 50023                         |
| Publications                | Highest Degree               | ₽ BE                                                      | Country            | Please Select                 |
| Third Party                 | State                        | 📍 Please Select 🔻                                         | City               | ♥ Please Select ▼             |
| Password                    | Postal Code                  | Postal Code                                               | Primary Contact No | Primary Contact No            |
|                             | Secondary Contact No         | Secondary Contact No                                      | Fax                | Fax                           |
|                             | Primary Email ID             | Mike@hmc.org                                              | Secondary Email ID | Secondary Email ID            |
|                             | Bleep No                     | Sleep No                                                  | Gender             | 😧 Male 🔻                      |
|                             | Nationality                  | S Taiwanese                                               |                    |                               |
|                             | Primary 🔽<br>Communication   | Email Phone Receive Email<br>Notifications                | O Yes O No         |                               |
|                             | Note : Switching off email n | otifications, will still keep the system inbox notificati | ons active         |                               |

- B. For existing user, system directs you into Dash Board page
- 2. To update profile of existing user, Click Profile Name, and then select Profile.

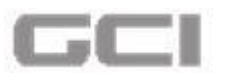

Figure 74: Profile Name-Select Profile

| المعنى مراجعة مريد الطبيرة<br>Hamad Medical Corporation المعنى المعنى |                      |                                                                                 |                   |                                                                   |   |   |        |      | 🤔 😻 Vishal Kochar | «   |
|----------------------------------------------------------------------------------------------------|----------------------|---------------------------------------------------------------------------------|-------------------|-------------------------------------------------------------------|---|---|--------|------|-------------------|-----|
| Vishal Kochar<br>• Online                                                                                                    | 😰 On Goir            | ng Studies                                                                      |                   | Calendar                                                          |   |   | y Tasl | 6    | 1990 C            |     |
| Research Study Proposals                                                                                                    | #                    | Task                                                                            | Progress I        | Su Mo Tu We Th Fr Sa 28/11/2016                                   | î |   |        |      | 18 - 18 - E       | Î   |
|                                                                                                    | 7283 Te              | sting for Application -01                                                       |                   | 1 2 3 4 5<br>6 7 8 9 10 11 12                                     |   |   |        |      |                   |     |
|                                                                                                    | 9088 St<br>re<br>vii | ructural controls of functiona<br>ceptor and antibody binding to<br>ral capsids | 4                 | 13 14 15 16 17 18 19<br>20 21 22 23 24 25 28<br>27 22 29 30       |   |   |        | ± Up | load X Remove     |     |
|                                                                                                    | 21342 AD             | DAD                                                                             |                   | Meeting Date Time Committee                                       |   |   | Prot   | le   | Sign out          |     |
|                                                                                                    | 21665 TF             | i ()                                                                            |                   |                                                                   | - |   |        |      |                   |     |
|                                                                                                    | Grant All            | location                                                                        | À                 | My Roles                                                          | - |   |        |      |                   |     |
|                                                                                                    | PID                  | Title                                                                           | Status            | PR#160111/16 Bata Analyst<br>Structural controls of functional re |   |   |        |      |                   |     |
|                                                                                                    | 1400034/14           | Epidemiological<br>cohort                                                       | as Report Pending | PR#160179/16 Data Analyst                                         |   |   |        |      |                   |     |
|                                                                                                    | 14000234/1           | 4 Genetics of Mendelian                                                         | Diagoni rag       | PR#160179/16 Data Analyst                                         |   |   |        |      |                   |     |
|                                                                                                    | 14660034/1           | 5 Epidemiological Cohort                                                        | as Report Pending |                                                                   |   |   |        |      |                   |     |
|                                                                                                    |                      |                                                                                 | •                 | hiddeliddelid                                                     | * |   |        |      |                   |     |
|                                                                                                    |                      |                                                                                 |                   |                                                                   |   | _ |        |      |                   | 100 |

Personal Info page opens.

### 5.4.1 Personal info

In order to update the profile of a user, follow the procedure given below:-

- 1. Repeat Steps1 and Steps 2 under Creating/Updating Profile.
  - Personal Info page opens.
  - After successful login, the below details are auto-populated in corresponding fields in In **Profile Info** page.
    - $\circ$  Prefix
    - First Name
    - Middle Name
    - Last Name
    - Preferred Name
    - Corporation No.
    - Highest Degree
    - Country
    - $\circ$  State
    - City
    - $\circ$  Postal Code
    - **O Primary Contact Number**
    - **O Primary Email Address**

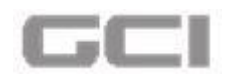

#### <u>Note</u>:

Real Auto-populated contents are non-editable.

| Personal Info             | Personal Info        |                                          |                                |                    |    |
|---------------------------|----------------------|------------------------------------------|--------------------------------|--------------------|----|
| Institutional Information | Prefix               | R. Mr.                                   | <ul> <li>First Name</li> </ul> | 1 haripriya        |    |
| Areas of Interest         | Middle Name          | 👤 priya                                  | Last Name                      | L Priya            |    |
| Certifications            | Preferred Name       | 🏖 haripriya                              | Corporation No                 | 2002               | •  |
| Publications              | Highest Degree       | MD MD                                    | Country                        | •                  | •  |
| Third Party               | State                | •                                        | City                           | •                  | •] |
| Password                  | Postal Code          | <b>5</b> 50035                           | Primary Contact No             | 08067271112        |    |
|                           | Secondary Contact No | Secondary Contact No                     | Fax                            | Fax                | )  |
|                           | Primary Email ID     | 2002@hmc.org                             | Secondary Email ID             | Secondary Email ID |    |
|                           | Bleep No             | Sleep No                                 | Gender                         | Please Select      | •  |
|                           | Nationality          | Please Select                            | •                              |                    |    |
|                           | Comm Auto            | -populated detail<br>lighted in Blue col | s are                          |                    |    |

Figure 75: Auto-populated Contents

- 2. Enter secondary contact number into **Secondary Contact Number** box, and then enter fax number into **Fax** box. [Refer Figure: Save-Personal Info]
- 3. Enter secondary email address into **Secondary Email Address** box, and then enter the bleep number into **Bleep No.** box. [Refer Figure: <u>Save-Personal Info</u>]
- 4. Select gender from **Gender** drop-down, and then select your nationality from **Nationality** drop-down.
- Select the Email check box and/or Phone check box for Primary Communication option, and then select 'Yes' or 'No' from Receive Email Notifications option. [Refer Figure: <u>Save-Personal Info]</u>

**Note:** By default, the **Email** check box will be selected for **Primary Communication**.

6. Click the **Save** button.

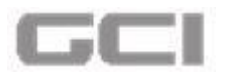

Figure 76: Save-Personal Info

|                             |                               |                                                           |                    | Home / Update Profile | Personal |
|-----------------------------|-------------------------------|-----------------------------------------------------------|--------------------|-----------------------|----------|
| 🛎 Personal Info 🛛 🔞         | Prefix                        | 88. Mr. *                                                 | First Name         | 1 haripriya           |          |
| m Institutional Information | Middle Name                   | 🔔 priya                                                   | Last Name          | Priya                 |          |
| Areas of Interest           | Preferred Name                | 🌲 haripriya                                               | Corporation No     | 2002                  |          |
| Certifications              | Highest Degree                | MD                                                        | Country            | •                     | •        |
| Publications                | State                         | •                                                         | City               | <b>9</b>              | •        |
| Third Party                 | Postal Code                   | 560035                                                    | Primary Contact No | 08067271112           |          |
| Password                    | Secondary Contact No          | 11234567892                                               | Fax                | 123456                |          |
|                             | Primary Email ID              | 2002@hmc.org                                              | Secondary Email ID | 🐱 abc@gmail.com       |          |
|                             | Bleep No                      | 12345678921                                               | Gender             | Female                | •        |
|                             | Nationality                   | O Indian •                                                |                    |                       |          |
|                             | Primary Sommunication         | Email Seceive Email Notifications                         | • Yes O No         |                       |          |
|                             |                               |                                                           |                    |                       |          |
|                             |                               |                                                           |                    | -                     |          |
|                             | Note : Switching off email no | tifications, will still keep the system inbox notificatio | ns active          |                       |          |
|                             |                               |                                                           |                    | (A) Save              |          |

Personal information is saved successfully.

Figure 77: Personal Info Details Saved Successfully

|                           |                       |             |                    |                      |                    |   | ÷            | Iome / Update Profi | e / Persor |
|---------------------------|-----------------------|-------------|--------------------|----------------------|--------------------|---|--------------|---------------------|------------|
| A Personal Info           | Middle Name           | 1 priya     |                    |                      | Last Name          | 1 | Priya        |                     | J          |
|                           | Preferred Name        | a haripriya |                    |                      | Corporation No     |   | 2002         |                     |            |
| Institutional Information | Highest Degree        | S MD        |                    |                      | Country            | 9 |              |                     | •          |
| Areas of Interest         | 121.01                |             |                    |                      |                    | _ |              |                     |            |
| Certifications            | State                 | 1           |                    | •                    | City               | 0 |              |                     | •          |
| Publications              | Postal Code           | 560035      |                    |                      | Primary Contact No |   | 08067271112  |                     |            |
| A Third Parts             | Secondary Contact No  | 1234567     | 921                |                      | Fax                | • | 12345        |                     |            |
|                           | Primary Email ID      | 2002@h      | nc.org             |                      | Secondary Email ID |   | abc@gmail.co | m                   |            |
| Password                  | Bleep No              | 1234567     | 912                |                      | Gender             | 0 | Female       |                     | •          |
|                           | Nationality           | Indian      |                    | •                    |                    |   |              |                     |            |
|                           | Primary Communication | Email D Pho | ne Recei<br>Notifi | ve Email<br>Ications | • Yes O No         |   |              |                     |            |

7. For **Online Help** for each field, click on corresponding icons for each field.

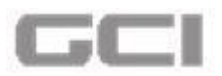

Figure 78: Personal Info Page-Field Wise Online Help Icons

|                             |                      |                      |                    | Home / Upda        | ate Profile / Personal Info |
|-----------------------------|----------------------|----------------------|--------------------|--------------------|-----------------------------|
| 🛓 Personal Info 🛛 🔇         | Personal Info        |                      |                    |                    | 0                           |
| 1 Institutional Information | Prefix               | - (1) Dr.            | First Name         | Mike               |                             |
| O Areas of Interest         | Middle Name          |                      | Last Name          | Jackman            |                             |
| Certifications              | Preferred Name       | Mike M Jackman       | Corporation No     | 50023              |                             |
| C Publications              | Highest Degree       | (🖻 8E                | Country            | Please Select      | •                           |
| Third Party                 | State                | Please Select        | • City             | Please Select      | ۲                           |
| Password                    | Postal Code          | Postal Code          | Primary Contact No | Primary Contact No |                             |
|                             | Secondary Contact No | Secondary Contact No | Ex                 | Fax                |                             |
|                             | Primary Email ID     | Mike@hmc.org         | Secondary Email ID | Secondary Email ID |                             |
|                             | Bleep No             | Bleep No             | Gender             | Male               | •                           |
|                             | Nationality          | O Taiwanese          | •                  |                    |                             |
|                             |                      |                      | es O No            |                    |                             |
|                             | For Unline           | e Help for each fle  | ela,               |                    |                             |
| L                           | click here           |                      |                    |                    |                             |
|                             |                      |                      |                    |                    |                             |

• Online help for each field will be displayed.

#### Figure 79: Field Wise-Online Help File

| ABHATH Online Help              | ثالے۔<br>Abhath میں المحمد الملبة<br>معدد الملبة معدد الملبة<br>A instative by MMC |
|---------------------------------|------------------------------------------------------------------------------------|
| Personal Info                   |                                                                                    |
| Please enter your personal info |                                                                                    |
| Prefix                          |                                                                                    |
| First Name                      |                                                                                    |
| please enter your;First Name    |                                                                                    |
| click here for more help        |                                                                                    |
| Middle Name                     |                                                                                    |
| Last Name                       |                                                                                    |
| Preferred Name                  |                                                                                    |

8. For Online Help for Personal Info Page, Click the 🖸 icon.

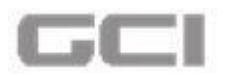

Figure 80: Online Help Icon-Personal Info Page

|                             |                       |                                                            |                    | Home / Update Profile / Personal Inf |
|-----------------------------|-----------------------|------------------------------------------------------------|--------------------|--------------------------------------|
| 🛓 Personal Info             | Personal Info         |                                                            |                    |                                      |
| 1 Institutional Information | Prefix                | 11. Dr.                                                    | First Name         | 1 Mike                               |
| Areas of Interest           | Middle Name           | . м                                                        | Last Name          | 1 Jackman                            |
| Certifications              | Preferred Name        | Alke M Jackman                                             | Corporation No     | 50023                                |
| Publications                | Highest Degree        | <b>₿</b> E                                                 | Country            | Please Select                        |
| Third Party                 | State                 | Please Select                                              | City               | Please Select                        |
| Password                    | Postal Code           | Postal Code                                                | Primary Contact No | Primary Convect No                   |
|                             | Secondary Contact No  | Secondary Contact No                                       | Fax                | Fax                                  |
|                             | Primary Email ID      | Mike@hmc.org                                               | Secondary Email ID | econdary Email ID                    |
|                             | Bleep No              | Sleep No                                                   | Gender             | Male 🔻                               |
|                             | Nationality           | Q Taiwanese                                                | •                  |                                      |
|                             | Commun Onlin<br>Click | Email Debone Receive Email<br>ne Help for Personal<br>here | Info page,         |                                      |

• Online Help file for entire **Personal Info** page will be displayed.

Figure 81: Personal Info Page Wise-Online Help File

|    | ABHATH Online Help              | الحـــان<br>Abhath<br>وتوه وينده<br>Hamad |
|----|---------------------------------|-------------------------------------------|
|    | Personal Info                   |                                           |
|    | Please enter your personal info |                                           |
|    | Prefix                          |                                           |
|    | First Name                      |                                           |
|    | Middle Name                     |                                           |
|    | Last Name                       |                                           |
|    | Preferred Name                  |                                           |
|    | Corporation No                  |                                           |
|    | Highest Degree                  |                                           |
|    | Country                         |                                           |
|    | State                           |                                           |
| 21 | City                            | 2                                         |

- 9. Click on field name to view the description of each field.
  - The description of each field will be displayed.

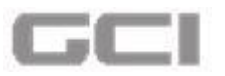

#### Figure 82: Description of Fields

| ABHATH Online Help              | لبےان<br>ملک المحلوم<br>مرکز میں میں محلومی محلومی محلومی محلومی محلومی محلومی محلومی محلومی محلومی محلومی محلومی محلومی محلومی محلومی<br>محلومی محلومی محلومی محلومی محلومی محلومی محلومی محلومی محلومی محلومی محلومی محلومی محلومی محلومی محلومی محلومی |
|---------------------------------|----------------------------------------------------------------------------------------------------|
| Personal Info                   |                                                                                                    |
| Please enter your personal info |                                                                                                    |
| Prefix                          |                                                                                                    |
| First Name                      |                                                                                                    |
| Middle Name                     |                                                                                                    |
| please enter your;Middle Name   |                                                                                                    |
| click here for more help        |                                                                                                    |
| Last Name                       |                                                                                                    |
| Preferred Name                  |                                                                                                    |
| Corporation No                  |                                                                                                    |
| Highest Degree                  |                                                                                                    |

## **5.4.2 Institutional Information**

- 1. Repeat Steps1 and Steps 2 under Creating/Updating Profile.
  - Personal Info page opens.
- 2. Click Sicon from **Personal Info** page to expand the list of sub modules.

#### Figure 83: Expand List of Sub Modules

| Prefix               | tt. Mr.              | • First N           | lame 👤         | haripriya          |
|----------------------|----------------------|---------------------|----------------|--------------------|
| Middle Name          | 1 priya              | Last N              | lame 🚺         | Priya              |
| Preferred Name       | at haripriya         | Corpo               | oration No     | 2002               |
| Highest Degree       | MD                   | Count               | try            |                    |
| State                | •                    | • City              | •              |                    |
| Postal Code          | 560035               | Prima               | iry Contact No | 08067271112        |
| Secondary Contact No | Secondary Contact No | Fax                 | 6              | Fax                |
| Primary Email ID     | 2002@hmc.org         | Secon               | idary Email ID | Secondary Email ID |
| Bleep No             | S Bleep No           | Gende               | er 📀           | Please Select      |
| Nationality          | Please Select        | •                   |                |                    |
| Primary              | Email D Phone        | Receive Email O Yes | O No           |                    |

• The list of sub modules displays.

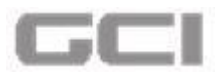

Figure 84: List of Sub Modules

|                   | Personal Info         |       |                                      |                    |   | Home / Opdat       | e Profile / Persona |
|-------------------|-----------------------|-------|--------------------------------------|--------------------|---|--------------------|---------------------|
| Personal Info     | Prefix                |       | Mr. Y                                | First Name         |   | haripriya          | •                   |
| Areas of Interest | Middle Name           |       | priya                                | Last Name          |   | Priya              |                     |
| Certifications    | Preferred Name        | 2+    | haripriya                            | Corporation No     |   | 2002               |                     |
| Publications      | Highest Degree        | 1     | MD                                   | Country            | 0 |                    | •                   |
| Third Party       | State                 | 9     | . *                                  | City               | 9 |                    | •                   |
| Password          | Postal Code           |       | 560035                               | Primary Contact No |   | 08067271112        |                     |
|                   | Secondary Contact No  |       | Secondary Contact No                 | Fax                | l | Fax                |                     |
|                   | Primary Email ID      |       | 2002@hmc.org                         | Secondary Email ID |   | Secondary Email ID |                     |
|                   | Bleep No              | 5     | Bleep No                             | Gender             | 0 | Please Select      | •                   |
|                   | Nationality           | 0     | Please Select                        |                    |   |                    |                     |
|                   | Primary Communication | Email | Phone Receive Email<br>Notifications | Yes O No           |   |                    |                     |

3. Select Institutional Information.

#### Figure 85: Institutional Information

| Personal Info             | Personal Info         |                                            |                    |                    |
|---------------------------|-----------------------|--------------------------------------------|--------------------|--------------------|
| Institutional Information | Prefix                | Mr. V                                      | First Name         | 👤 haripriya        |
| Areas of Interest         | Middle Name           | priya                                      | Last Name          | 1 Priya            |
| Certifications            | Preferred Name        | 🛃 haripriya                                | Corporation No     | 2002               |
| 2 Publications            | Highest Degree        | 🞓 MD                                       | Country            | •                  |
| Third Party               | State                 | •                                          | City               | <b>Q</b>           |
| Password                  | Postal Code           | 560035                                     | Primary Contact No | 08067271112        |
|                           | Secondary Contact No  | Secondary Contact No                       | Fax                | Fax                |
|                           | Primary Email ID      | 2002@hmc.org                               | Secondary Email ID | Secondary Email ID |
|                           | Bleep No              | Sleep No                                   | Gender             | Please Select      |
|                           | Nationality           | Please Select                              |                    |                    |
|                           | Primary Communication | Email Phone Receive Email<br>Notifications | Yes O No           |                    |

- Institutional Information page opens.
- Enter the published designation into **Designation** box, select the name of section from Section drop-down, and then select the name of department from **Department** dropdown.
- 5. Select name of affiliated institution from Affiliated Institution drop-down.
- If Affiliated Institution is 'Hamad Medical Corporation', then select the facility from Facility drop-down.
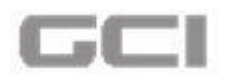

## <u>Note</u>:

Based on the selection of **Affiliated Institution**, the country name will be auto-populated in **Country** box.

Figure 86: Institutional Information-Auto-Populated Country Name

| 🛓 Personal Info 🛛 🔞       | Institutional Information        |                          |                        |                                 |   |
|---------------------------|----------------------------------|--------------------------|------------------------|---------------------------------|---|
| Institutional Information | Designation                      | Professor                | Section                | C Diabetes Centre               | • |
| O Areas of Interest       | Department                       | Remaining Characters: 41 | Affiliated Institution | Hamad Medical Corporation (HMC) | , |
| Certifications            | Facility                         | 🚦 Women's Hospital       | Country                | Qatar                           | • |
| Publications              | From date                        | dd/mm/yy                 | To date                | dd/mm/yy                        |   |
| Third Party               |                                  |                          | (                      |                                 |   |
| Password                  |                                  | Based on selection       | of Affiliated          |                                 |   |
|                           | Note: If you are a PI affiliated | Institution, the Cou     | i <b>ntry</b> name w   | vill be                         |   |
|                           |                                  | auto-populated.          |                        | * Cancel                        |   |

- 7. Select the date from **'From Date'** calendar, and then select the date from **'To Date'** calendar.
- 8. If the selected affiliated institution is same as the institution, which the user selected during Sign Up process, then by default the **Primary Institution** check box will be selected.
- 9. Click the Save button.

### Figure 87: Primary Institution

| 🛓 Personal Info 🛛 🔞       | Institutional Information  |                                                     |               |                                  |     |                                 |   |
|---------------------------|----------------------------|-----------------------------------------------------|---------------|----------------------------------|-----|---------------------------------|---|
| Institutional Information | Designation                | Professor                                           |               | Section                          | ¢   | ICU (Surgery)                   | • |
| Areas of Interest         | Department                 | Remaining Characters: 41                            |               | Affiliated Institution           | Â   | Hamad Medical Corporation (HMC) |   |
| Certifications            | Facility                   | Pediatric Emergency Centers                         |               | Country                          |     | Qatar                           | • |
| Publications              | From date                  | 01/01/2017                                          | -             | To date                          | 1   | 20/01/2017                      |   |
| Third Party               |                            | Primary Institution                                 |               |                                  |     |                                 |   |
| Password                  | Note: If you are a PI affi | liated with more than one institution, it is import | ant to select | your primary affiliated institut | ion |                                 |   |

Institutional Info is saved successfully.

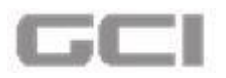

Figure 88: Institutional Information Saved Successfully

| Date: 23/01/2017 15:07:23                                                                          |                                                                                                    | Institutional info deta                                                                                                    |                                                                                                    | lly ± @                                                                                                    | > © ★ ₫                                                                                                    | 🚯 Mr. haripriya priya Priya 🛛 😋                                               |
|----------------------------------------------------------------------------------------------------|----------------------------------------------------------------------------------------------------|----------------------------------------------------------------------------------------------------|----------------------------------------------------------------------------------------------------|----------------------------------------------------------------------------------------------------|----------------------------------------------------------------------------------------------------|-------------------------------------------------------------------------------|
| Personal Info  Institutional Information  Areas of Interest  Certifications  Third Party  Password | Institutional Information<br>Designation<br>Department<br>Facility<br>From date<br>Note: If you are a PI affi |                                                                                                    | important to select y                                                                                                    | Section<br>Affiliated institution<br>Country<br>To date<br>our primary affiliated institution                                                                                                    | Home / Update                                                                                                    | Profile / Institutional Information                                           |
|                                                                                                    | Date: 23/01/2017 15:07:23                                                                                     | Date:       23/01/2017 15:07:23         Personal Info       Institutional Information         Institutional Information       Designation         Areas of interest       Department         Certifications       Facility         Publications       From date         Third Party       Note: if you are a PI aff | Date: 23/01/2017 15:07:23       Institutional info dela         Personal Info       Institutional Information         Institutional Information       Designation         Areas of Interest       Department         Certifications       Facility         Please Select       Facility         Pressword       Official information         Note: If you are a Pi affiliated with more than one institution, it is | Date:       23/01/2017 15-07/23         Institutional Info       Institutional Information         Institutional Information       Designation         Institutional Information       Designation         Areas of Interest       Department         Certifications       Facility         Please Select       •         Form date       id/mm/gy         Third Party       Primary Institution         Note: If you are a Pl affiliated with more than one institution, it is important to select y | Date: 23/01/2017 15:07:23       Institutional information         Personal Info       Institutional Information         Institutional Information       Designation         Areas of Interest       Department         Certifications       Facility         Please Select       Country         From date       dd/mm/yy         Third Party       Primary Institution         Note: If you are a PI affiliated with more than one institution, it is important to select your primary affiliated institution | Date: 23/01/2017 15:07:23       Institutional info details saved successfully |

• The added Institutional Info details will be displayed under **Summary** section.

| Designation                                                  | Designation                                                                                                    | Section                         | C Please Select                                                      |
|--------------------------------------------------------------|----------------------------------------------------------------------------------------------------|---------------------------------|----------------------------------------------------------------------|
|                                                              | Remaining Characters: 50                                                                                         |                                 | ,<br>,                                                               |
| Department                                                   | A Please Select                                                                                                  | Affiliated Institution          | 🟛 Please Select 🔹                                                    |
| Country                                                      | Dease Select                                                                                                    |                                 |                                                                      |
| From date                                                    | dd/mm/yy                                                                                                    | To date                         | dd/mm/yy                                                             |
| Note: If you are a PI af                                     | Primary Institution filiated with more than one institution, it is important to select                           | your primary affiliated institu | tion                                                                 |
| Note: If you are a PI af<br>ummary Detail                    | Primary Institution filiated with more than one institution, it is important to select                           | your primary affiliated institu | tion<br>Save X Cancel                                                |
| Note: If you are a PI af<br>summary Detail<br>Profe<br>Gener | Primary Institution  filiated with more than one institution, it is important to select  sor urgery) al Medicine | your primary affiliated institu | tion<br>Save Cancel<br>Summary of added<br>'Institutional Info' will |

Figure 89: Summary- Institutional Info

10. To view the detailed view of 'Institutional Info', click the Detail tab.

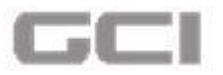

Figure 90: Detail- Institutional Info

| Institutional Information   |                                          |                                            |                          |                              | e |
|-----------------------------|------------------------------------------|--------------------------------------------|--------------------------|------------------------------|---|
| Designation                 | Designation                              | Sectio                                     | n 🔹                      | Please Select                |   |
|                             | Remaining Characters: 50                 |                                            |                          |                              |   |
| Department                  | Please Select                            | Affilia                                    | ed Institution           | Please Se <mark>le</mark> ct | • |
| Country                     | Please Select                            | •                                          |                          |                              |   |
| From date                   | dd/mm/yy                                 | To da                                      | e 🛍                      | dd/mm/yy                     |   |
| Note: If you are a PI aff   | filiated with more than one institution, | it is important to select your prima       | y affiliated institution | 😰 Save 🗶 Cancel              |   |
| Profes<br>ICU (Su<br>Genera | sor<br>Irgery)<br>Il Medicine            | Professor<br>General Surgery<br>Cardiology |                          |                              |   |
|                             |                                          |                                            |                          |                              |   |

• The details of **Institutional Info** will be displayed.

Figure 91: Detail of Institutional Info

| Action | Designation | Section            | Department                       | Facility                          | Affiliated Institution                                 | Country | From date  | To date    | Primary Institutio |
|--------|-------------|--------------------|----------------------------------|-----------------------------------|--------------------------------------------------------|---------|------------|------------|--------------------|
| cî     | Professor   | ICU<br>(Surgery)   | General<br><mark>Medicine</mark> | Pediatric<br>Emergency<br>Centers | CBS-KNAW Fungal<br>Biodiversity Centre,<br>Netherlands |         | 01/01/2017 | 20/01/2017 | No                 |
| c i    | Professor   | General<br>Surgery | Cardiology                       | Hamad General<br>Hospital (HGH)   | Hamad Medical Corporation<br>(HMC)                     | Qatar   | 06/01/2017 | 18/01/2017 | Yes                |

- 11. To search any particular details, enter the text in **Search** box, and then press Enter.
  - The search result will be displayed.

#### Figure 92: Search-Institutional Info

| Action | Designation | Section            | Department          | Facility                          | Affiliated Institution                                 | Country | From date  | To date    | Primary Institutio |
|--------|-------------|--------------------|---------------------|-----------------------------------|--------------------------------------------------------|---------|------------|------------|--------------------|
| C      | Professor   | ICU<br>(Surgery)   | General<br>Medicine | Pediatric<br>Emergency<br>Centers | CBS-KNAW Fungal<br>Biodiversity Centre,<br>Netherlands |         | 01/01/2017 | 20/01/2017 | No                 |
| c 1    | Professor   | General<br>Surgery | Cardiology          | Hamad General<br>Hospital (HGH)   | Hamad Medical Corporation<br>(HMC)                     | Qatar   | 06/01/2017 | 18/01/2017 | Yes                |

67

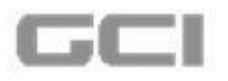

12. To update the details of **Institutional Info**, Click the 🖾 icon.

| Figure | 93: | Update-Detail | of         | Institutional | Info |
|--------|-----|---------------|------------|---------------|------|
| 1 Baic |     | opuate betan  | <b>U</b> . | moticational  |      |

|        |             |                  |                     |                                   |                                                        |         |                         | Search     | <b>E</b> _ <b>4</b> • |
|--------|-------------|------------------|---------------------|-----------------------------------|--------------------------------------------------------|---------|-------------------------|------------|-----------------------|
| Action | Designation | Section          | Department          | Facility                          | Affiliated Institution                                 | Country | From date               | To date    | Primary Institution   |
| C      | Professor   | ICU<br>(Surgery) | General<br>Medicine | Pediatric<br>Emergency<br>Centers | CBS-KNAW Fungal<br>Biodiversity Centre,<br>Netherlands |         | 01/01/2017              | 20/01/2017 | No                    |
| C'È    | Professor   | General<br>Sur   | Cardiology          | Hamad General                     | Hamad Medical Corporation                              | Qatar   | <mark>06/01/2017</mark> | 18/01/2017 | Yes                   |

- A message box displays "You really want to edit the record" with YES and NO parameter.
- 13. Click the **YES** button.

Figure 94: Confirmation Message-Update-Detail of Institutional Info

|                                          |             |                          |                             | Viasce Salart                            |                                               |                                                                                                    |               | Home      | / Update Prof                   | ile / Instituti  | onal Inforr      |
|------------------------------------------|-------------|--------------------------|-----------------------------|------------------------------------------|-----------------------------------------------|----------------------------------------------------------------------------------------------------|---------------|-----------|---------------------------------|------------------|------------------|
| Personal Info  Institutional Information | From da     | te                       |                             | d/mm/yy                                  | 20                                            | To date                                                                                                    | (             | dd/mm/y   | уу                              |                  |                  |
| 🤪 Areas of Interest                      |             |                          |                             |                                          |                                               |                                                                                                    |               |           |                                 |                  |                  |
| Certifications                           | Note: If yo | u are a PI affilia       | ted with mor                | e than one instit                        | ution, it is importar                         | it to select your primary affiliated                                                                                                    | d institution |           |                                 |                  |                  |
| Publications                             |             |                          | -                           |                                          |                                               |                                                                                                    |               |           |                                 |                  |                  |
| Third Party                              |             |                          |                             |                                          | Warning                                       |                                                                                                    |               |           | 🖺 Save 🗶                        | Cancel           |                  |
| Password                                 | Summary     | Detail                   |                             | You reall                                | y want to edit the                            | e record.                                                                                                    |               |           |                                 |                  |                  |
|                                          |             |                          |                             |                                          |                                               | and the second second se |               |           |                                 |                  |                  |
|                                          |             |                          |                             | YES                                      | NC                                            |                                                                                                    |               |           | Search                          |                  | 2.               |
|                                          | Action      | Designation              | Section                     | YES<br>Department                        | Facility                                      | Affiliated Institution                                                                                                    | Country       | From date | Search<br>To date               | Primary In       | ₹ -<br>stitution |
|                                          | Action      | Designation<br>Professor | Section<br>ICU<br>(Surgery) | YES<br>Department<br>General<br>Medicine | Facility<br>Pediatric<br>Emergency<br>Centers | Affiliated Institution<br>CBS-KNAW Fungal<br>Biodiversity Centre,<br>Netherlands                                                                                                    | Country       | From date | Search<br>To date<br>20/01/2017 | Primary In<br>No | ₹ -<br>stitution |

All available details will be displayed in corresponding fields in Institutional Info section.

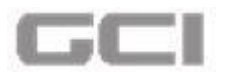

#### Figure 95: Update-Available Details Displayed in Corresponding Fields

| Designation                |                           | Prof<br>Remaining C | lessor<br>haracters: 41        |                                  |                      | Section               | (          | CU (Su    | rgery)                        |                   |                     |
|----------------------------|---------------------------|---------------------|--------------------------------|----------------------------------|----------------------|-----------------------|------------|-----------|-------------------------------|-------------------|---------------------|
| Department                 |                           | Gr Gr               | eneral Medic <mark>in</mark> e |                                  | •                    | Affiliated Institutio | n 1        | CBS-KN    | AW Fungal Biodi               | versity Centre, N | leth 🔻              |
| Country                    |                           | <b>1</b>            |                                |                                  | •                    |                       |            |           |                               |                   |                     |
| From date                  |                           | 01/0                | 01/2017                        |                                  |                      | To date               |            | 20/01/20  | 17                            |                   |                     |
|                            |                           | Pri                 | mary Institutio                | n                                |                      |                       |            |           |                               |                   |                     |
| lote: If you are           | a PI affiliated           | l with more         | than one institu               | ition, it is importa             | nt to select your p  | orimary affiliated i  | nstitution |           |                               |                   |                     |
| Note: If you are<br>ummary | a PI affiliated<br>Detail | l with more         | than one institu               | ition, it is importa             | nt to select your p  | orimary affiliated i  | nstitution | •         | Update X                      | Cancel            |                     |
| lote: If you are<br>ummary | a PI affiliated           | l with more         | than one institu               | ution, it is importa             | nt to select your p  | orimary affiliated i  | nstitution | •         | Update X<br>Search            | Cancel            | 2                   |
| Note: If you are ummary    | a PI affiliated<br>Detail | I with more         | than one institu<br>Department | ution, it is importa<br>Facility | Int to select your p | orimary affiliated in | Country    | From date | Update X<br>Search<br>To date | Cancel            | <u>.</u><br>stituti |

14. Update the content, and then click the **Update** button.

### Figure 96: Update Button- Institutional Info

|                                  |                             | 2                    |                                             |                                                | 100 Contractor (100 Contractor (100 Contractor | <u> </u>       |                     |                                 |                          |
|----------------------------------|-----------------------------|----------------------|---------------------------------------------|------------------------------------------------|----------------------------------------------------------------------------------------------------|----------------|---------------------|---------------------------------|--------------------------|
| Designati                        | on                          | E Pro                | ofessor                                     |                                                | Section                                                                                                    | •              | ICU (Su             | rgery)                          |                          |
|                                  |                             | Remaining            | Characters: 41                              |                                                |                                                                                                    |                |                     |                                 |                          |
| Departme                         | ent                         | <b></b> (            | Seneral Medicine                            |                                                | Affiliated Institu                                                                                                    | ition 🛛 🧰      | CBS-KN              | AW Fun <mark>gal</mark> Biodiv  | ersity Centre, Neth      |
| Country                          |                             | <b>1</b>             |                                             |                                                | •                                                                                                    |                |                     |                                 |                          |
| From date                        | e                           | 01                   | /01/2017                                    |                                                | To date                                                                                                    | ( m)           | 20/01/201           | 17                              |                          |
|                                  |                             | 🗆 Pr                 | imary Institutio                            | n                                              |                                                                                                    |                |                     |                                 |                          |
|                                  |                             |                      |                                             |                                                |                                                                                                    |                |                     |                                 |                          |
|                                  |                             |                      |                                             |                                                |                                                                                                    |                |                     |                                 |                          |
|                                  |                             |                      |                                             |                                                |                                                                                                    |                |                     |                                 |                          |
| ote: If you                      | i are a PI affiliat         | ed with more         | e than one instit                           | ution, it is importar                          | nt to select your primary affiliate                                                                                                    | d institution  |                     |                                 |                          |
| lote: If you                     | i are a PI affiliat         | ed with more         | e than one instit                           | ution, it is importar                          | nt to select your primary affiliate                                                                                                    | d institution  |                     |                                 |                          |
| lote: lf you                     | i are a PI affiliat         | ed with more         | e than one institi                          | ution, it is importar                          | nt to select your primary affiliate                                                                                                    | ed institution |                     |                                 |                          |
| lote: If you                     | i are a PI affiliat         | ed with more         | e than one institi                          | ution, it is importar                          | nt to select your primary affiliate                                                                                                    | ed institution | 6                   | Update 🛛 🗶 t                    | Cancel                   |
| lote: lf you                     | are a PI affiliat           | ed with more         | e than one instit                           | ution, it is importar                          | nt to select your primary affiliate                                                                                                    | ed institution | •                   | Update 🛛 🗶 t                    | Cancel                   |
| lote: If you<br>ummary           | are a PI affiliat<br>Detail | ed with more         | e than one instit                           | ution, it is importar                          | nt to select your primary affiliate                                                                                                    | ed institution | •                   | Update 🛛 🗶 🕯                    | Cancel                   |
| ote: lf you<br>immary            | are a PI affiliat<br>Detail | ed with more         | e than one instit                           | ution, it is importar                          | nt to select your primary affiliate                                                                                                    | ed institution | •                   | Update 🗙 🕻                      | Cancel                   |
| ote: If you<br>immary            | are a PI affiliat<br>Detail | ed with more         | e than one instit                           | ution, it is importar                          | nt to select your primary affiliate                                                                                                    | ed institution |                     | Update X (                      | Cancel                   |
| ote: If you<br>immary            | are a PI affillat<br>Detail | ed with more         | e than one instit                           | ution, it is importar                          | nt to select your primary affiliate                                                                                                    | dinstitution   |                     | Update X t                      | Cancel                   |
| ote: If you<br>immary<br>Action  | Detail                      | ed with more         | e than one institu<br>Department            | ution, it is importar                          | nt to select your primary affiliate                                                                                                    | Country Fr     | rom date            | Update X (<br>Search<br>To date | Cancel                   |
| lote: If you<br>ummary<br>Action | Detail                      | ed with more         | e than one instit                           | ution, it is importar<br>Facility<br>Pediatric | Affiliated Institution                                                                                                    | Country Fr     | om date             | Search:                         | Cancel                   |
| Iote: If you<br>Immary<br>Action | Detail                      | ed with more Section | e than one institu<br>Department<br>General | Facility<br>Pediatric<br>Emergency             | Affiliated Institution<br>CBS-KNAW Fungal<br>Biodiversity Centre,                                                                                                    | Country Fr     | om date<br>/01/2017 | Search<br>20/01/2017            | Cancel<br>Primary Instit |

• The details are updated successfully and displayed under **Detail** tab.

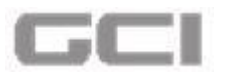

Figure 97: Updated Details Displayed under Details tab

| Sold Hamad | <b>■ Date:</b> 23/01/2017 16:08:58 |                            | Institutional info details saved succ                        | essfully                     | L @         | © ★ ⊠         | 🕽 🚯 Mr. haripriya priya Priya 🕬      |
|------------|------------------------------------|----------------------------|--------------------------------------------------------------|------------------------------|-------------|---------------|--------------------------------------|
|            | A Personal Info                    | Institutional Information  |                                                              | _                            |             | Home / Updat  | e Profile / Institutional Informatio |
| ٠          | Institutional Information          | Designation                | Designation<br>Remaining Characters: 50                      | Section                      |             | Please Select | •                                    |
|            | Oreas of Interest                  | Department                 | A Please Select                                              | Affiliated Instituti         | on 🚺        | Please Select | •                                    |
|            | Certifications                     | Country                    | Dease Select                                                 |                              |             |               |                                      |
|            | Publications                       | From date                  | dd/mm/yy                                                     | To date                      |             | dd/mm/yy      |                                      |
|            | Third Party                        |                            | Primary Institution                                          |                              |             |               |                                      |
|            | Password                           |                            |                                                              |                              |             |               |                                      |
|            |                                    | Note: If you are a PI affi | liated with more than one institution, it is important to se | lect your primary affiliated | institution |               |                                      |
|            |                                    |                            |                                                              |                              |             | Save          | X Cancel                             |

15. To delete the content, click the 💼 icon.

Figure 98: Delete Icon-Institutional Info

| A Personal Info                                 |                          | Prima                   | iry institution           |                                                 | Institutional from date            | de 🛍             | Hon<br>d/mm/yy        | ne / Update P |
|-------------------------------------------------|--------------------------|-------------------------|---------------------------|-------------------------------------------------|------------------------------------|------------------|-----------------------|---------------|
| Institutional Information     Areas of Interest | Institutional to<br>date | dd/mm/yy                | ·                         |                                                 |                                    |                  |                       |               |
| Certifications                                  | ntents, tail             |                         |                           |                                                 |                                    | E                | Save X Cancel         |               |
| click here                                      |                          |                         |                           |                                                 |                                    | Searc            | h 📃 🔳                 | 2-            |
|                                                 | Action Designation       | Section                 | Department                | Facility                                        | Affiliated Institution             | Country          | Institutional from da | te Instit     |
|                                                 | Professor                | Adult<br>Rehabilitation | Accident and<br>Emergency | Al Emadi<br>Hospital,<br>Qatar                  | Harvard School of<br>Public Health | United<br>States | 01/12/2014            |               |
|                                                 | C 💼 Surgen               | Cardiothoracic          | Dermatology               | Bahrain<br>Defence<br>Force<br>Royal<br>Medical | Harvard School of<br>Public Health | United<br>States | 01/12/2015            | 01/12         |

- A message box will be displayed **"You want to delete this record"** with parameter **YES** and **NO**.
- 16. Click the **YES** button.

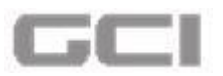

#### Figure 99: Delete-Confirmation Message-Institutional Info

| 🛓 Personal Info             |                   |           | Prima                   | ary institution           |                                                             | Institutional from<br>date         | <b>d</b>         | d/mm/yy            | Home / Update Pr |
|-----------------------------|-------------------|-----------|-------------------------|---------------------------|-------------------------------------------------------------|------------------------------------|------------------|--------------------|------------------|
| 1 Institutional Information | Instituti<br>date | ional to  | dd/mm/yy                | <i>i</i>                  |                                                             |                                    |                  |                    |                  |
| Areas of Interest           |                   |           |                         |                           |                                                             |                                    |                  |                    |                  |
| Certifications              |                   |           |                         |                           |                                                             |                                    |                  | Sauce & Cansol     |                  |
| Publications                | -                 |           |                         |                           |                                                             |                                    |                  | a cancer           |                  |
| Password                    | Sum               |           | Are you sure            | e?                        |                                                             |                                    |                  |                    |                  |
|                             |                   | You v     | want to delete this     | s record.                 |                                                             |                                    | Searc            | h                  | E Z-             |
|                             | Acti              | YE        | S N                     | 0                         | cility                                                      | Affiliated Institution             | Country          | Institutional from | n date Instit    |
|                             | C                 | Professor | Adult<br>Rehabilitation | Accident and<br>Emergency | Al Emadi<br>Hospital,<br>Qatar                              | Harvard School of<br>Public Health | United<br>States | 01/12/2014         |                  |
|                             | ¢                 | Surgen    | Cardiothoracic          | Dermatology               | Bahrain<br>Defence<br>Force<br>Royal<br>Medical<br>Services | Harvard School of<br>Public Health | United<br>States | 01/12/2015         | 01/12            |

The selected record will be deleted successfully.

Figure 100: Selected Record Deleted Successfully-Institutional Info

| 🔺 Personal Info             |             |                     |              | rimary Institutio | in                |                                         | L             |            | ee .       |                 |
|-----------------------------|-------------|---------------------|--------------|-------------------|-------------------|-----------------------------------------|---------------|------------|------------|-----------------|
| 1 Institutional Information |             |                     |              | ,                 |                   |                                         |               |            |            |                 |
| Areas of Interest           | Note: If yo | ou are a PI affilia | ted with mor | e than one instit | ution, it is impo | ortant to select your primary affiliate | d institution |            |            |                 |
| Certifications              |             |                     |              |                   |                   |                                         |               |            |            |                 |
| Publications                |             |                     |              |                   |                   |                                         |               |            | El Save    | Cancel          |
| Third Party                 | Summary     | Detail              |              |                   |                   |                                         |               |            |            |                 |
| Password                    |             |                     |              |                   |                   |                                         |               |            | Search     |                 |
|                             | Action      | Designation         | Section      | Department        | Facility          | Affiliated Institution                  | Country       | From date  | To date    | Primary Institu |
|                             | 区面          | Professor           | ICU          | General           | Rumailah          | CBS-KNAW Fungal Biodiversity            |               | 01/01/2017 | 20/01/2017 | No              |

17. To navigate to next or previous page, click corresponding pagination icon.

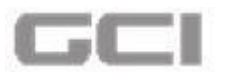

Figure 101: Pagination Icon-Institutional Info

| Department                                                         | A                             | Please Select                     |                                         | Affiliated Institu                                                            | ition         | Please :                | Select               |        | •                      |
|--------------------------------------------------------------------|-------------------------------|-----------------------------------|-----------------------------------------|-------------------------------------------------------------------------------|---------------|-------------------------|----------------------|--------|------------------------|
| Country                                                            | <b>1</b>                      | Please Select                     |                                         | •                                                                             |               |                         |                      |        |                        |
| From date                                                          | de de                         | d/mm/yy                           |                                         | To date                                                                       | (             | dd/mm/y                 | /y                   |        |                        |
|                                                                    | P                             | rimary Institutio                 | n                                       |                                                                               |               |                         |                      |        |                        |
|                                                                    |                               |                                   |                                         |                                                                               |               |                         |                      |        |                        |
|                                                                    |                               | o than one institu                | ution, it is impo                       | ortant to select your primary affiliate                                       | d institution |                         |                      |        |                        |
| Note: If you are a PI affi                                         | lated with mor-               | e man one institu                 | Seven and a seven as the lost           |                                                                               |               |                         |                      |        |                        |
| Note: If you are a PI affi                                         | liated with mor               | e man one insuti                  |                                         |                                                                               |               |                         |                      |        |                        |
| Note: If you are a PI affi                                         | liated with mor               | e man one institu                 |                                         |                                                                               |               |                         | 🖺 Save 🗶             | Cancel |                        |
| Note: If you are a PI affi<br>ummary Detail                        | liated with mor               | e tian one institu                |                                         |                                                                               |               |                         | 🖺 Save 🛛 🗙           | Cancel |                        |
| Note: If you are a PI affi<br>summary Detail                       | liated with mor               | e tran one institu                |                                         |                                                                               |               |                         | Save X               | Cancel |                        |
| Note: If you are a PI affi                                         | liated with mor               | e tran olie liisuu                |                                         |                                                                               |               |                         | Search               | Cancel | <u>a</u> .             |
| Note: If you are a PI affi<br>summary Detail<br>Action Designation | n Section                     | Department                        | Facility                                | Affiliated Institution                                                        | Country       | From date               | Search               | Cancel | <u>ع</u> ۔<br>titution |
| Action Designatic<br>Professor                                     | n Section<br>ICU<br>(Surgery) | Department<br>General<br>Medicine | <b>Facility</b><br>Rumailah<br>Hospital | Affiliated Institution<br>CBS-KNAW Fungal Biodiversity<br>Centre, Netherlands | Country       | From date<br>01/01/2017 | Search<br>20/01/2017 | Cancel | ₹ -                    |

18. To download the records into Excel, click the download icon.

Figure 102: Download Record-Institutional Info

| Department              | A                  | Please Select      |                   | Affiliated Institu                      | ition         | Dease :   | Select   |        | •          |
|-------------------------|--------------------|--------------------|-------------------|-----------------------------------------|---------------|-----------|----------|--------|------------|
| Country                 |                    | Please Select      |                   |                                         |               |           |          |        |            |
| From date               | d d                | d/mm/yy            |                   | To date                                 | (             | dd/mm/y   | ſŸ       |        |            |
|                         | P                  | rimary Institutio  | n                 |                                         |               |           |          |        |            |
|                         |                    |                    |                   |                                         |               |           |          |        |            |
| ote: If you are a PL    | ffiliated with mor | e than one institu | ution, it is impo | ortant to select your primary affiliate | d institution |           |          |        |            |
| iote, il you ale al la  | initiated intermot |                    |                   |                                         |               |           |          |        |            |
| iote. Il you ale al l'e | initiated with his |                    |                   |                                         |               | _         |          |        |            |
| ote. Il you are a l're  |                    |                    |                   |                                         |               |           | 🖹 Save 🗙 | Cancel |            |
| ummary Detail           |                    |                    |                   |                                         |               |           | E Save   | Cancel |            |
| ummary Detail           | ]                  |                    |                   |                                         |               |           | Save X   | Cancel |            |
| ummary Detail           | ]                  |                    |                   |                                         |               | [         | Search   | Cancel | 1          |
| ummary Detail           | ion Section        | Department         | Facility          | Affiliated Institution                  | Country       | From date | Save X   | Cancel | Institutio |
| ummary Detail           | ]                  |                    |                   |                                         |               | [         | Search   | Cancel |            |

The record will be downloaded in Excel format.

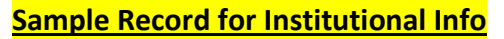

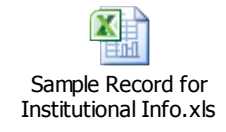

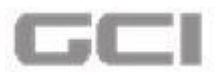

- 19. Click on the **Upload** button, and then click on **Choose Files** to select the files that you wish to upload.
- 20. Click on the **Upload** button.

|                           | e Personal Into             | Primary Institution                                                                                                    |
|---------------------------|-----------------------------|----------------------------------------------------------------------------------------------------|
| Research Study Proposals  | 1 Institutional Information |                                                                                                    |
| 😁 New Research Submission | Q Areas of Interest         | from date                                                                                                    |
| List My Applications      | Certifications              |                                                                                                    |
| Q Acknowledgement         |                             | Note: If you are a DI affiliated with more than one institution, it is important to select your primary affiliated institution |
| Q My Check List           | Publications                | Note: If you are a Prannated with more than one institution, it is important to select your primary annuated institution       |
| Q My Email Inbox          | Password                    |                                                                                                    |
| Q Invited Research Study  |                             | El Save A Cancer                                                                                                    |
| Q My HOD Applications     |                             | Summary Detail                                                                                                    |
|                           |                             | ourinitary occasi                                                                                                    |
|                           |                             |                                                                                                    |
|                           |                             | Upload Cv                                                                                                    |
|                           |                             | CV Name: BarAccount.doc.docx                                                                                                   |
|                           |                             | Choose Files Abhath Sament.docx                                                                                                |
|                           |                             | Supported Formats: doc, docx. Max file size: 5MB                                                                               |
|                           |                             |                                                                                                    |
|                           |                             | 1 Upload X Cancel                                                                                                    |
|                           |                             |                                                                                                    |

The document is uploaded successfully and confirmation message that the upload was successful is immediately displayed.

Figure 104: Confirmation Message for Successfully Upload Document-Institutional Info

| ـ الطبيـة 🖉                                                                                              | <b>■ Date:</b> 2016/12/14 17:53:21                                | CV uploaded successfully                                                        | 📥 🐽 🗘 🖈 🖂 🗚 🏠 Mr. test test test 🕰                           |
|----------------------------------------------------------------------------------------------------|-------------------------------------------------------------------|---------------------------------------------------------------------------------|--------------------------------------------------------------|
| Mr. test test test<br>© Online<br>© Research Study Proposals<br>New Research Submission                  | Personal Info                                                     | Country   Please Select  Primary Institution  Institutional from date  dd/mm/yy | Home / Update Profit Institutional to date                   |
| List My Applications     Acknowledgement     My Check List     My Email Inbox     Invited Research Study | Areas of interest     Certifications     Publications     Assword | Note: If you are a PI affiliated with more than one institution, i              | t is important to select your primary affiliated institution |
| Q My HOD Applications                                                                                    |                                                                   | Summary Detail<br>Upload Cv<br>Upload CV Na                                     | <b>me:</b> Abhath Sample                                     |
|                                                                                                    |                                                                   | Supported Formats: doc, docx. Max file size: 5MB                                | ment.docx                                                    |

## **5.4.3 Areas of Interest**

The "Areas of Interest" is available for the user to enter their area of interest details.

- 1. Repeat Steps1 and Steps 2 under Creating/Updating Profile.
  - **Personal Info** page opens.

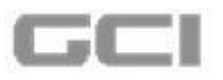

2. Click S icon from **Personal Info** page to expand the list of sub modules.

| Prefix               | . Mr. •                               | First Name Aaripriya                  |
|----------------------|---------------------------------------|---------------------------------------|
| Middle Name          | 1 priya                               | Last Name Priya                       |
| Preferred Name       | 🛃 haripriya                           | Corporation No                        |
| Highest Degree       | par MD                                | Country                               |
| State                | · · · · · · · · · · · · · · · · · · · | City                                  |
| Postal Code          | 560035                                | Primary Contact No                    |
| Secondary Contact No | Secondary Contact No                  | Fax                                   |
| Primary Email ID     | 🔀 2002@hmc.org                        | Secondary Email ID Secondary Email ID |
| Bleep No             | Sleep No                              | Gender Ølease Select                  |
| Nationality          | Please Select                         |                                       |

Figure 105: Expand List of Sub Modules

The list of sub modules displays. 

| 🛓 Personal Info             | Personal Info         |                      |                                  |                    |   |
|-----------------------------|-----------------------|----------------------|----------------------------------|--------------------|---|
| 1 Institutional Information | Prefix                | Mr.                  | ▼ First Name                     | 1 haripriya        | 3 |
| O Areas of Interest         | Middle Name           | 👤 priya              | Last Name                        | L Priya            |   |
| Certifications              | Preferred Name        | haripriya            | Corporation No                   | 2002               |   |
| Publications                | Highest Degree        | 🞓 MD                 | Country                          | 0                  | • |
| Third Party                 | State                 | 9                    | ▼ City                           | <b>Q</b>           | • |
| Password                    | Postal Code           | 560035               | Primary Contact No               | 08067271112        |   |
|                             | Secondary Contact No  | Secondary Contact No | Fax                              | Fax                |   |
|                             | Primary Email ID      | 2002@hmc.org         | Secondary Email ID               | Secondary Email ID |   |
|                             | Bleep No              | Sleep No             | Gender                           | Please Select      | • |
|                             | Nationality           | Please Select        | •                                |                    |   |
|                             | Primary Communication | Email D Phone Recei  | ive Email O Yes O No<br>Ications |                    |   |

3. Select Areas of Interest from sub module list.

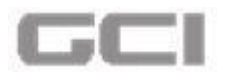

Figure 107: Areas of Interest

| 🌡 Personal Info 🛛 🕑         | Personal Info              |                                            |                    |                    |   |
|-----------------------------|----------------------------|--------------------------------------------|--------------------|--------------------|---|
| m Institutional Information | Prefix                     | . Dr                                       | First Name         | 1 Mike             |   |
| Areas of Interest           | Middle Name                | . м                                        | Last Name          | L Jackman          |   |
| Certifications              | Preferred Name             | 🛃 Mike M Jackman                           | Corporation No     | 50023              |   |
| <b>7</b> Publications       | Highest Degree             | 😰 BE                                       | Country            | Please Select      | • |
| Third Party                 | State                      | Please Select                              | City               | Please Select      | • |
| Third Party<br>Password     | Postal Code                | 12345                                      | Primary Contact No | 66566666666666     |   |
|                             | Secondary Contact No       | 678777676767676                            | Fax                | 55455554545        |   |
|                             | Primary Email ID           | Mike@hmc.org                               | Secondary Email ID | Secondary Email ID |   |
|                             | Bleep No                   | Sleep No                                   | Gender             | Male               | • |
|                             | Nationality                | Contraiwanese                              |                    |                    |   |
|                             | Primary 🔽<br>Communication | Email Phone Receive Email<br>Notifications | O Yes O No         |                    |   |

- Areas of Interest page opens.
- 4. Select your area of research from **Research Area** drop-down, and then select the specialty from **Specialty** drop-down.
- 5. Enter the keyword into **Keywords** box **OR** click the  $\bigcirc$  icon to search Keywords.
- 6. Write a brief summary about research interest into **Research Interes**t box.

#### <u>Note</u>:

- 🖙 The maximum character length of Research Interest box is 2000.
- 7. Select 'Yes' or 'No' from Available as a Reviewer option, and then click the Save button.

|                                         |                   |                                              |                                                 | Home / Update Pro                                  | file / Area Of Inte |
|-----------------------------------------|-------------------|----------------------------------------------|-------------------------------------------------|----------------------------------------------------|---------------------|
| 🛓 Personal Info                         | Areas of Interest |                                              |                                                 |                                                    |                     |
| 1 Institutional Information             | Research Area     | A Endocrinology                              | Specialty                                       | Qo Neuromuscular Med Neurology                     | •                   |
| Areas of Interest                       | Keywords          | , Archaea, Behavioral Disciplines and Acti   | vities, Korarchaeota, Blood, Psychiatric Status | Rating Scales, Psychological Tests, Neuropsycholog | gical Tests, P🗛     |
|                                         |                   |                                              |                                                 |                                                    |                     |
| Certifications                          | Research Interest | Areas of Interest                            | Available as a                                  | •                                                  |                     |
| Certifications                          | Research Interest | Areas of Interest                            | Available as a<br>Reviewer                      | Yes O No                                           |                     |
| Certifications Publications Third Party | Research Interest | Areas of interest Remaining Characters: 1983 | Available as a<br>Reviewer                      | • Yes O No                                         |                     |

Areas of Interest is been successfully added.

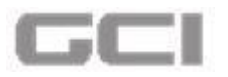

Figure 109: Areas of Interest Successfully Added

| ■ Date: 24/01/2017 12:28:12 |                   | Areas of Interest Details Succe                        | ssfully Adde |                | & O *            | Dr. Mike M Jackman                |
|-----------------------------|-------------------|--------------------------------------------------------|--------------|----------------|------------------|-----------------------------------|
| A Personal Info             | Areas of Interest |                                                        |              |                | Home             | e / Update Profile / Area Of Inte |
| Institutional Information   | Research Area     | A Please Select                                        | •            | Specialty      | 00 Please Select | •                                 |
| Areas of Interest           | Keywords          | Keywords                                               |              |                |                  | Q                                 |
| Certifications              | Research Interest | <ul> <li>Brief Summary upto 2000 Characters</li> </ul> |              | Available as a | •                |                                   |
| Publications                |                   | Ei                                                     | 6            | Reviewer       | Yes ON           | lo                                |
| Third Party                 |                   | a mean magazina a serie                                |              |                |                  |                                   |
| Password                    |                   |                                                        |              |                | B Save           | e X Cancel                        |
|                             | Summary Detail    | Genetic Diseas                                         | 0            | Dental and     | d Oral Health    |                                   |
|                             |                   | •                                                      | 0            |                | Ð                |                                   |
|                             | Cardiology/Vasco  | ular                                                   |              |                |                  |                                   |

The added details will be displayed under Summary section.

Figure 110: Summary-Areas of Interest

| Areas of Interest |                                    |                            | 0                        |
|-------------------|------------------------------------|----------------------------|--------------------------|
| Research Area     | A Please Select                    | Specialty                  | Summary of added         |
| Keywords          | E Keyyards                         |                            | 'Areas of Interest' will |
| Research Interest | Brief Summary upto 2000 Characters | Available as a<br>Reviewer | be displayed here        |
| Summary Detail    | sease                              | O Dental                   | and Oral Health          |

8. To view the detailed view of 'Areas of Interests', click the Detail tab.

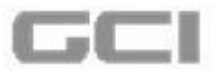

#### Figure 111: Detail-Areas of Interest

| as of interest    |                                   |                            |                        |          |
|-------------------|-----------------------------------|----------------------------|------------------------|----------|
| Research Area     | Please Select                     | Specialty                  | 🕫 Please Select        | <b>*</b> |
| Keywords          | Keywords                          |                            |                        | ٩        |
| Research Interest | Brief Summary upto 2000 Character | Available as a<br>Reviewer | • Yes O No             |          |
|                   | Remaining Characters: 2000        |                            |                        |          |
|                   |                                   |                            |                        |          |
|                   | _                                 |                            | 🖺 Save 🛛 🗙 Ce          | ancel    |
| Detail.           |                                   |                            |                        |          |
| Summary Detail    |                                   |                            |                        |          |
| Genetic D         | isease Geneti                     | c Disease                  | Dental and Oral Health |          |
| Genetic D         | isease                            | c Disease                  | Dental and Oral Health |          |
| Genetic D         | isease                            | c Disease                  | Dental and Oral Health |          |

• The details of **Areas of interest** will be displayed.

| Figure 112: | Detail | of Areas | of | Interest |
|-------------|--------|----------|----|----------|
|-------------|--------|----------|----|----------|

|        |                 |                                |                                                                                                    | Search                                                                                                    |                      |
|--------|-----------------|--------------------------------|----------------------------------------------------------------------------------------------------|----------------------------------------------------------------------------------------------------|----------------------|
| Action | Research Area   | Specialty                      | Keywords                                                                                                    | Research Interest                                                                                                    | Available as a Revie |
| Cô     | Genetic Disease | Orthopaedic<br>Surgery         | Bacterial<br>Structures,<br>Biological<br>Phenomena,<br>Origin of Life,<br>Biological<br>Processes,<br>Remission,<br>Spontaneous,<br>Denitrification,<br>Neoplasm<br>Regression,<br>Spontaneous | Areas of Interest                                                                                                    | Yes                  |
| ¢      | Genetic Disease | Neuromuscular<br>Med Neurology | testor                                                                                                    | The Republic of India has several official national symbols including a<br>historic document, a flag, an emblem, an anthem, a memorial tower<br>as well as several national heroes. All the symbols were picked up at<br>various times. The design of the national flag was adopted by the<br>Constituent Assembly just before independence, on 22 July 1947.[1]<br>There are also several other symbols including the national animal,<br>bird, flower, fruit and tree and game | No                   |

- 9. To search any particular details, enter the text in **Search** box, and then press Enter.
  - The search result will be displayed.

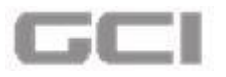

Figure 113: Search-Areas of Interest

| iummary | Detail          |                                |                                                                                                    | Genetic                                                                                                    |                        |
|---------|-----------------|--------------------------------|----------------------------------------------------------------------------------------------------|----------------------------------------------------------------------------------------------------|------------------------|
| Action  | Research Area   | Specialty                      | Keywords                                                                                                    | Research Interest                                                                                                    | Available as a Reviewe |
| C i     | Genetic Disease | Orthopaedic<br>Surgery         | Bacterial<br>Structures,<br>Biological<br>Phenomena,<br>Origin of Life,<br>Biological<br>Processes,<br>Remission,<br>Spontaneous,<br>Denitrification,<br>Neoplasm<br>Regression,<br>Spontaneous | Areas of Interest                                                                                                    | Yes                    |
| Cò      | Genetic Disease | Neuromuscular<br>Med Neurology | testor                                                                                                    | The Republic of India has several official national symbols including a historic document, a flag, an emblem, an anthem, a memorial tower as well as several national heroes. All the symbols were picked up at various times. The design of the national flag was adopted by the Constituent Assembly just before independence, on 22 July 1947.[1] There are also several other symbols including the national animal, bird, flower, fruit and tree and game | No                     |

10. To update the details of Areas of Interest, Click the C icon.

| ummary     | Detail                      |                                |                                                                                                    |                                                                                                    |                       |
|------------|-----------------------------|--------------------------------|----------------------------------------------------------------------------------------------------|----------------------------------------------------------------------------------------------------|-----------------------|
|            |                             |                                |                                                                                                    | Genetic                                                                                                    | 2                     |
| Action     | Research Area               | Specialty                      | Keywords                                                                                                    | Research Interest                                                                                                    | Available as a Review |
|            |                             | To update<br>details, cl       | e the<br>ick here                                                                                                    |                                                                                                    |                       |
| <b>8</b> / | <del>Gen</del> etic Disease | Orthopaedic<br>Surgery         | Biological<br>Processes,<br>Remission,<br>Spontaneous,<br>Denitrification,<br>Neoplasm<br>Regression,<br>Spontaneous | Areas of Interest                                                                                                    | Yes                   |
| C d        | Genetic Disease             | Neuromuscular<br>Med Neurology | testor                                                                                                    | The Republic of India has several official national symbols including a historic document, a flag, an emblem, an anthem, a memorial tower as well as several national heroes. All the symbols were picked up at various times. The design of the national flag was adopted by the Constituent Assembly just before independence, on 22 July 1947.[1] There are also several other symbols including the national animal, bird, flower, fruit and tree and game | No                    |

## Figure 114: Update-Detail of Areas of Interest

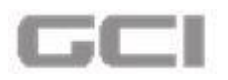

- A message box displays "You really want to edit the record" with YES and NO parameter.
- 11. Click the YES button.

Figure 115: Confirmation Message-Update-Detail of Areas of Interest

| Personal Info             | Areas of filter | est                           |                                                                                                    |                               |          |                              |                         |
|---------------------------|-----------------|-------------------------------|----------------------------------------------------------------------------------------------------|-------------------------------|----------|------------------------------|-------------------------|
| Institutional Information | Research        | Area Area                     | Select                                                                                                    | <ul> <li>Specialty</li> </ul> |          | Q <sup>6</sup> Please Select | •                       |
| Areas of Interest         | Sub Speci       | ialty Please                  | Select                                                                                                    | * Keywords                    |          | Keywords                     | )                       |
| ] Certifications          | Research        | Interest Brief Su             | mmary upto 254 Charact                                                                                          | ers Available                 | as a     | Remaining Characters: 50     |                         |
| Publications              |                 | Remaining Charge              | -tars: 254                                                                                                    | Reviewer                      |          | O Yes 💿 I                    | No                      |
| Password                  |                 | Aro                           |                                                                                                    |                               |          |                              |                         |
|                           |                 | Ale                           | you surer                                                                                                    |                               |          |                              |                         |
|                           |                 | You really wa                 | nt to edit the record.                                                                                          |                               |          | B Sav                        | e X Cancel              |
|                           | Contractor      | YES                           | NO                                                                                                    |                               |          |                              |                         |
|                           | Summary         |                               | Contraction of the second second second second second second second second second second second second second s |                               |          |                              |                         |
|                           |                 | _                             |                                                                                                    | _                             |          | Search                       | Z-                      |
|                           | Action          | Research Area                 | Specialty                                                                                                    | Sub Specialty                 | Keywords | Research Interest            | Available as a Reviewer |
|                           | CÌÌ             | Critical Care Medicine        | Chemical Pathology                                                                                              | Allergy and Immunology        | Allergy  | Allergy and Immunology       | Yes                     |
|                           | Cô              | Anesthesia, Perioper and Pain | Adolescent Medicine                                                                                             | Adolescent Medicine           | DFGDGDG  | DFDGGFGF                     | Yes                     |
|                           | Showing 1       | to 2 of 2 rows 10 records per | page                                                                                                    |                               |          |                              |                         |
|                           |                 |                               |                                                                                                    |                               |          |                              | ~ ~ ~ > >>              |
|                           |                 |                               |                                                                                                    |                               |          |                              |                         |

All available details will be displayed in corresponding fields in Areas of Interest section.

Figure 116: Update-Available Details Displayed in Corresponding Fields

| Researc           | h Area                                             | Emergency an                 | d Trauma                             | •                                             | Specialty                                              | Child P                              | leurology                               | •        |
|-------------------|----------------------------------------------------|------------------------------|--------------------------------------|-----------------------------------------------|--------------------------------------------------------|--------------------------------------|-----------------------------------------|----------|
| (eywords          | (                                                  | Behavior and B               | Sehavior Mechanisms, A               | Archaea, Korar <mark>c</mark> hae             | ota, Behavior, Consumer Behavi                         | or, Drinking Behav <mark>i</mark> or |                                         | Q        |
| Researc           | h Interest                                         | xfsggf                       |                                      |                                               | Available as a<br>Reviewer                             | • Yes                                | O No                                    |          |
| Summary           | Detail                                             |                              |                                      |                                               |                                                        |                                      | 🕹 Update                                | ¥ Cancel |
| Summary           | Detail                                             |                              |                                      |                                               |                                                        | [                                    | Search                                  | X Cancel |
| Summary<br>Action | Detail<br>Research Area                            | Specialty                    |                                      | Кеуч                                          | words                                                  | Researc                              | Update     Update     Search h Interest | * Cancel |
| Action            | Detail<br>Research Area<br>Emergency and<br>Trauma | Specialty<br>Child Neurology | Behavior and Beh<br>Behavior, Consur | Keyı<br>havlor Mechanisr<br>mer Behavlor, Dri | words<br>ms, Archaea, Korarchaeota,<br>Inking Behavior | Researci<br>xfsggf                   | Search                                  | * Cancel |

12. Update the content, and then click the **Update** button.

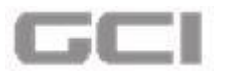

Figure 117: Update Button-Areas of Interest

|          | est                                                                   |                                                                 |                                                                                                   |                                                                       |                                                 |                                |
|----------|-----------------------------------------------------------------------|-----------------------------------------------------------------|---------------------------------------------------------------------------------------------------|-----------------------------------------------------------------------|-------------------------------------------------|--------------------------------|
| Researc  | h Area                                                                | A Emergency an                                                  | rd Trauma                                                                                         | Specialty                                                             | Child Neurology                                 | •                              |
| Keywords | [                                                                     | Behavior and B                                                  | 8ehavior Mechanisms, Archaea, Korarch                                                             | aeota, Behavior, Consumer Behavior, I                                 | Drinking Behavior                               | c                              |
| Researc  | h Interest                                                            | ×fsggf                                                          |                                                                                                   | Available as a<br>Reviewer                                            | • Yes O No                                      | ,                              |
|          |                                                                       | Remaining Characters: 1                                         | 1994                                                                                              |                                                                       |                                                 |                                |
| Summary  | Detail                                                                |                                                                 |                                                                                                   |                                                                       |                                                 | _                              |
| Summary  | Detail                                                                |                                                                 |                                                                                                   |                                                                       | Search                                          |                                |
| Action   | Detail<br>Research Area                                               | Specialty                                                       | Ke                                                                                                | ywords                                                                | Search<br>Research Interest                     | Available as a Reviewer        |
| Action   | Detail<br>Research Area<br>Emergency and<br>Trauma                    | Specialty<br>Child Neurology                                    | Ke<br>Behavior and Behavior Mechan<br>Behavior, Consumer Behavior, I                              | <b>ywords</b><br>Isms, Archaea, Korarchaeota,<br>Drinking Behavior    | Search<br>Research Interest                     | Available as a Reviewer        |
| Action   | Detail<br>Research Area<br>Emergency and<br>Trauma<br>Family Medicine | Speciality<br>Child Neurology<br>Blood Banking -<br>Transf Med. | Rehavior and Behavior Mechan<br>Behavior, Consumer Behavior, I<br>Bacterial Structures, Purple Me | ywords<br>Isms, Archaea, Korarchaeota,<br>Drinking Behavior<br>mbrane | Search<br>Research Interest<br>xfsggf<br>sfsdvf | Available as a Reviewer<br>Yes |

The details are updated successfully and displayed under **Detail** tab.

Figure 118: Updated Details Displayed under Details tab

| 1 | ■ Date: 24/01/2017 12:53:54 | •                         | Areas of Interest          | Details Successfully Ad                             | ded 📥                                         | • •         | * 🚽 📓                | Mr. Mike Jackman 🛛 😋   |
|---|-----------------------------|---------------------------|----------------------------|-----------------------------------------------------|-----------------------------------------------|-------------|----------------------|------------------------|
|   |                             |                           |                            |                                                     |                                               |             | Home / Update P      | rofile / Personal Info |
|   | 🔺 Personal Info 🛛 🚳         | Areas of Interest         |                            |                                                     |                                               |             |                      | 0                      |
| ۰ | Institutional Information   | Research Area             | A Please Select            | •                                                   | Specialty                                     | Qe Please S | elect                | •                      |
|   | Areas of Interest           | Keywords                  | Keywords                   |                                                     |                                               |             |                      | Q                      |
|   | Certifications              | Research Interest         |                            |                                                     | Available as a                                |             |                      |                        |
|   | Updated det                 | ails are                  | Remaining Characters: 2000 |                                                     | Reviewer                                      | Yes         | O No                 |                        |
|   |                             | re                        |                            |                                                     |                                               |             | Save X Cancel        |                        |
|   |                             |                           |                            |                                                     |                                               |             | Search               | □ 2 -                  |
|   |                             | Action Research Are       | a Specialty                | Key                                                 | words                                         | Research    | Interest Available : | as a Reviewer          |
|   |                             | Call Emergency and Trauma | d Child Neurology Behavio  | or and Behavior Mechanis<br>or Consumer Behavior Dr | ms, Archaea, Korarchaeota,<br>inking Behavior | xfsggf      | Yes                  |                        |

13. To delete the content, click the 💼 icon.

### Figure 119: Delete Icon

| Research Area                                | A Please Select                    |                                                | Specialty                                                                  | De Please Select |                                                 |
|----------------------------------------------|------------------------------------|------------------------------------------------|----------------------------------------------------------------------------|------------------|-------------------------------------------------|
|                                              | - Flease select                    |                                                | -                                                                          | wo riease select | -                                               |
| eywords                                      | Keywords                           |                                                |                                                                            |                  | Q                                               |
| Research Interest                            | Brief Summary                      | upto 2000 Characters                           | Available as a<br>Reviewer                                                 | • Yes O          | No                                              |
| lo delete                                    | contents,                          |                                                |                                                                            |                  |                                                 |
| click here                                   |                                    |                                                |                                                                            | eth s            | ave X Cencel                                    |
|                                              |                                    |                                                |                                                                            |                  |                                                 |
|                                              |                                    |                                                |                                                                            | Searc            | n 🔲 🗷 -                                         |
| Action Research Ar                           | ea Specialty                       |                                                | Keywords                                                                   | Research Inter   | est Available as a Reviewe                      |
| Action Research Ar<br>Emergency au<br>Trauma | ea Specialty<br>nd Child Neurology | Behavior and Behavior<br>Behavior, Consumer Be | Keywords<br>Mechanisms, Archaea, Korarchaeota<br>havior, Drinking Behavior | Research Inter   | ek 🛛 🖾 差 -<br>ext Available as a Reviewe<br>Yes |

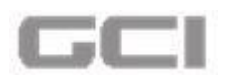

- A message box will be displayed **"You want to delete this record"** with parameter **YES** and **NO**.
- 14. Click the **YES** button.

| Figure | 120: | De | ete-Confirmat | tion Message |
|--------|------|----|---------------|--------------|
|--------|------|----|---------------|--------------|

| Personal Info             | Research A   | irea 🖉 🔺 Ple                     | ase Select             | •                         | Specialty                       | 96 Please Select          | •                       |
|---------------------------|--------------|----------------------------------|------------------------|---------------------------|---------------------------------|---------------------------|-------------------------|
| Institutional Information | Sub Specia   | lty 🔍 Ple                        | ease Select            | •]                        | Keywords                        | Keywords                  | )                       |
| Areas of Interest         |              |                                  |                        |                           |                                 | Remaining Characters: 50  |                         |
| Certifications            | Research li  | nterest Brie                     | f Summary upto 25      | 4 Characters              | Available as a<br>Reviewer      | 🔿 Yes 💿 I                 | No                      |
| Publications              |              | Remaining Cl                     | haracters: 254         |                           |                                 |                           |                         |
| Password                  |              | Ar                               |                        |                           |                                 |                           |                         |
|                           | Summary      | De You want                      | t to delete this rea   | cord.                     |                                 | - #9 Save                 | M Cancel                |
|                           |              | YES                              | NO                     |                           |                                 | Search                    |                         |
|                           | Action       | Research Area                    | Specialty              | Sub Specialty             | Keywords                        | Research Interest         | Available as a Reviewer |
|                           | C            | Critical Care Medicine           | Chemical<br>Pathology  | Allergy and<br>Immunology | Allergy, Chemical,<br>Pathology | Allergy and<br>Immunology | Yes                     |
|                           | C D          | Anesthesia, Perioper and<br>Pain | Adolescent<br>Medicine | Adolescent Medicine       | DFGDGDG                         | DFDGGFGF                  | Yes                     |
|                           | Showing 1 to | o 2 of 2 rows 10 - record        | s per page             |                           |                                 |                           |                         |
|                           |              |                                  |                        |                           |                                 |                           |                         |

• The selected record will be deleted successfully.

### Figure 121: Selected Record Deleted Successfully

| <b>■ Date:</b> 24/01/2017 14:51:51 |                           | Areas of Interest Details Delet                                           | ed Successfully                                        | a () 🖈 🖻 🎽                 | Mr. Mike Jackman |
|------------------------------------|---------------------------|---------------------------------------------------------------------------|--------------------------------------------------------|----------------------------|------------------|
| Personal Info                      | Research Area             | A Please Select                                                           | • Speciality                                           | Home / Update              | Profile / Person |
| Institutional Information          | Keywords                  | Keywords                                                                  |                                                        |                            | ٩                |
| Areas of Interest                  | Research Interest         | Brief Summary upto 2000 Characters                                        | Available as a<br>Reviewer                             | O Yes 💿 No                 |                  |
| Certifications                     |                           | Remaining Characters: 2000                                                |                                                        |                            |                  |
| Publications                       |                           |                                                                           |                                                        |                            |                  |
| Third Party                        |                           |                                                                           |                                                        | 🖺 Save 🗶 Cano              | el               |
| Password                           | Summary Detail            |                                                                           |                                                        |                            |                  |
|                                    |                           |                                                                           |                                                        | Search                     | I Z.             |
|                                    | Action Research Are       | a Specialty                                                               | Keywords                                               | Research Interest Availabl | e as a Reviewer  |
|                                    | 区面 Emergency an<br>Trauma | d Child Behavior and Behavior Mec<br>Neurology Consumer Behavior, Drinkin | hanisms, Archaea, Korarchaeota, Behavio<br>ng Behavior | r, <sub>xfsggf</sub> Yes   |                  |

15. To navigate to next or previous page, click corresponding pagination icon.

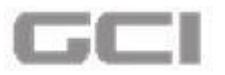

Figure 122: Pagination Icon

| eas of Inter | est                     |                    |                                                      |                              |                                      |          |          |                        |
|--------------|-------------------------|--------------------|------------------------------------------------------|------------------------------|--------------------------------------|----------|----------|------------------------|
| Researc      | h Area                  | A Please S         | ielect                                               |                              | Specialty                            | 🕫 Please | Select   | •                      |
| Keywords     | (                       | E Keyword          | 5                                                    |                              |                                      |          |          | Q                      |
| Researc      | h Interest              | Brief Sun          | nmary upto 2000 Characters                           |                              | Available as a<br>Reviewer           | O Yes    | O No     |                        |
|              |                         |                    |                                                      |                              |                                      |          | 🛱 Save   | * Cancel               |
| Summary      | Detail                  |                    |                                                      |                              |                                      |          |          |                        |
|              |                         |                    |                                                      |                              |                                      |          | Search   | - 2 -                  |
| Action       | Research Area           | Specialty          |                                                      | Keywe                        | ords                                 | Research | Interest | Available as a Reviewe |
| 6            | Emergency and<br>Trauma | Child<br>Neurology | Behavior and Behavior Me<br>Consumer Behavior, Drink | echanisms, A<br>king Behavio | rchaea, Korarchaeota, Behavior,<br>r | xfsggf   |          | Yes                    |
|              |                         |                    |                                                      |                              |                                      |          |          |                        |

16. To download the records into Excel, click the download icon.

| s or mitters |                         |                    |                                              |                                    |                                    |                            |                 |                     |
|--------------|-------------------------|--------------------|----------------------------------------------|------------------------------------|------------------------------------|----------------------------|-----------------|---------------------|
| Researc      | n Area                  | Please S           | elect                                        | •                                  | Specialty                          | 00 Please                  | Select          | •                   |
| eywords      |                         | Keyword            | E.                                           |                                    |                                    |                            |                 | Q                   |
| Researc      | n Interest              | Brief Sum          | mary upto 2000 Characters                    | 5                                  | Available as a<br>Reviewer         | O Yes                      | No No           |                     |
|              |                         |                    | To do                                        | wnload                             | the details,                       |                            | E Save          | Cancel              |
| ummary       | Detail                  |                    |                                              | CIICK                              | nere                               |                            | Search          | 2                   |
| Action       | Research Area           | Specialty          |                                              | Keyw                               | ords                               | Researc                    | h Interest Avai | ilable as a Reviewe |
| c 💼          | Emergency and<br>Trauma | Child<br>Neurology | Behavior and Behavio<br>Consumer Behavior, D | or Mechanisms,<br>Drinking Behavio | Archaea, Korarchaeota, Behav<br>or | ior, xfs <mark>gg</mark> f | Yes             |                     |
| 5 25         | o 1 of 1 rows           | records per l      | 1999                                         |                                    |                                    |                            |                 |                     |

• The record will be downloaded in Excel format.

## Sample Record for Areas of Interest

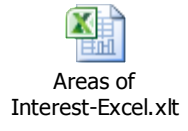

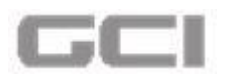

# **5.4.4 Certifications**

The user can add/update the certification related details under this section.

- 1. Repeat Steps1 and Steps 2 under Creating/Updating Profile.
  - Personal Info page opens.
- 2. Click Sicon from **Personal Info** page to expand the list of sub modules.

Figure 124: Expand List of Sub Modules

| Prefix               | 8. Mr. •             | First Name 💄 haripriya                |
|----------------------|----------------------|---------------------------------------|
| Middle Name          | 1 priya              | Last Name Priya                       |
| Preferred Name       | 🛃 haripriya          | Corporation No                        |
| Highest Degree       | 📂 MD                 | Country                               |
| State                | <b>9</b>             | City                                  |
| Postal Code          | 560035               | Primary Contact No 08067271112        |
| Secondary Contact No | Secondary Contact No | Fax Fax                               |
| Primary Email ID     | 🔀 2002@hmc.org       | Secondary Email ID Secondary Email ID |
| Bleep No             | Sieep No             | Gender   Please Select                |
| Nationality          | Please Select        |                                       |

The list of sub modules displays.

Figure 125: List of Sub Modules

| Institutional Information | Prefix               | 🚊 Mr. 🔻                   | First Name         | 1 haripriya        |   |
|---------------------------|----------------------|---------------------------|--------------------|--------------------|---|
| Areas of Interest         | Middle Name          | 👤 priya                   | Last Name          | Priya              |   |
| ) Certifications          | Preferred Name       | 🛃 haripriya               | Corporation No     | 2002               |   |
| Publications              | Highest Degree       | 🞓 MD                      | Country            | 0                  | • |
| Third Party               | State                | •                         | City               | <b>9</b>           | • |
| Password                  | Postal Code          | 560035                    | Primary Contact No | 08067271112        |   |
|                           | Secondary Contact No | Secondary Contact No      | Fax                | Fax                |   |
|                           | Primary Email ID     | 2002@hmc.org              | Secondary Email ID | Secondary Email ID |   |
|                           | Bleep No             | Sleep No                  | Gender             | Please Select      | • |
|                           | Nationality          | Please Select             |                    |                    |   |
|                           | Primary              | Email Phone Receive Email | Yes O No           |                    |   |

3. Select Certifications from sub module list.

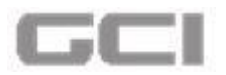

**Figure 126: Select Certifications** 

| 🛓 Personal Info 🛛 🔞       | Personal Info         |                                            |                    | Home / Update Profile / Personal Ir |
|---------------------------|-----------------------|--------------------------------------------|--------------------|-------------------------------------|
| Institutional Information | Prefix                | . Mr. •                                    | First Name         | 1 Mike                              |
| O Areas of Interest       | Middle Name           | . м                                        | Last Name          | 👤 Jackman                           |
| Certifications            | Preferred Name        | 🛃 Mike M Jackman                           | Corporation No     | 50023                               |
| Publications              | Highest Degree        | <b>₽</b> BE                                | Country            | Please Select                       |
| Third Party               | State                 | Please Select                              | City               | ♀ Please Select ▼                   |
| Password                  | Postal Code           | 12345                                      | Primary Contact No | Primary Contact No                  |
|                           | Secondary Contact No  | 8383899999998                              | Fax                | Fax                                 |
|                           | Primary Email ID      | Mike@hmc.org                               | Secondary Email ID | Secondary Email ID                  |
|                           | Bleep No              | 988887777777666                            | Gender             | 🐼 Male 🔻                            |
|                           | Nationality           | Please Select                              |                    |                                     |
|                           | Primary Communication | Email Phone Receive Email<br>Notifications | • Yes O No         |                                     |

- The Certifications page opens.
- In Certification page, by default the Status will displayed as Started and the Status Date displayed as current date.

| Institutional Information | Status                    | 🞓 Started                                               | <ul> <li>Status Date</li> </ul>       | m 30/11/2016    |
|---------------------------|---------------------------|---------------------------------------------------------|---------------------------------------|-----------------|
| Areas of Interest         | Program Name              | <b>*</b>                                                | Course Name                           | ·               |
| Certifications            | Stage                     | Please Select                                           | <ul> <li>Main or Refresher</li> </ul> |                 |
| Publications              | Completion Report         | Completion Report Number#                               | Reported Score                        | Reported Score  |
| Password                  | Course Completion<br>Date | dd/mm/yy                                                | Expiration Date                       | dd/mm/yy        |
|                           | Member Id                 | Member Id                                               | UserName                              | UserName        |
|                           | Upload Certificate        | Upload     Supported Formats: doc, docx. Max file size: | бМВ                                   |                 |
|                           |                           |                                                         |                                       |                 |
|                           |                           |                                                         |                                       | 🖹 Save 🗱 Cancel |
|                           | Summary Detail            |                                                         |                                       |                 |

Figure 127: Auto-populated Details-Certification Page

- 4. Select the name of program from **Program Name** drop-down, select the name of course from **Course Name** drop-down, and then select the stage from **Stage** drop-down.
  - Based on the selection of Program Name and Course Name, the type of course will be auto-populated as "Main" or "Refresher" in Main or Refresher box. [To know more, refer <u>Special Notes</u>]

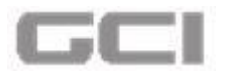

Figure 128: Certification-Program Name and Course Name

| Personal Info             | Certifications     | C               |                                |       |                   |          |                               |
|---------------------------|--------------------|-----------------|--------------------------------|-------|-------------------|----------|-------------------------------|
| Institutional Information | Status             | 🖻 Started       | 1                              | •     | Status Date       |          | 30/11/2016                    |
| Areas of Interest         | Program Name       | Collabo         | orative Institutional Traini   | •     | Course Name       | 1        | HMC Research Committee/ IRB M |
| Certifications            | Stage              | 2               |                                | •     | Main or Refresher | 1        | Refresher                     |
| Publications              | Completion Report  | 📔 Complet       | ion Report Number#             |       | Reported Score    |          | Reported Score                |
| Password                  | Number             |                 |                                |       |                   | _        |                               |
|                           | Course Completion  | dd/mm/          | уу                             |       | Expiration Date   | <b>m</b> | dy/mm/yy                      |
|                           | Date               | _               |                                |       |                   | -        |                               |
|                           | Member Id          | Member          | ld                             |       | UserName          | 1        | UserName                      |
|                           |                    | (               | Allaland                       |       |                   |          |                               |
|                           | Upload Certificate | Supported For   | mats: doc, docx. Max file size | : 5MB |                   | /        |                               |
|                           |                    | 11              | ,                              |       | /                 |          |                               |
|                           |                    |                 | Based on s                     | sele  | ction of          |          |                               |
|                           |                    |                 |                                |       |                   |          |                               |
|                           |                    |                 | Program P                      | vam   | e and Cour        | se       | 🖺 Save 🗶 Cancel               |
|                           | Summary Detail     |                 | Name, Ma                       | nin c | or Refreshe       | r wil    | II                            |
|                           | HMC Soc            | ial & Behaviora |                                |       |                   |          |                               |

- 5. Enter the report number into **Completion Report Number** box, and then enter the score into **Reported Score** box.
  - Based on the entered value in Reported Score box, the Status will be changed to Failed or Completed. [To know more, refer <u>Special Notes</u>]

| A Personal Info           | Certifications            |                                              |                     |                                 |   |
|---------------------------|---------------------------|----------------------------------------------|---------------------|---------------------------------|---|
| Institutional Information | Status                    | Completed                                    | Status Date         | 30/11/2016                      |   |
| Areas of Interest         | Program Name              | <b>P</b>                                     | Course Name         | HMC Social & Behavioral Researc | • |
| Certifications            | Stage                     | <b>P</b> 1                                   | Main or Refresher   | Refresher                       | • |
| Publications              | Completion Report         | 5                                            | Reported Score      | 30                              |   |
| Password                  | Number                    |                                              |                     | ( AA                            |   |
|                           | Course Completion<br>Date | dd/mm/yy                                     | Expiration Date N/A | dd/mm/yy                        |   |
|                           | Member Id                 | Member Id                                    | UserName            | UserName                        |   |
|                           | Upload Certificate        | 🙆 Upload                                     |                     |                                 |   |
|                           |                           | Supported Formats: doc, docx. Max file size: | SMB                 |                                 |   |
|                           |                           |                                              |                     |                                 |   |
|                           |                           |                                              |                     |                                 |   |
|                           |                           |                                              |                     | Pison Canad                     |   |

Figure 129: Completion Report Number

- 6. Enter the completion date into **Course Completion Date** box.
  - Based on into Course Completion Date, the Expiry Date will be auto-populated. [To know more, refer <u>Special Notes</u>]

V3.0

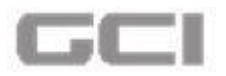

Figure 130: Course Completion Date

| Pamanal Infa              | Certifications            |                                                         |                   |                                 | 10m |
|---------------------------|---------------------------|---------------------------------------------------------|-------------------|---------------------------------|-----|
| Institutional Information | Status                    | Completed •                                             | Status Date       | 30/11/2016                      |     |
| Areas of Interest         | Program Name              | · ·                                                     | Course Name       | HMC Social & Behavioral Researc | •   |
| ) Certifications          | Stage                     | 🖻 1 🔹                                                   | Main or Refresher | 🞓 Refresher                     | •   |
| Publications              | Completion Report         | 5                                                       | Reported Score    | 30                              |     |
| Password                  | Course Completion<br>Date | 01/11/2016                                              | Expiration Date   | 01/11/2019                      |     |
|                           | Member Id                 | Member Id                                               | UserName          | UserName                        |     |
|                           | Upload Certificate        | Upload Supported Formats: doc, docx. Max file size: SMB |                   |                                 |     |
|                           |                           |                                                         |                   | Save Cancel                     |     |

7. Enter member id into **Member Id** box, and then enter your user name into **User Name** box.

### Special Notes:

- A. Based on the selection of **Program Name** or **Course Name**, the type of course will be Auto-populated as **"Main"** or **"Refresher"** in **the corresponding** box.
- B. If type of course is **Main**, then the **Stage** will be displayed as 1 and the **Expiry Date does not need to be entered.**
- C. If type of course is **Refresher**, then the user can select the **Stage**, and **Course Completion Date needs to be entered**.
- D. Based on the **Course Completion Date**, the **Expiry Date** will be auto-populated. e.g.: Suppose Course Completion Date is 1/11/2016, then the Expiry Date will be autopopulated as 1/11/2019
- E. Based on Course Completion Date and Expiration Date, the Status will be changed to Started or Expired.

e.g.: If **Course Completion Date is 1/11/2016,** then the Expiry Date will be autopopulated as 1/11/2019, in this case **Status** is displayed as "**Started**"

- *F.* If Course Completion Date is 1/11/2010, then the Expiry Date will be auto-populated as 1/11/2013, in this case Status is changed to "Expired"
- G. By default, the Status will be displayed as Started
- H. Based on the Reported Score, the Status will be changed to Failed or Completed.
   e.g.: For Score value > Reported Score, the status is changed to "failed"
   Otherwise, it is changed to "Completed"

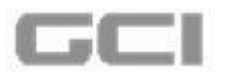

8. To upload the certificate, place the cursor on **Upload**, click on **Choose Files**.

|                                                     |                              | Figure 1                  | 31: Upload Certificate                                                          |                   |                                    |
|-----------------------------------------------------|------------------------------|---------------------------|---------------------------------------------------------------------------------|-------------------|------------------------------------|
| مۇلانىلىتە جوند الطبية<br>Hamad Medical Corporation | <b>Date:</b> 2016/11/30 11.: | 10:01                     |                                                                                 | ± @               | 🗘 🖈 🖂 🏓 🇞 Mr. test test test 📽     |
| Mr. test test<br>Online                             | A Personal Info              | Certifications            |                                                                                 |                   | Home<br>? 🖪                        |
| Research Study Proposals                            | Institutional Information    | Status                    | Expired 🔹                                                                       | Status Date       | 30/11/2016                         |
|                                                     | Areas of Interest            | Program Name              | 🔎 Collaborative Institutional Traini 🔹                                          | Course Name       | 🔎 HMC Biomedical Researchers (Ba 🔹 |
|                                                     | Certifications               | Stage                     | 🔎 1 🔹                                                                           | Main or Refresher | 🞓 Refresher 🔹                      |
|                                                     | Publications                 | Completion Report         | 5                                                                               | Reported Score    | 30                                 |
|                                                     | Password                     | Number                    |                                                                                 |                   |                                    |
|                                                     |                              | Course Completion<br>Date | 01/11/2010                                                                      | Expiration Date   | 01/11/2011                         |
|                                                     |                              | Member Id                 | Member Id                                                                       | UserName          | UserName                           |
|                                                     |                              | Upload Certificate        | Choose Files No file chosen<br>Supported Formats: doc, docx, Max file size: 5MB |                   |                                    |
|                                                     |                              |                           |                                                                                 |                   |                                    |
|                                                     |                              |                           |                                                                                 |                   |                                    |
|                                                     |                              |                           |                                                                                 |                   | 🖹 Save 🗶 Cancel                    |

- 9. Select the file which you need to upload, and then click the **Open** button.
- 10. Click the Save button.

Figure 132: Save and Upload Certificate

|                          | <b>Date:</b> 2016/11/30 11: | 10:01                               |                                                                                        | A 0               | 🕀 🖈 🖂 📌 🏠 Mr. test test 🤹        |
|--------------------------|-----------------------------|-------------------------------------|----------------------------------------------------------------------------------------|-------------------|----------------------------------|
| Mr. test test test       |                             |                                     |                                                                                        |                   | Home                             |
| 🐑 🗉 Online               | A Personal Info             | Certifications                      |                                                                                        |                   | € 🖸                              |
| Research Study Proposals | Institutional Information   | Status                              | Expired •                                                                              | Status Date       | 30/11/2016                       |
|                          | Q Areas of Interest         | Program Name                        | Collaborative Institutional Traini                                                     | Course Name       | 🔎 HMC Biomedical Researchers (Ba |
|                          | Certifications              | Stage                               | 1                                                                                      | Main or Refresher | Refresher •                      |
|                          | Publications                | Completion Report                   | 5                                                                                      | Reported Score    | 30                               |
|                          | Password                    | Number<br>Course Completion<br>Date | 01/11/2010                                                                             | Expiration Date   | 1/11/2011                        |
|                          |                             | Member Id                           | 📱 101                                                                                  | UserName          | Hari                             |
|                          |                             | Upload Certificate                  | Choose Files Abhath Sa., ment.docx<br>Supported Formats: doc, docx. Max file size: SMB |                   |                                  |
|                          |                             |                                     |                                                                                        |                   |                                  |
|                          |                             | Conserver Detail                    |                                                                                        |                   | E Save                           |

• The document will be uploaded and the details will be saved.

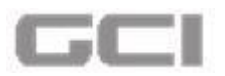

Figure 133: Certification-Successfully Upload

| ـ الطبيـة 🚺              |                             | Certifica                    | tion Details Successfully Adde | d                           | ± a (                | ₽ ★ 🗗         | 👸 Mr. test test 🛛 📽 |
|--------------------------|-----------------------------|------------------------------|--------------------------------|-----------------------------|----------------------|---------------|---------------------|
| Mr. test test<br>Online  | A Personal Info             | Certifications               |                                |                             |                      |               | Pome / Op           |
| Research Study Proposals | 1 Institutional Information | Program Name                 | <b>*</b>                       | -                           | Course Name          | 18            | -                   |
|                          | Areas of Interest           | Status                       | Started                        | •                           | Status Date          | 22/12/2016    |                     |
|                          | Certifications              | Stage                        | 🞓 Please Select                | ¥                           | Main or<br>Refresher | <b>1</b>      | •                   |
|                          | Publications                | Completion<br>Report Number  | Completion Report Nur          | mber#                       | Reported Score       | Reported Scor | e                   |
|                          | Password                    | Course<br>Completion<br>Date | dd/mm/yy                       |                             | Expiration<br>Date   | dd/mm/yy      |                     |
|                          |                             | Member Id                    | Member Id                      |                             | UserName             | UserName      |                     |
|                          |                             | Upload<br>Certificate        | Supported Formats: doc, doc    | ad<br>cx. Max file size: 51 | мв                   |               |                     |
|                          |                             | Summary Detail               |                                |                             |                      | Save          | # Cancel            |

• The saved details will be displayed under **Summary** section.

Figure 134: Certification-Summary

|                           | Status                      | Completed                                   | •     | Status Date       |       | 30/11/2016                         | Hom | ie / | U |
|---------------------------|-----------------------------|---------------------------------------------|-------|-------------------|-------|------------------------------------|-----|------|---|
| A Personal Info           | Program Name                | Collaborative Institutional Traini          | -     | Course Name       |       | HMC Social & Behavioral Researc    | -   |      |   |
| Institutional Information | Program Name                | Contaborative institutional maintin         |       | Course Name       |       | Time Social & Denavioral Research. |     |      |   |
| Q Areas of Interest       | Stage                       | 1                                           | •     | Main or Refresher | P     | Refresher                          | •   |      |   |
| Certifications            | Completion Report<br>Number | 5                                           |       | Reported Score    |       | 30                                 | )   |      |   |
| Publications              | Course Completion           | 01/11/2016                                  | Ĩ     | Expiration Date   | 6     | 01/11/2019                         |     |      |   |
| Password                  | Date                        |                                             |       | •                 | G     |                                    |     |      |   |
|                           | Member Id                   | 102                                         |       | UserName          |       | Hari                               |     |      |   |
|                           | Upload Certificate          | Supported Formats: doc, docx. Max file size | : 5MB |                   |       | Lince                              |     |      |   |
|                           | Summary Detail              |                                             | Su    | immary of         | add   | ed                                 |     |      |   |
|                           | HMC Son<br>Complet          | cial & Behaviora<br>ed                      | 'A    | reas of Int       | eres  | ť will                             |     | -    |   |
|                           | Collabor                    | ative Institutiono                          | be    | e displayed       | l her | e                                  |     |      |   |

11. To view the details of saved details, click the **Detail** tab.

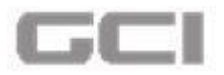

Figure 135: Certification-Detail Tab

|                           | Status                      | Completed 🔹                                      | Status Date       | 30/11/2016                      | Home |  |
|---------------------------|-----------------------------|--------------------------------------------------|-------------------|---------------------------------|------|--|
| Personal Info             | Program Name                | Collaborative Institutional Traini               | Course Name       | HMC Social & Behavioral Researc | -    |  |
| Institutional Information |                             |                                                  |                   |                                 | _    |  |
| Areas of Interest         | Stage                       | r 1                                              | Main or Refresher | 🖻 Refresher                     | •    |  |
| Certifications            | Completion Report<br>Number | 5                                                | Reported Score    | 30                              |      |  |
| Publications              | Course Completion           | 01/11/2016                                       | Expiration Date   | 01/11/2019                      |      |  |
| Password                  | Date                        |                                                  |                   |                                 |      |  |
|                           | Member Id                   | 102                                              | UserName          | 📕 Hari                          |      |  |
|                           | opioad ceruncate            | Supported Formats: doc, docx. Max file size: SMB |                   |                                 |      |  |
|                           | Summary Detail              |                                                  |                   | Save 🗶 Cancel                   |      |  |
|                           | HMC So                      | cial & Behaviora<br>ed                           |                   |                                 |      |  |
|                           | Collabor                    | ative Institutiono                               |                   |                                 |      |  |
|                           |                             |                                                  |                   |                                 |      |  |

• The entered details will be displayed in a tabular column.

Figure 136: Certification-Details

| A Personal Info Member Id Member Id  | Hor      |
|----------------------------------------------------------------------------------------------------|----------|
| Institutional Information   Areas of Interest   Certifications     Publications   Publications   Password     Summary   Detail     Summary     Detail     Search     Institutional Information     Areas of Interest     Publications     Publications     Summary     Detail     Search     Image: Institutional Information     Collaborative   Institutional Interest:     Institutional Refresher   Reported Score     Completed   29/11/2016   Training Intrianing Unity   Intrianing Unity   Interest Unity   Interest Unity   Interest Unity   Int                                                                                                    |          |
| Areas of Interest         Certifications         Publications         Password         Summary         Detail         Summary         Detail         Search         Image: Status         Status         Detail         Search         Image: Status         Status         Detail         Search         Image: Status         Status         Detail         Search         Image: Status         Status         Detail         Status         Status         Detail         Status         Status         Detail         Status         Status         Detail         Status         Status         Detail         Detail         Status         Status         Status         Status         Status         Status         Status         Status         Status         Status         Status                                                                                                    |          |
| Certifications  P Publications  P Pessword  Summary Detail  Summary Detail  Collaborative Institutional Refresher State Refresher State Refresher State State Sta  |          |
| Password  Password  Summary Detail  Summary Detail  Laborative Collaborative Institutional Researchers I Refresher State I Refresher State I Refresher I Refresher |          |
| Main of Refresher       Refresher       Status       Status <th< td=""><td></td></th<>                                                                                                    |          |
| Summary Detail Search  Action Status Status Date Program Name Course Name Stage Main or Refresher Reported Score Completion Report Number  Action Status 29/11/2016 Collaborative Institutional Researchers 1 Refresher 555 fdfssdfsfd  Completed 29/11/2016 Training Initiative, Univ of Miami Course ) (ID: 42274)  Action Showing 1 to 1 of 1 rows 10- records per page  Action records per page  Action Status Date Program Name Course Name Stage Main or Refresher S55 for Home Stage Name Stage Name Name Stage Name Name Stage Name Name Name Name Name Name Name Nam                                                                                                    |          |
| Search         Action       Status       Status Date       Program Name       Course Name       Stage       Main or Refresher       Reported Score       Completion Report Number         Image: Status       Collaborative<br>Institutional<br>Initiative, Univ<br>of Miami       HMC Social &<br>Behavioral<br>Researchers<br>(Basic<br>Course) (ID:<br>42274)       1       Refresher       555       ridfscdfsfd                                                                                                    |          |
| Action       Status       Status Date       Program Name       Course Name       Stage       Main or Refresher       Reported Score       Completion Report Number         Image: Completed       29/11/2016       Collaborative<br>Institutional<br>Training<br>Initiative, Univ<br>of Miami       HMC Social &<br>Behavioral<br>Researchers<br>(Basic<br>Course) (ID:<br>42274)       1       Refresher       555       fdfssdfsfd       Image: Course of UD:<br>42274)         Image: Course of UD:<br>Course of UD:<br>42274)       10       records per page       Image: Course of UD:<br>42274)       Image: Course of UD:<br>42274)       Image: Course of UD:<br>42274)       Image: Course of UD:<br>42274)       Image: Course of UD:<br>42274)       Image: Course of UD:<br>42274)                                                                                                    |          |
| Action       Status       Status Date       Program Name       Course Name       Stage       Main or Refresher       Reported Score       Completion Report Number         Image: Completed Score       Completed       29/11/2016       Collaborative<br>Institutional<br>Training<br>Initiative, Univ<br>of Miami       HMC Social &<br>Behavioral<br>Researchers<br>Course) (ID:<br>42274)       Image: Completed Score       Completion Report Number         Image: Completed Score       29/11/2016       Image: Collaborative<br>Initiative, Univ<br>of Miami       Image: Course (ID:<br>42274)       Image: Course (ID:<br>42274)       Image: Course                                                                                                    | ₫.       |
| Collaborative<br>Institutional<br>of Miami       Collaborative<br>Behavioral<br>Difficative, Univ<br>of Miami       HMC Social &<br>Behavioral<br>(Basic<br>(Basic<br>(2274))       1       Refresher       555       fdfssdfsfd         Image: Showing 1 to 1 of 1 rows       10-       records per page       Image: Showing 1 to 1 of 1 rows       Image: Showing 1 to 1 of 1 rows       Image: Showing 1 to 1 to 1 rows       Image: Showing 1 to 1 to 1 rows       Image: Showing 1 to 1 to 1 to 1 rows       Image: Showing 1 to 1 to 1 to 1 to 1 to 1 to 1 to 1 t                                                                                                    | Course ( |
| Completed       29/11/2016       Institutional<br>Training<br>Initiative, Univ<br>of Miami       Refresher<br>(Basic<br>2274)       1       Refresher       555       fdfssdfsfd                    Showing 1 to 1 of 1 rows       10-       records per page <t< td=""><td></td></t<>                                                                                                    |          |
| Initiative, Univ<br>of Miami     Clourse) (ID:<br>42274)       Showing 1 to 1 of 1 rows     10 - records per page                                                                                                    | 16/11/20 |
| 4 42274)<br>Showing 1 to 1 of 1 rows 10 records per page                                                                                                    |          |
| Showing 1 to 1 of 1 rows 10 records per page                                                                                                    |          |
| Showing i to 1 of 1 rows 10- records per page <<< < 1 >>                                                                                                    |          |
|                                                                                                    | > >>     |
|                                                                                                    |          |

12. To search any particular details, enter the text in **Search** box, and then press Enter.

• The search result will be displayed.

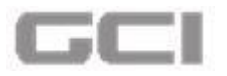

Figure 137: Certification-Search

|                           |         |                  |              |                                                                            |                                                                               |       |                   |                |                   | Hon             |
|---------------------------|---------|------------------|--------------|----------------------------------------------------------------------------|-------------------------------------------------------------------------------|-------|-------------------|----------------|-------------------|-----------------|
| Personal Info             | Member  | ld               | 10           | 02                                                                         |                                                                               |       | UserName          | н              | ari               | )               |
| Institutional Information | United  | C                |              | A Unit                                                                     | had                                                                           |       |                   |                |                   |                 |
| Areas of Interest         | Optoad  | certificate      | Support      | ted Formats: doc, d                                                        | ocx. Max file size                                                            | 5MB   |                   |                |                   |                 |
| Certifications            |         |                  |              |                                                                            |                                                                               |       |                   |                |                   |                 |
| Publications              |         |                  |              |                                                                            |                                                                               |       |                   |                |                   |                 |
| Password                  |         |                  |              |                                                                            |                                                                               |       |                   |                | 🖹 Save 🛛 🗶 C      | ancel           |
|                           | Summar  | y Detail         |              |                                                                            |                                                                               |       |                   |                |                   |                 |
|                           |         |                  |              |                                                                            |                                                                               |       |                   |                | 0                 |                 |
|                           |         |                  |              |                                                                            |                                                                               |       |                   |                | Search            | •               |
|                           | Action  | Status           | Status Date  | Program Name                                                               | Course Name                                                                   | Stage | Main or Refresher | Reported Score | Completion Report | Number Course C |
|                           | ¢       | Completed        | 29/11/2016   | Collaborative<br>Institutional<br>Training<br>Initiative, Univ<br>of Miami | HMC Social &<br>Behavioral<br>Researchers<br>(Basic<br>Course) (ID:<br>42274) | 1     | Refresher         | 555            | fdfssdfsfd        | 16/11/20        |
|                           | 4       | 1                | 1.           | 10                                                                         | li add                                                                        | d     | 1                 |                |                   | F               |
|                           | Showing | 1 to 1 of 1 row: | s 10 - recor | rds per page                                                               |                                                                               |       |                   |                | < <               | 1 > >>          |
|                           |         |                  |              |                                                                            |                                                                               |       |                   |                |                   |                 |

13. To update the details of **Certification**, Click the *G* icon.

Figure 138: Update- Certification

|                             |                    | _           |                                |                           |       |                  | _            |                       | Hoir            |
|-----------------------------|--------------------|-------------|--------------------------------|---------------------------|-------|------------------|--------------|-----------------------|-----------------|
| Personal Info               | Member Id          | 10          | 02                             |                           |       | UserName         |              | Hari                  |                 |
| m Institutional Information | Unload Certificate |             | 🖓 Upl                          | oad                       |       |                  |              |                       |                 |
| Areas of Interest           | opioud certificate | Support     | ted Formats: doc, c            | ocx. Max file size:       | 5MB   |                  |              |                       |                 |
| Certifications              |                    | То          | undata                         | the                       |       |                  |              |                       |                 |
| Publications                |                    | 10          | update                         | the                       |       |                  |              |                       |                 |
| Password                    |                    | det         | ails, clio                     | ck here                   |       |                  |              | 🖹 Save 🗮 🗶            | Cancel          |
|                             | Summary Detail     |             | /                              |                           |       |                  |              |                       |                 |
|                             |                    |             |                                |                           |       |                  |              | Search                | <u> </u>        |
|                             | Action Statut      | Statur Data | Drogram Name                   | Course Name               | Stage | Main or Defreche | Poported S   | com Completion Deport | Number Course C |
|                             | Action Status      | Status Date | Program Name                   | HMC Social &              | Juage | Main or Kerreshe | r Reported 3 | completion report     | Number Course C |
|                             | n <sup>K</sup>     |             | Collaborative<br>Institutional | Behavioral<br>Researchers |       |                  |              |                       |                 |
|                             | Completed          | 29/11/2016  | Training<br>Initiative, Univ   | (Basic<br>Course) (ID:    | 1     | Refresher        | 555          | fdfssdfsfd            | 16/11/20        |
|                             | 4                  |             | Of Mildrin                     | 42274)                    |       |                  |              |                       |                 |
|                             | 15° 1.             | 100         |                                |                           |       |                  |              |                       |                 |
|                             |                    |             |                                |                           |       |                  |              |                       |                 |

- A message box opens "You really want to edit the record" with YES and NO parameter.
- 14. Click the **YES** button.

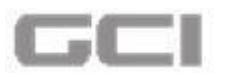

Figure 139: Confirmation Message-Certificate

| Brankler                 | <b>Date:</b> 2016/11/3012:34 | 4.31                     |            |                              |                            |       | *               | <b>6</b> 0   | * 🛛 🦨 👌               | Mr. test test 🔹    | 6      |
|--------------------------|------------------------------|--------------------------|------------|------------------------------|----------------------------|-------|-----------------|--------------|-----------------------|--------------------|--------|
| Mr. test test test       | Commend links                | 110.100.00               |            |                              |                            |       |                 |              |                       | Home               | e / Up |
|                          | e Personal Info              | Member Id                | 10         | 02                           |                            |       | UserName        | Ľ            | asdtsdt               | ]                  |        |
| Research Study Proposals | Institutional Information    | Upload Certificate       |            | 🔒 Upl                        | oad                        |       |                 |              |                       |                    |        |
|                          | Areas of Interest            |                          | Suppor     | ted Formats: doc, o          | locx. Max file size        | 5MB   |                 |              |                       |                    |        |
|                          | Certifications               |                          |            |                              |                            |       |                 |              |                       |                    |        |
|                          | Publications                 |                          |            |                              |                            |       |                 |              |                       |                    |        |
|                          | Password                     |                          |            |                              |                            |       |                 |              | 🖺 Save 🗙              | Cancel             |        |
|                          |                              | Summary D                | /          | Are you sure                 | 2                          |       |                 |              |                       |                    |        |
|                          |                              |                          | You reall  | y want to edit th            | e record.                  |       |                 |              | (                     |                    |        |
|                          |                              |                          | YES        | NO                           |                            |       |                 |              | Search                |                    |        |
|                          |                              | Action Statu             |            |                              |                            | Stage | Main or Refrest | her Reported | Score Completion Repo | rt Number Course C |        |
|                          |                              |                          |            | Collaborative                | HMC Social &<br>Behavioral |       |                 |              |                       |                    |        |
|                          |                              | Completed                | 29/11/2016 | Institutional<br>Training    | Researchers<br>(Basic      | 1     | Refresher       | 555          | fdfssdfsfd            | 16/11/20           |        |
|                          |                              |                          |            | Initiative, Univ<br>of Miami | Course) (ID:<br>42274)     |       |                 |              |                       |                    |        |
|                          |                              | 4                        |            |                              |                            |       |                 |              |                       | F.                 |        |
|                          |                              | Showing 1 to 1 of 1 rows | 10 - reco  | rds per page                 |                            |       |                 |              | <<                    | < 1 > >>           |        |
|                          |                              |                          |            |                              |                            |       |                 |              |                       |                    |        |
|                          |                              |                          |            |                              |                            |       |                 |              |                       |                    |        |

All available details will be displayed in corresponding fields in Certificate section.

Figure 140: Update Certificate-Available Details Displayed in Corresponding Fields

| Institutional Information       Status       Completed       Status Date       29/11/2016         Areas of Interest       Program Name       Collaborative Institutional Traini       Course Name       HMC Social & Behavioral Resear         Certifications       Stage       Image: 1 minimum of the status of the status                                                                                    | itutional Information |                           |                                                  |                   | (                               |
|----------------------------------------------------------------------------------------------------|-----------------------|---------------------------|--------------------------------------------------|-------------------|---------------------------------|
| Areas of Interest     Program Name <pre>         Collaborative Institutional Traini         Course Name         FMC Social &amp; Behavioral Resear         Stage</pre>                                                                                                    | autonat mormation     | Status                    | Completed                                        | Status Date       | 29/11/2016                      |
| Certifications       Stage       Image: 1       Main or Refresher       Refresher         Publications       Completion Report       Image: 6 dfssdfsfd       Reported Score       Image: 7 stage         Password       Course Completion       Image: 6 dfssdfsfd       Expiration Date       Image: 6 dfssdfsfd                                                                                                    | is of Interest        | Program Name              | 🗢 Collaborative Institutional Traini 🔹           | Course Name       | HMC Social & Behavioral Researc |
| * Publications     Completion Report     Image: diffsdfsdf     Reported Score     Image: style="text-align: center;">555       I Password     Course Completion Date     Image: style="text-align: center;">Image: style="text-align: center;">Image: style="text-align: style="text-align: center;">Image: style="text-align: center;">Image: style="text-align: center;">Image: style="text-align: style="text-align: center;">Image: style="text-align: style="text-align: center;">Image: style="text-align: style="text-align: style="text-align: center;">Image: style="text-align: style="text-align: style: style="text-align: style="t | ifications            | Stage                     | 🖻 1 🔹                                            | Main or Refresher | 🕿 Refresher                     |
| Password<br>Course Completion<br>Date                                                                                                    | lications             | Completion Report         | fdfssdfsfd                                       | Reported Score    | 555                             |
| Course Completion Date Expiration Date                                                                                                    | assword               | Number                    |                                                  |                   |                                 |
|                                                                                                    |                       | Course Completion<br>Date | 16/11/2016                                       | Expiration Date   | 16/11/2019                      |
| Member Id UserName Hari                                                                                                    |                       | Member Id                 | 102                                              | UserName          | Hari                            |
| Upload Certificate                                                                                                    |                       | Upload Certificate        | 🗅 Upload                                         |                   |                                 |
| Supported Formats: doc, docx. Max file size: 5MB                                                                                                    |                       |                           | Supported Formats: doc, docx. Max file size: 5MB |                   |                                 |

15. Update the content, and then click the **Update** button.

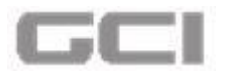

Figure 141: Update Button-Certificate

| Personal Info             | TRACE IN CONTRACTOR OF THE OWNER |                                                  |                   |                                 |
|---------------------------|----------------------------------|--------------------------------------------------|-------------------|---------------------------------|
| Institutional Information | Status                           | Completed •                                      | Status Date       | 29/11/2016                      |
| Areas of Interest         | Program Name                     | Collaborative Institutional Traini               | Course Name       | HMC Social & Behavioral Researc |
| Certifications            | Stage                            | 🖻 1 .                                            | Main or Refresher | Refresher                       |
| Publications              | Completion Report                | fdfssdfsfd                                       | Reported Score    | 50                              |
| Password                  | Number                           |                                                  |                   |                                 |
|                           | Course Completion<br>Date        | 16/11/2016                                       | Expiration Date   | 16/11/2019                      |
|                           | Member Id                        | 102                                              | UserName          | Hari                            |
|                           | Upload Certificate               | 🕰 Upload                                         |                   |                                 |
|                           |                                  | Supported Formats: doc, docx. Max file size: 5MB |                   |                                 |
|                           |                                  |                                                  |                   |                                 |
|                           |                                  |                                                  |                   |                                 |
|                           |                                  |                                                  |                   | Constant Constant               |

• The details are updated successfully and displayed under **Detail** tab.

Figure 142: Certificate-Details are Updated Successfully

| Branklen                 | <b>Date:</b> 2016/11/30 12: | 34:31                               | Certification Details Successfully Added         | ± a (             | 9 * 🖂 📌 🤞      | Mr. test test 🛛 📽 |
|--------------------------|-----------------------------|-------------------------------------|--------------------------------------------------|-------------------|----------------|-------------------|
| Mr. test test<br>Online  | A Personal Info             | Certifications                      |                                                  |                   |                | Home U            |
| Research Study Proposals | Institutional Information   | Status                              | Started *                                        | Status Date       | 30/11/2016     |                   |
|                          | Areas of Interest           | Program Name                        | * · · · · · · · · · · · · · · · · · · ·          | Course Name       | <b>#</b>       | -                 |
|                          |                             | Stage                               | Please Select Loading Please                     | Main or Refresher | ŧ              | *                 |
|                          | Publications                | Completion Report                   | Completion Report Number#                        | Reported Score    | Reported Score |                   |
|                          | Password                    | Number<br>Course Completion<br>Date | dd/mm/yy                                         | Expiration Date   | dd/mm/yy       |                   |
|                          |                             | MemberId                            | Hember Id                                        | UserName          | UserName       |                   |
|                          |                             | Upload Certificate                  | Supported Formats: doc, docx. Max file size: SMB |                   |                |                   |

16. To delete the content, click the icon.

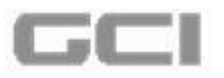

Figure 143: Certificate- Delete Icon

| Branklen                                                     | <b>Date:</b> 2016/11/30 12:34                          | 131                             |             |                                                                                            |                                                                                              |       | ٤               | e 0           | * 🖂 🤌 🌚                   | lr. test test 🥰 |
|--------------------------------------------------------------|--------------------------------------------------------|---------------------------------|-------------|--------------------------------------------------------------------------------------------|----------------------------------------------------------------------------------------------|-------|-----------------|---------------|---------------------------|-----------------|
| Mr. test test test<br>• Ordene<br>• Research Study Proposals | Personal Info     Areas of Interest     Certifications | Member Id<br>Upload Certificate | Support     | ember Id<br><b>Opl</b><br>ted Formats: doc, d                                              | oad<br>Jocx. Max file size                                                                   | : 5MB | UserName        |               | UserName                  | Home Up         |
| To delet<br>click her                                        | e contents,                                            | Summary Detail                  | [           |                                                                                            |                                                                                              |       |                 |               | Search                    |                 |
|                                                              |                                                        | Action Status                   | Status Date | Program Name<br>Collaborative<br>Institutional<br>Training<br>Initiative, Univ<br>of Miami | Course Name<br>HMC Social &<br>Behavioral<br>Researchers<br>(Basic<br>Course) (ID:<br>42274) | Stage | Main or Refresh | er Reported S | Score Completion Report N | umber Course C  |
|                                                              |                                                        | Showing 1 to 1 of 1 rows        | 10- reco    | rds per page                                                                               |                                                                                              |       |                 |               | <. <                      |                 |

- A message box will be displayed **"You want to delete this record"** with parameter **YES** and **NO**.
- 17. Click the YES button.

| Figure 144: | Certificate | <b>Delete-Conf</b> | irmation | Message |
|-------------|-------------|--------------------|----------|---------|
|             |             |                    |          |         |

| Personal Info             |              |               |            | omborld                        |                                           |       |                |                | UsarNama                  | Hom            |
|---------------------------|--------------|---------------|------------|--------------------------------|-------------------------------------------|-------|----------------|----------------|---------------------------|----------------|
| Institutional Information | Member Id    |               |            | emberna                        |                                           |       | UserName       |                | Userivanie                | ]              |
| Areas of Interest         | Upload Cer   | tificate      | Suppor     | ted Formats: doc, c            | oad<br>locx. Max file size                | 5MB   |                |                |                           |                |
| Certifications            |              |               |            |                                |                                           |       |                |                |                           |                |
| Publications              |              |               |            |                                |                                           |       |                |                |                           |                |
| Password                  |              |               | 1          | Are vou sure                   | ?                                         |       |                |                | 🖺 Save 🛛 🗶 Car            | ncel           |
|                           | Summary      | De            | Varran     | at to doloto this              | racard                                    |       |                |                |                           |                |
|                           |              |               | VES        |                                |                                           |       |                |                | Search                    | 2.             |
|                           | Action       | Statu         |            |                                |                                           | Stage | Main or Refres | her Reported S | Score Completion Report N | umber Course C |
|                           | Cia c        |               | 20/44/0045 | Collaborative<br>Institutional | HMC Social &<br>Behavioral<br>Researchers |       | Defenden       |                | 11-11-11                  | 10/11/00       |
|                           |              | ompieted      | 29/11/2016 | Initiative, Univ<br>of Miami   | (Basic<br>Course) (ID:<br>42274)          | 1     | Refresher      | 57             | Tarssatsta                | 16/11/20       |
|                           | 4            |               |            | 1                              |                                           |       |                |                |                           | F              |
|                           | Showing 1 to | o 1 of 1 rows | 10 - reco  | rds per <mark>p</mark> age     |                                           |       |                |                | << <                      | 1 > >>         |
|                           |              |               |            |                                |                                           |       |                |                |                           |                |

• The selected record will be deleted successfully.

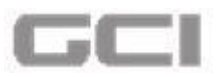

Figure 145: Selected Record Deleted Successfully

| Branklen                 | ■ Date: 2016/11/30 12:34  | 4:31               | Certificate Details Deleted Successfully.        | ± a                       | 🕒 🖈 🖂 🗳 🏠 Mr. test test                     | <b>o</b> ; |
|--------------------------|---------------------------|--------------------|--------------------------------------------------|---------------------------|---------------------------------------------|------------|
| Mr. test test<br>Online  | Personal Info             | Number             | - ************************************           | перитей эсоге             |                                             | Home / U   |
| Research Study Proposals | Institutional Information | Course Completion  | dd/mm/yy                                         | Expiration Date           | dd/mm/yy                                    |            |
|                          | Areas of Interest         | Member Id          | Member Id                                        | UserName                  | UserName                                    | n l        |
|                          | Certifications            |                    |                                                  |                           |                                             | 2          |
|                          | Publications              | Upload Certificate | Supported Formats: doc. docx. Max file size: SMB |                           |                                             |            |
|                          | Password                  |                    | supported remain and area marine and area        |                           |                                             |            |
|                          |                           |                    |                                                  |                           |                                             |            |
|                          |                           |                    |                                                  |                           | X Cancel Update                             |            |
|                          |                           | Summary Detail     |                                                  |                           |                                             | _          |
|                          |                           |                    |                                                  |                           | Search                                      | -          |
|                          |                           | Action Status Stat | tus Date Program Name Course Name Stage M        | Main or Refresher Reporte | ed Score Completion Report Number Course Co | m          |
|                          |                           |                    |                                                  |                           | No Record available                         |            |
|                          |                           |                    |                                                  |                           |                                             |            |

18. To navigate to next or previous page, click corresponding pagination icon.

Figure 146: Certificate- Pagination Icon

|                           |         |             |             |                                |                            |           |                   |              |               |                      | Hom |
|---------------------------|---------|-------------|-------------|--------------------------------|----------------------------|-----------|-------------------|--------------|---------------|----------------------|-----|
| Personal Info             | Member  | r Id        |             | Member Id                      |                            |           | UserName          |              | UserName      |                      |     |
| Institutional Information | United  | C           | _           | 01                             | Inload                     |           |                   |              |               |                      |     |
| Areas of Interest         | opioad  | Certificati | e<br>Sup    | oported Formats: de            | oc, docx. Max file         | size: 5MI | 3                 |              |               |                      |     |
| Certifications            |         |             |             |                                |                            |           |                   |              |               |                      |     |
| Publications              |         |             |             |                                |                            |           |                   |              |               |                      |     |
| Password                  |         |             |             |                                |                            |           |                   |              | <b>8</b> s    | Save X Cancel        |     |
|                           | Summa   | ry De       | tail        |                                |                            |           |                   |              |               |                      |     |
|                           |         |             |             |                                |                            |           |                   |              | 6             |                      | -   |
|                           |         |             | 1           | 1                              | 1                          |           |                   | 1            | Search        |                      |     |
|                           | Action  | Status      | Status Date | Program Name                   | Course Name                | Stage     | Main or Refresher | Reported Sco | re Completion | Report Number Course | Com |
|                           |         |             |             | Collaborative<br>Institutional | HMC Social &<br>Behavioral |           |                   |              |               |                      |     |
|                           | Co      | Failed      | 30/11/2016  | Training<br>Initiative Univ    | Researchers<br>(Basic      | 1         | Refresher         | 4            | 1             | 01/11/20             | )16 |
|                           |         |             |             | of Miami                       | Course) (ID: 42274)        |           |                   |              |               |                      |     |
|                           | 4       |             | 1           |                                |                            | 1         |                   |              |               |                      | Þ   |
|                           | Showing | 1 to 1 of 1 | rows 10~    | records per page               |                            |           |                   |              | 6             |                      | >>  |
|                           |         |             |             |                                |                            |           |                   |              |               |                      | -   |
| l                         |         |             |             |                                |                            |           |                   |              |               |                      |     |

19. To download the records into Excel, click the download icon.

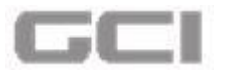

Figure 147: Certificate-Download Record

|                           |           |                                                                                                    |             |                                                                            |                                                     |           |                   |                |            |              | Ho           |
|---------------------------|-----------|----------------------------------------------------------------------------------------------------|-------------|----------------------------------------------------------------------------|-----------------------------------------------------|-----------|-------------------|----------------|------------|--------------|--------------|
| Personal Info             | Member    | ld                                                                                                    |             | Member Id                                                                  |                                                     |           | UserName          |                | UserName   |              |              |
| Institutional Information | Detect    | C                                                                                                    | _           | 0                                                                          | Inload                                              |           |                   |                |            |              |              |
| Areas of Interest         | Optoad    | Leruncau                                                                                                    | Sup         | ported Formats: d                                                          | oc, docx. Max file                                  | size: 5MB |                   |                |            |              |              |
| Certifications            |           |                                                                                                    |             |                                                                            |                                                     |           |                   |                |            |              |              |
| Publications              |           |                                                                                                    |             |                                                                            |                                                     |           |                   |                |            |              |              |
| Password                  |           |                                                                                                    |             |                                                                            |                                                     |           |                   |                |            | Save X Cano  | el           |
|                           | Summai    | y De                                                                                                    | etail       |                                                                            |                                                     |           |                   |                |            |              |              |
|                           |           |                                                                                                    |             |                                                                            |                                                     |           |                   |                | Coorch     |              |              |
|                           |           | 1 march 1 march 1 marc |             | 1                                                                          |                                                     |           |                   | -              | Jearch     |              |              |
|                           | Action    | Status                                                                                                    | Status Date | Program Name                                                               | Course Name                                         | Stage     | Main or Refresher | Reported Score | Completion | Report Numbe | r Course Com |
|                           | G         | Failed                                                                                                    | 30/11/2016  | Collaborative<br>Institutional<br>Training<br>Initiative, Univ<br>of Miami | Behavioral<br>Researchers<br>(Basic<br>Course) (ID: | 1         | Refresher         | 4              | 1          |              | 01/11/2016   |
|                           |           |                                                                                                    |             |                                                                            | 42274)                                              |           |                   |                |            |              |              |
|                           | 4         |                                                                                                    |             |                                                                            |                                                     |           |                   |                |            |              | •            |
|                           | 4 Showing | 1 to 1 of 1                                                                                                    | rows 10     | ecords per page                                                            |                                                     |           |                   |                |            | - 1 - 1      | •            |

• The record will be downloaded in Excel format.

## Sample Record for Certification

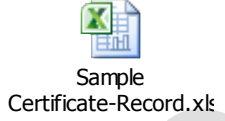

20. To view the uploaded file, click the file name in list.

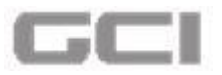

Figure 148: Certification-Viewing Uploaded File

| 🛓 Personal Info             | Certificate    | Supported Formats: do     | ptoad<br>oc, docx. Max file size: 5MB |                 |                | Home                          |
|-----------------------------|----------------|---------------------------|---------------------------------------|-----------------|----------------|-------------------------------|
| m Institutional Information |                |                           |                                       |                 | 🖹 Save         | X Cancel                      |
| Areas of Interest           | Summary        | Detail                    |                                       |                 |                |                               |
| Certifications              |                |                           |                                       |                 | Search         | 2.                            |
| 8 Publications              | Reported Score | Completion Report Number  | Course Completion Date                | Expiration Date | Member Id User | Name File Name                |
| Password                    | neported score | completion report runnber | course competition part               | Expiration bate | Member Id User |                               |
|                             | 343            | svddvvd                   | 01/12/2016                            | 01/12/2019      |                | Before pre<br>to<br>post.docx |
|                             | -              |                           | •                                     | -               |                | Print.docx                    |
|                             |                |                           |                                       |                 |                |                               |

## **5.4.5 Publication**

The user can add/update the Publication related details under this section.

- 1. Repeat Steps1 and Steps 2 under Creating/Updating Profile.
  - Personal Info page opens.
- 2. Click Sicon from **Personal Info** page to expand the list of sub modules.

Figure 149: Expand List of Sub Modules

| Prefix               | tt. Mr.                   | First Name 🔒 haripriya                |
|----------------------|---------------------------|---------------------------------------|
| Middle Name          | 1 priya                   | Last Name Priya                       |
| Preferred Name       | 🛃 haripriya               | Corporation No                        |
| Highest Degree       | 🖈 MD                      | Country                               |
| State                | •                         | City                                  |
| Postal Code          | <b>560035</b>             | Primary Contact No                    |
| Secondary Contact No | Secondary Contact No      | Fax Fax                               |
| Primary Email ID     | 2002@hmc.org              | Secondary Email ID Secondary Email ID |
| Bleep No             | Sleep No                  | Gender Ø Please Select                |
| Nationality          | Please Select             |                                       |
| Primary 🔽            | Email Phone Receive Email | • Yes O No                            |

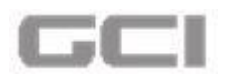

• The list of sub modules displays.

| Personal Info             | Personal Info              |                           |                    |                    |   |
|---------------------------|----------------------------|---------------------------|--------------------|--------------------|---|
| Institutional Information | Prefix                     | E. Mr. 🔻                  | First Name         | 1 haripriya        |   |
| Areas of Interest         | Middle Name                | 💄 priya                   | Last Name          | l Priya            |   |
| Certifications            | Preferred Name             | 🛃 haripriya               | Corporation No     | 2002               |   |
| Publications              | Highest Degree             | 🔊 MD                      | Country            | 0                  | • |
| Third Party               | State                      | •                         | City               | 9                  | • |
| Password                  | Postal Code                | 560035                    | Primary Contact No | 08067271112        |   |
|                           | Secondary Contact No       | Secondary Contact No      | Fax                | Fax Fax            |   |
|                           | Primary Email ID           | 2002@hmc.org              | Secondary Email ID | Secondary Email ID |   |
|                           | Bleep No                   | Sleep No                  | Gender             | Please Select      | ۲ |
|                           | Nationality                | Please Select             |                    |                    |   |
|                           | Primary 🔽<br>Communication | Email Phone Receive Email | Yes O No           |                    |   |

Figure 150: List of Sub Modules

3. Select Publication from sub module list.

#### Figure 151: Publication

| 🛓 Personal Info 🛛 🔞         | Personal Info         |                                            |                    |                    |
|-----------------------------|-----------------------|--------------------------------------------|--------------------|--------------------|
| m Institutional Information | Prefix                | E Mr. Y                                    | First Name         | 1 Mike             |
| Areas of Interest           | Middle Name           | ▲ M                                        | Last Name          | 1 Jackman          |
| Certifications              | Preferred Name        | 🛃 Mike M Jackman                           | Corporation No     | 50023              |
| Publications                | Highest Degree        | ₽ BE                                       | Country            | Please Select      |
| Third Party                 | State                 | Please Select                              | City               | Please Select      |
| Password                    | Postal Code           | 2 12345                                    | Primary Contact No | Primary Contact No |
|                             | Secondary Contact No  | 88888666666686                             | Fax                | Fax                |
|                             | Primary Email ID      | Mike@hmc.org                               | Secondary Email ID | Secondary Email ID |
|                             | Bleep No              | 98888777777666                             | Gender             | Male T             |
|                             | Nationality           | Please Select                              |                    |                    |
|                             | Primary Communication | Email Phone Receive Email<br>Notifications | Yes O No           |                    |

- Publication page opens.
- Select the type of publication from Publication Type drop-down, enter the details of published journal into Published Journal box, and then select the year from Year of Publication calendar.
- 5. Enter the name of authors into **Authors** box, enter ISSN into **ISSN/ISBN/DOI** box, and then select the option from **Project Managed By** drop-down
- If project is managed by Medical Research Center-HMC, enter your protocol ID into Protocol ID box.

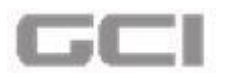

Save

- 7. To upload documents, click the **Upload** button, and then select document that you wish to upload.
- 8. Click the Save button.

Figure 152: Publication-Save Details

| Personal Info                                                      |                                                                                                    |                                                                                                    |                                                                                                    |                                                                                                    |                                                        |                                                                                                    |                                                   |
|--------------------------------------------------------------------|----------------------------------------------------------------------------------------------------|----------------------------------------------------------------------------------------------------|----------------------------------------------------------------------------------------------------|----------------------------------------------------------------------------------------------------|--------------------------------------------------------|----------------------------------------------------------------------------------------------------|---------------------------------------------------|
| Institutional Information                                          | Publication Type                                                                                                    | Review Article                                                                                                    | •                                                                                                    | Published Journal                                                                                                    | Pub                                                    | ished Journal                                                                                             |                                                   |
| Areas of Interest                                                  | Year of Publication                                                                                                    | A 01/01/2017                                                                                                    | •                                                                                                    | Authors                                                                                                    | Remaining C                                            | haracters: 33                                                                                             |                                                   |
| Certifications                                                     |                                                                                                    | 01/01/2017                                                                                                    |                                                                                                    |                                                                                                    | Remaining C                                            | haracters: 46                                                                                             |                                                   |
| f Publications                                                     | ISSN/ISBN/DOI                                                                                                    | 123                                                                                                    |                                                                                                    | Project Funded By                                                                                                    | Uni                                                    | versity of Sharjah                                                                                        | •                                                 |
| Third Party                                                        | Project Managed By                                                                                                    | Remaining Characters: 47                                                                                                    | nter - HMC                                                                                                    |                                                                                                    |                                                        |                                                                                                    |                                                   |
| Password                                                           | Protocol ID                                                                                                    | 123<br>Remaining Characters: 47                                                                                                    |                                                                                                    |                                                                                                    |                                                        |                                                                                                    |                                                   |
|                                                                    | Upload File                                                                                                    | Supported Formats: doc<br>Max file                                                                                                    | pload<br>c, docx, png, jpg, xls, xlsx.<br>size: 5MB                                                                                                    |                                                                                                    |                                                        |                                                                                                    |                                                   |
|                                                                    |                                                                                                    |                                                                                                    |                                                                                                    |                                                                                                    |                                                        |                                                                                                    |                                                   |
| The p                                                              | publication c                                                                                                    | letail has be<br>Figure 153: Pu                                                                                                    | een saved sublication-Succe                                                                                                    | uccessfully<br>ssfully Saved                                                                                                    | •                                                      |                                                                                                    | <b>3</b> n Mr. tast tast ta                       |
| The p                                                              | Dublication c                                                                                                    | detail has be<br>Figure 153: Pu                                                                                                    | een saved su<br>blication-Succe                                                                                                    | uccessfully<br>ssfully Saved                                                                                                    |                                                        | ⊕ ★ ₫                                                                                                    | 🗞 Mr. test test tes                               |
| The p                                                              | ublication c  to bate: 2016/12/22 15:1  Personal Info                                                                                             | detail has be<br>Figure 153: Pu<br>18:48 Put<br>2 Publications                                                                                                    | een saved su<br>blication-Succe                                                                                                    | uccessfully<br>ssfully Saved                                                                                                    | ± ø                                                    | ⊕ ★ ਵੀ                                                                                                    | 🗞 Mr. test test tes                               |
| The p                                                              | Dublication C<br>Date: 2016/12/22 15:1<br>Personal Info<br>Institutional Information                                                              | detail has be<br>Figure 153: Pu<br>18:48 Put<br>19<br>19<br>19<br>19<br>19<br>19<br>19<br>19<br>19<br>19<br>19<br>19<br>19                                                                                  | een saved su<br>blication-Succe                                                                                                    | uccessfully<br>ssfully Saved                                                                                                    | •<br>•<br>blished<br>urnat                             | € ★ €<br>Published<br>Benaling Charater                                                                   | Journal                                           |
| The p The p                                                        | Date:       2016/12/22 15:1         Personal Info       ()         Institutional Information       ()         Areas of Interest       ()          | detail has be<br>Figure 153: Pu<br>1848 Put<br>2 Publication<br>Type<br>Year of                                                                                                    | een saved su<br>blication-Succe<br>wication data saved success<br>Please Select                                                                                           | uccessfully<br>ssfully Saved                                                                                                    | •<br>blished<br>urnat<br>thors                         |                                                                                                    | Journal<br>59                                     |
| The p<br>میں دور اور اور اور اور اور اور اور اور اور ا             | Date: 2016/12/22 15:1 Date: 2016/12/22 15:1 Personal Info minstitutional information Areas of Interest Certifications                             | detail has be         Figure 153: Put         848       Put         9       Publication         Type       Year of         Publication       Publication                                                    | een saved su<br>blication-Succe                                                                                                    | SSFUILY Saved                                                                                                    |                                                        |                                                                                                    | Wir, test test test<br>Journal<br>50              |
| The p                                                              | Dete: 2016/12/22 15:1  Dete: 2016/12/22 15:1  Personal Info  Institutional Information Areas of Interest Certifications Publications Publications | detail has be<br>Figure 153: Put<br>848 Put<br>9<br>9<br>9<br>9<br>9<br>9<br>9<br>9<br>9<br>9<br>9<br>9<br>9<br>9<br>9<br>9<br>9<br>9<br>9                                                                  | een saved su<br>blication-Succe<br>blication data saved success<br>Please Select<br>dd/mm/yy<br>eissn<br>Remaining Characters: 50                                         | UCCESSFUIly<br>ssfully Saved                                                                                                    | ▲ @<br>blished<br>urnat<br>thors<br>oject<br>anaged By |                                                                                                    | Journal<br>159<br>150<br>150<br>150               |
| The p<br>میں ا                                                     | Ublication c  Areas of interest Certifications Publications Password Password                                                                     | detail has be         Figure 153: Put         8:48       Put         9       Publication         1       Publication         1       Publication         1       ISSN         Protocol ID       Protocol ID | een saved su<br>blication-Succe<br>slication data saved success<br>Please Select<br>dd/mm/yy<br>e issn<br>Remaining Characters: 50<br>Protocol ID                         | Autors Autors Au | •<br>blished<br>urnal<br>thors<br>oject<br>maged By    | Published<br>Remaining Character<br>Remaining Character<br>Remaining Character<br>Please Sel              | Journal<br>: 50<br>ect                            |
| The p     The p     Mr. test test     online earch Study Proposals | Date: 2016/12/22 15:1  Personal Info  Personal Info  Areas of Interest Certifications Publications Password                                       | detail has be<br>Figure 153: Pu<br>848 Put<br>9 Publication<br>7 Publication<br>7 Publication<br>7 Publication<br>8 Publication<br>9 Publication<br>1 SSN<br>9 Protocol ID                                  | een saved su<br>blication-Succe<br>whatton data saved success<br>Please Select<br>dd/mm/yy<br>e issn<br>Remaining Characters 50<br>Protocol 10<br>Remaining Characters 50 | Autor                                                                                                    | •<br>blished<br>urnat<br>thors<br>oject<br>inaged By   | Published<br>Remaining Character ■ Authors Remaining Character ■ Authors Remaining Character ■ Please Sel | Journal<br>150<br>150<br>150<br>150<br>150<br>150 |

• The saved details will be displayed under **Summary** section.

Summary Detail

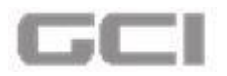

Figure 154: Publication-Summary

|                           |                        |                             |                       |                                               | Hom |
|---------------------------|------------------------|-----------------------------|-----------------------|-----------------------------------------------|-----|
| Personal Info             | Туре                   | Please Select               | Journal               | Published Journal<br>Remaining Characters: 50 |     |
| Institutional Information | Year of<br>Publication | dd/mm/yy                    | Authors               | Authors                                       |     |
| Areas of Interest         | ISSN                   | SSN                         | Project               | Please Select                                 | •   |
| Certifications            | Drotocol ID            | Remaining Characters: 50    | Managed By            |                                               |     |
| 2 Publications            | Protocorid             | Remaining Characters: 50    |                       |                                               |     |
| Password                  | Upload File            | 🙆 Uplo:                     |                       |                                               |     |
|                           |                        | Supported Formats: doc, doc | ummary of ad          | ded                                           |     |
|                           |                        | <b>(</b>                    | <b>Publication'</b> w | ill be                                        |     |
|                           |                        | d                           | isplayed here         | X Cancel                                      |     |
|                           | Summary Deta           | iil L                       |                       |                                               |     |
|                           | Dis<br>add             | sertation                   | Case Report<br>abc    |                                               |     |
|                           | 05/                    | 10/2016                     | 06/10/2016            |                                               |     |
|                           |                        |                             |                       |                                               |     |

21. To view the details of saved details, click the **Detail** tab.

Figure 155: Publication-Detail Tab

|                           | Publication                       | Please Select                     | • Pubusnea                       | Published Journal        | Hor<br>1 |
|---------------------------|-----------------------------------|-----------------------------------|----------------------------------|--------------------------|----------|
| Personal Info             | Туре                              | <u></u>                           | Journal                          | Remaining Characters: 50 | _        |
| Institutional Information | Year of<br>Publication            | dd/mm/yy                          | Authors                          | Authors                  |          |
| Areas of Interest         | Tublication                       |                                   |                                  | Remaining Characters: 50 | _        |
|                           | ISSN                              | SSN ISSN                          | Project<br>Managed By            | Please Select            | •        |
| ) Certifications          |                                   | Remaining Characters: 50          | Managed by                       |                          |          |
| Publications              | Protocol ID                       | Protocol ID                       |                                  |                          |          |
|                           |                                   | Remaining Characters: 50          |                                  |                          |          |
| Password                  | Upload File                       |                                   |                                  |                          |          |
|                           | 1990 • 1992 Magazan 1997 Maraka   | Supported Formatri dos doss Mai   | file size: SMR                   |                          |          |
|                           |                                   | Supported Formats, doc, docx, may | The size. JMD                    |                          |          |
|                           |                                   |                                   |                                  |                          |          |
|                           |                                   |                                   |                                  | 🖹 Save 🗶 Cancel          |          |
|                           |                                   |                                   |                                  |                          |          |
|                           | Summary Deta                      | ail.                              |                                  |                          |          |
|                           | Summary Deta                      | ail                               |                                  |                          |          |
|                           | Summary Deta                      | sertation                         | Case Report                      |                          |          |
|                           | Summary Det:<br>1 Dis<br>05/      | sertation<br>10/2016 O            | Case Report<br>abc<br>06/10/2016 |                          |          |
|                           | Summary Det:<br>Dis<br>adf<br>05/ | sertation<br>10/2016 O            | Case Report<br>abc<br>06/10/2016 |                          |          |
|                           | Summary Det.                      | sertation<br>10/2016 O            | Case Report<br>abc<br>06/10/2016 |                          |          |

• The entered details will be displayed in a tabular column.

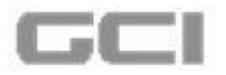

#### Figure 156: Publication-Details

|                   | ICCM                                                                                                    | 1.2                                     |                                                  | 1                                               | Depiort               |            | ( <b>—</b>                                |           |             | Hor                           |
|-------------------|----------------------------------------------------------------------------------------------------|-----------------------------------------|--------------------------------------------------|-------------------------------------------------|-----------------------|------------|-------------------------------------------|-----------|-------------|-------------------------------|
| Personal Info     | 13314                                                                                                    | IS                                      | SN                                               | ]                                               | Managed B             | v          | Plea                                      | se Select |             | •                             |
|                   | Destavel ID                                                                                                    | Remaining                               | Characters: 50                                   |                                                 |                       |            |                                           |           |             |                               |
|                   | Protocorid                                                                                                    | PI PI                                   | rotocol ID                                       |                                                 |                       |            |                                           |           |             |                               |
| Areas of Interest |                                                                                                    | Remaining                               | Characters: 50                                   |                                                 |                       |            |                                           |           |             |                               |
| Certifications    | Upload File                                                                                                    |                                         | 🙆 Up                                             | load                                            |                       |            |                                           |           |             |                               |
| 2 Dublications    |                                                                                                    | Suppor                                  | ted Formats: doc, i                              | docx. Max file size: 5ME                        | 3                     |            |                                           |           |             |                               |
| Publications      |                                                                                                    |                                         |                                                  |                                                 |                       |            |                                           |           |             |                               |
| Password          |                                                                                                    |                                         |                                                  |                                                 |                       |            | 🗎 S                                       | ave 1     | K Cancel    |                               |
|                   |                                                                                                    |                                         |                                                  |                                                 |                       |            |                                           |           |             |                               |
|                   | Summary De                                                                                                    | tail                                    |                                                  |                                                 |                       |            |                                           |           |             |                               |
|                   |                                                                                                    |                                         |                                                  |                                                 |                       |            |                                           |           |             | -                             |
|                   |                                                                                                    |                                         |                                                  |                                                 |                       |            | Search                                    |           |             |                               |
|                   | _                                                                                                    |                                         |                                                  |                                                 |                       |            |                                           |           |             |                               |
|                   | Action Publica                                                                                                    | tion Type Pu                            | blished Journal                                  | Year of Publication                             | Authors               | ISSN       | Project Mana                              | ged By    | Protocol ID | File Na                       |
|                   | Action Publica                                                                                                    | ntion Type Pu                           | gi                                               | Year of Publication 05/10/2016                  | Authors<br>adf        | 123        | Project Mana                              | ged By    | Protocol ID | File N<br>Print.c             |
|                   | Action Publica                                                                                                    | ation Type Pu<br>ation sda<br>port xdo  | gf<br>:vdv                                       | Year of Publication<br>05/10/2016<br>06/10/2016 | Authors<br>adf<br>abc | 123<br>123 | Project Manager MRC-OTHERS                | ged By    | Protocol ID | File N<br>Print.c<br>Print.c  |
|                   | Action Public:<br>C                                                                                                    | ation Type Pu<br>ation sdj<br>port xdd  | gf<br>svdv                                       | Year of Publication<br>05/10/2016<br>06/10/2016 | Authors<br>adf<br>abc | 123<br>123 | Project Manager MRC-OTHERS                | ged By    | Protocol ID | File N:<br>Print.c<br>Print.c |
|                   | Action     Publication       Image: Comparison of the second second secon | ation Type Pu<br>ation sdp<br>aport xdd | gf<br>:vdv                                       | Year of Publication<br>05/10/2016<br>06/10/2016 | Authors<br>adf<br>abc | 123<br>123 | Project Manaj<br>MRC-OTHERS<br>MRC-OTHERS | ged By    | Protocol ID | File N:<br>Print.c<br>Print.c |
|                   | Action     Publication       Image: Construction of the second second sec | rows 10 ~ rows                          | blished Journal<br>gf<br>cvdv<br>ecords per page | Year of Publication<br>05/10/2016<br>06/10/2016 | Authors<br>adf<br>abc | 123<br>123 | Project Manager MRC-OTHERS                | ged By    | < 1 >       | File N:<br>Print.c<br>Print.c |

- 22. To search any particular details, enter the text in **Search** box, and then press Enter.
  - The search result will be displayed.

#### Figure 157: Publication-Search

|                           | 1000                    | N                        |                              | Developed            |      | 1.00               |             | Hon        |
|---------------------------|-------------------------|--------------------------|------------------------------|----------------------|------|--------------------|-------------|------------|
| Personal Info             | ISSN                    | ISSN                     |                              | Project<br>Managed B | v    | Please Sele        | t           | •          |
|                           |                         | Remaining Characters: 50 |                              | Hundbearb            | .,   |                    |             |            |
| Institutional Information | Protocol ID             | Protocol ID              |                              |                      |      |                    |             |            |
| Areas of Interest         |                         | Remaining Characters: 50 |                              |                      |      |                    |             |            |
| Certifications            | Upload File             | <b>6</b>                 | Upload                       |                      |      |                    |             |            |
| Publications              |                         | Supported Formats:       | doc, docx. Max file size: 5N | 4B                   |      |                    |             |            |
| Publications              |                         |                          |                              |                      |      |                    |             |            |
| Password                  |                         |                          |                              |                      |      | 🖹 Save             | 🗶 Cancel    |            |
|                           | Summary Detail          |                          |                              |                      |      |                    |             |            |
|                           |                         |                          |                              |                      |      |                    | -           |            |
|                           |                         |                          |                              |                      |      | Search             |             | <u>*</u> - |
|                           | Action Publication      | 1 Type Published Jour    | rnal Year of Publication     | Authors              | ISSN | Project Managed By | Protocol ID | File N     |
|                           | C Dissertation          | n sdgf                   | 05/10/2016                   | adf                  | 123  | MRC-OTHERS         |             | Print.c    |
|                           | Case Repor              | t xdcvdv                 | 06/10/2016                   | abc                  | 123  | MRC-OTHERS         |             | Print.c    |
|                           | 4                       | 1                        |                              |                      |      | h                  |             | F F        |
|                           | 1011 H 1017 H 101       |                          | 300                          |                      |      |                    | -           |            |
|                           | Showing 1 to 2 of 2 row | S PEDROS LEL 12          |                              |                      |      |                    |             |            |

23. To update the details of **Publication**, Click the *G* icon.

V3.0
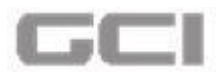

#### Figure 158: Update- Publication

| Personal Info             | ISSN           | Ren            | ISSN ISSN              |                     | Project<br>Managed B | чy   | Plea         | se Select |             | Hom      |
|---------------------------|----------------|----------------|------------------------|---------------------|----------------------|------|--------------|-----------|-------------|----------|
| Institutional Information | Protocol II    | D              | Protocol ID            |                     |                      |      |              |           |             |          |
| Areas of Interest         |                | Ren            | naining Characters: 50 |                     |                      |      |              |           |             |          |
| Certifications            | Upload Fil     | • To           | update the             | size: 5ME           | 3                    |      |              |           |             |          |
| Publications              |                | det            | tails, click h         | nere                |                      |      |              |           |             |          |
| Password                  |                |                | /                      |                     |                      |      | 8            | Save      | Cancel      |          |
|                           | Summary        | Detail         |                        |                     |                      |      |              |           |             |          |
|                           |                |                |                        |                     |                      |      | Search       |           |             | <u>.</u> |
|                           | Action Pu      | blication Type | Published Journal      | Year of Publication | Authors              | ISSN | Project Mana | ged By    | Protocol ID | File N   |
|                           | 🖸 🗎 🛛 Dis      | sertation      | sdgf                   | 05/10/2016          | adf                  | 123  | MRC-OTHERS   |           |             | Print.c  |
|                           | 🖸 🛅 Ca         | se Report      | xdcvdv                 | 06/10/2016          | abc                  | 123  | MRC-OTHERS   |           |             | Print.c  |
|                           | 4              |                |                        |                     |                      |      |              |           |             | <b> </b> |
|                           | Showing 1 to 2 | 2 of 2 rows 10 | records per page       |                     |                      |      |              | ~~        | < 1 >       | >>       |
|                           |                |                |                        |                     |                      |      |              |           |             |          |

- A message box opens "You really want to edit the record" with YES and NO parameter.
- 24. Click the **YES** button.

## Figure 159: Confirmation Message-Publication

| Personal Info               | ISSN      | Rema               | ISSN<br>aining Characters: 50 |                          | Project<br>Managed B | <sup>s</sup> y | Please Selec       | :t          | Hom        |
|-----------------------------|-----------|--------------------|-------------------------------|--------------------------|----------------------|----------------|--------------------|-------------|------------|
| m Institutional Information | Proto     | col ID             | Protocol ID                   |                          |                      |                |                    |             |            |
| Areas of Interest           |           | Rema               | aining Characters: 50         |                          |                      |                |                    |             |            |
| Certifications              | Uploa     | d File             | 🙆 Up                          | load                     |                      |                |                    |             |            |
| Publications                |           | Su                 | pported Formats: doc,         | docx. Max file size: 5MB | 5                    |                |                    |             |            |
| Password                    |           | Are                | you sure?                     |                          |                      |                | 🖺 Save             | X Cancel    |            |
|                             | Sum       | You really wa      | int to edit the record        | 1.                       |                      |                |                    |             |            |
|                             |           | YES                | NO                            |                          |                      |                | Search             |             | <u>a</u> . |
|                             | Action    | Publication Type   | Published Journal             | Year of Publication      | Authors              | ISSN           | Project Managed By | Protocol ID | File Na    |
|                             | CÌ        | Dissertation       | sdgf                          | 05/10/2016               | adf                  | 123            | MRC-OTHERS         |             | Print.c    |
|                             | ci        | Case Report        | xdcvdv                        | 06/10/2016               | abc                  | 123            | MRC-OTHERS         |             | Print.c    |
|                             | 4         |                    |                               |                          |                      |                |                    |             |            |
|                             | Showing : | to 2 of 2 rows 10. | records per page              |                          |                      |                |                    | 2 3 5       |            |

All available details will be displayed in corresponding fields in **Publication** section.

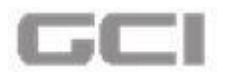

| Personal Info               | Publications           |                           |                             |                       |                         | 3                   |
|-----------------------------|------------------------|---------------------------|-----------------------------|-----------------------|-------------------------|---------------------|
| m Institutional Information | Publication<br>Type    | Dissertation              | •                           | Published<br>Journal  | sdgf                    | 3                   |
| Areas of Interest           | Year of<br>Publication | 05/10/2016                |                             | Authors               | adf                     |                     |
| Certifications              | ISSN                   | 123                       |                             | Project<br>Managed By | Remaining Characters: 4 | 7                   |
| Password                    | Protocol ID            | Remaining Characters: 47  |                             | ,                     |                         |                     |
|                             | Upload File            |                           | pload                       |                       | File Name : Print.docx  |                     |
|                             |                        | Supported Formats: do     | c, docx. Max file size: 5ME | 3                     | Dupdate                 | X Cancel            |
|                             | Summary Deta           | ail                       |                             |                       |                         |                     |
|                             |                        |                           |                             |                       | Search                  | ■ ▲ •               |
|                             |                        |                           |                             |                       |                         |                     |
|                             | Action Publicati       | on Type Published Journal | l Year of Publication       | Authors ISSN          | Project Managed By      | Protocol ID File Na |

Figure 160: Update Publication-Available Details Displayed in Corresponding Fields

25. Update the content, and then click the **Update** button.

Figure 161: Update Button-Publication

|                                                                                                    |                                                                       |                                                                                                    |                                       |                                                          |                              | Hom              | ne / |
|----------------------------------------------------------------------------------------------------|-----------------------------------------------------------------------|----------------------------------------------------------------------------------------------------|---------------------------------------|----------------------------------------------------------|------------------------------|------------------|------|
| Personal Info     O     Institutional Information     Areas of Interest     Certifications     Publications | Publications<br>Publication<br>Type<br>Year of<br>Publication<br>ISSN | <ul> <li>Dissertation</li> <li>05/10/2016</li> <li>123</li> <li>Remaining Characters: 47</li> </ul> | •                                     | Published<br>Journal<br>Authors<br>Project<br>Managed By | emaining Characters: 4       | €<br>6<br>7<br>7 | 9    |
| Password                                                                                                    | Protocol ID<br>Upload File                                            | Protocol ID<br>Remaining Characters: 50                                                             | ipload<br>cc, docx. Max file size: 5M | в                                                        | File Name : Print.docx       |                  |      |
|                                                                                                    | Summary Detail Action Publication                                     | n Type Published Journa                                                                             | l Year of Publication                 | Authors ISSN                                             | Search<br>Project Managed By | Y Cance          |      |
|                                                                                                    | Dissertation                                                          | n sdgf                                                                                              | 05/10/2016                            | adf 123                                                  | MRC-OTHERS                   | Print.c          |      |

• The details are updated successfully and displayed under **Detail** tab.

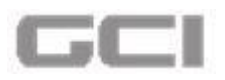

Figure 162: Publication-Details are Updated Successfully

| الطبية 🌔                  | ≡ Date:                               | Publica                | ilion data saved successfully                  | ± @                   | 🗘 🖈 🛃 🗞 Mr. test test test 😋                  |
|---------------------------|---------------------------------------|------------------------|------------------------------------------------|-----------------------|-----------------------------------------------|
| Mr. test test<br>o Online | 🛓 Personal Info                       | Publications           |                                                |                       | Home /                                        |
| Research Study Proposals  | Institutional Information             | Publication<br>Type    | Please Select                                  | Published<br>Journal  | Published Journal<br>Remaining Characters: 50 |
|                           | Areas of Interest      Certifications | Year of<br>Publication | dd/mm/yy                                       | Authors               | Authors<br>Remaining Characters: 50           |
|                           | Publications                          | ISSN                   | ISSN                                           | Project<br>Managed By | Please Select                                 |
|                           | Password                              | Protocol ID            | Protocol ID                                    |                       |                                               |
|                           |                                       | Upload File            | Supported Formats: doc, docx. Max file size: 5 | БМВ                   |                                               |
|                           |                                       | Summary Detail         |                                                |                       | Save X Cancel                                 |

26. To delete the content, click the 💼 icon.

Figure 163: Publication- Delete Icon

|                                 |                         |                         |                           |                      |      |                   |                | Ho      |
|---------------------------------|-------------------------|-------------------------|---------------------------|----------------------|------|-------------------|----------------|---------|
| Personal Info                   | ISSN                    | Remaining Characters    | )                         | Project<br>Managed I | Зу   | Please Se         | lect           | •       |
| Institutional Information       | Protocol ID             | Protocol ID             |                           |                      |      |                   |                |         |
| Areas of Interest               |                         | Remaining Characters: 5 | 0                         |                      |      |                   |                |         |
| Certifications                  | Upload File             | (                       | Upload                    |                      |      |                   |                |         |
| To delete conclusion click here | ontents,                |                         |                           |                      |      | Save              | X Cancel       | -       |
|                                 |                         | Ĩ                       | Ű                         |                      |      | Search            |                | 2.      |
|                                 | Action Publicatio       | n Type Published Jo     | urnal Year of Publication | on Authors           | ISSN | Project Managed E | By Protocol ID | File Na |
|                                 | Case Repo               | rt xdcvdv               | 06/10/2016                | abc                  | 123  | MRC-OTHERS        |                | Print.c |
|                                 | C 🛍 Dissertatio         | n sdgf                  | 05/10/2016                | adf                  | 1234 | MRC-OTHERS        |                | Print.c |
|                                 | 4                       | _                       |                           |                      |      |                   |                | F.      |
|                                 | Showing 1 to 2 of 2 rou | vs 10 records per j     | bage                      |                      |      | <                 |                |         |

- A message box will be displayed **"You want to delete this record"** with parameter **YES** and **NO**.
- 27. Click the **YES** button.

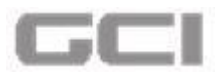

### Figure 164: Publication Delete-Confirmation Message

| 🚨 Personal Info             | ISSN    | Rem                 | ISSN aining Characters: 50 |                          | Project<br>Managed E | By   | Please Sele        | ct          | Hon     |
|-----------------------------|---------|---------------------|----------------------------|--------------------------|----------------------|------|--------------------|-------------|---------|
| 1 Institutional Information | Proto   | col ID              | Protocol ID                |                          |                      |      |                    |             |         |
| Areas of Interest           |         | Rem                 | aining Characters: 50      |                          |                      |      |                    |             |         |
| Certifications              | Uploa   | d File              | 🕰 Up                       | load                     |                      |      |                    |             |         |
| Publications                | -       | SL                  | ipported Formats: doc,     | docx. Max file size: 5MB | 5                    |      |                    |             |         |
| Password                    |         | Are                 | you sure?                  |                          |                      |      | 🖹 Save             | X Cancel    |         |
|                             | Sum     | You want t          | o delete this record.      |                          |                      |      |                    |             |         |
|                             |         | YES                 | NO                         |                          |                      |      | Search             |             | 2.      |
|                             | Action  | Publication Type    | Published Journal          | Year of Publication      | Authors              | ISSN | Project Managed By | Protocol ID | File N: |
|                             | Cî      | Case Report         | xdcvdv                     | 06/10/2016               | abc                  | 123  | MRC-OTHERS         |             | Print.c |
|                             | c î     | Dissertation        | sdgf                       | 05/10/2016               | adf                  | 1234 | MRC-OTHERS         |             | Print.c |
|                             | 4       |                     |                            |                          |                      |      |                    |             | • • •   |
|                             | Showing | 1 to 2 of 2 rows 10 | records per page           |                          |                      |      | <<                 | < 1 >       | >>      |

The selected record will be deleted successfully.

Figure 165: Publication- Selected Record Deleted Successfully

| د الطبيـة 🍼              | ≡ Date:                   | Publi             |                                         |                             | ٤              | 8    | ⊅ ★ ₫                            | 🗞 Mr. test te | est test 🔇         |
|--------------------------|---------------------------|-------------------|-----------------------------------------|-----------------------------|----------------|------|----------------------------------|---------------|--------------------|
| Mr. test test<br>Online  | A Personal Info           | Publication       | ( <u> </u>                              |                             | Broject        |      | Remaining Characters             | : 50          | Home               |
| Research Study Proposals | Institutional Information | 1334              | Remaining Characters: 50                |                             | Managed B      | у    |                                  |               | •                  |
|                          | Areas of Interest         | Protocol ID       | Protocol ID<br>Remaining Characters: 50 |                             |                |      |                                  |               |                    |
|                          | Publications              | Upload File       | Supported Formats: doc, doc             | ad<br>:x. Max file size: 5M | IB             |      |                                  |               |                    |
|                          | Password                  |                   |                                         |                             |                |      | 🖹 Save                           | X Cancel      |                    |
|                          |                           | Summary Detai     | 1                                       |                             |                |      |                                  |               |                    |
|                          |                           |                   |                                         |                             |                |      | Search                           |               | <u>Z</u> -         |
|                          |                           | Action Publicatio | n Type Published Journal Ye             | ear of Publication          | Authors<br>abc | 155N | Project Managed By<br>MRC-OTHERS | Protocol ID   | File N:<br>Print.c |
|                          |                           | 4                 |                                         |                             | d d            | _    |                                  |               |                    |

28. To navigate to next or previous page, click corresponding pagination icon.

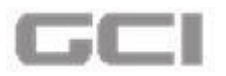

Figure 166: Publication- Pagination Icon

|                           | Publication            |                          |                       |             | Pemaining Characters: 5 | Ho                 |
|---------------------------|------------------------|--------------------------|-----------------------|-------------|-------------------------|--------------------|
| Personal Info             | ISSN                   | SSN ISSN                 |                       | Project     |                         | •                  |
| Institutional Information |                        | Remaining Characters: 50 |                       | Managed By  |                         |                    |
| Areas of Interest         | Protocol ID            | Protocol ID              |                       |             |                         |                    |
| Certifications            |                        | Remaining Characters: 50 |                       |             |                         |                    |
| Rublications              | Upload File            | 🙆 U                      | pload                 |             |                         |                    |
|                           |                        |                          |                       |             | 🖺 Save                  | X Cancel           |
|                           | Summary Detai          | 1                        |                       |             |                         |                    |
|                           |                        |                          |                       |             | Search                  | <b>a a .</b>       |
|                           | Action Publicatio      | on Type Published Journa | l Year of Publication | Authors ISS | N Project Managed By    | Protocol ID File N |
|                           | Case Repo              | rt xdcvdv                | 06/10/2016            | abc 123     | MRC-OTHERS              | Print.c            |
|                           | 4                      |                          |                       |             |                         | Þ                  |
|                           |                        |                          |                       |             |                         |                    |
|                           | Showing 1 to 1 of 1 ro | ws 10 records per page   |                       |             | ~~                      | < 1 > >>           |

29. To download the records into Excel, click the download icon.

Figure 167: Publication-Download Record

|                           |                                                    |                                           |                                              |                |                                            |               | нот                       |
|---------------------------|----------------------------------------------------|-------------------------------------------|----------------------------------------------|----------------|--------------------------------------------|---------------|---------------------------|
| Personal Info             | Publication                                        | <u></u>                                   | 2                                            |                | Remaining Characters                       | :: 50         |                           |
|                           | ISSN                                               | SSN (SSN                                  | Project                                      | 10.            |                                            |               | -                         |
| Institutional Information |                                                    | Remaining Characters: 50                  | мападе                                       | аву            |                                            |               |                           |
| Areas of Interest         | Protocol ID                                        | Protocol ID                               |                                              |                |                                            |               |                           |
| Certifications            |                                                    | Remaining Characters: 50                  |                                              |                |                                            |               |                           |
|                           | Upload File                                        | 🙆 Up                                      | load                                         |                |                                            |               |                           |
| Publications              |                                                    | Supported Formats: doc,                   | docx. Max file size: 5MB                     |                |                                            |               |                           |
| Password                  |                                                    |                                           |                                              |                |                                            |               |                           |
|                           |                                                    |                                           |                                              |                |                                            | -             |                           |
|                           |                                                    |                                           |                                              |                | E Salla                                    | Cancel        |                           |
|                           |                                                    |                                           |                                              |                | 🖺 Save                                     | X Cancel      |                           |
|                           | Summary Deta                                       | ail                                       |                                              |                | 🖺 Save                                     | X Cancel      |                           |
|                           | Summary Deta                                       | ail                                       |                                              |                | B Save                                     | X Cancel      |                           |
|                           | Summary Deta                                       | ait                                       |                                              |                | Search                                     | * Cancel      | <u>a</u> .                |
|                           | Summary Deta                                       | ail ion Type Published Journal            | Year of Publication Autho                    | rs ISSN        | Search<br>Project Managed By               | Cancel        | 🚨 🗸<br>File Ni            |
|                           | Summary Deta Action Publicati C  Case Rep.         | ion Type Published Journal<br>ort xdcvdv  | Year of Publication Author<br>06/10/2016 abc | rs ISSN<br>123 | Search Project Managed By MRC-OTHERS       | Y Protocol ID | Eile N:<br>Print.c        |
|                           | Summary Deta<br>Action Publicati<br>Con Case Reput | ion Type Published Journal<br>ort xdcvdv  | Year of Publication Autho<br>06/10/2016 abc  | rs ISSN<br>123 | Search<br>Project Managed By<br>MRC-OTHERS | Y Cancel      | Z →<br>File N:<br>Print.c |
|                           | Summary Deta                                       | ail ion Type Published Journal ort xdcvdv | Year of Publication Autho<br>06/10/2016 abc  | rs ISSN<br>123 | Search<br>Project Managed By<br>MRC-OTHERS | y Protocol ID | Z →<br>File Ni<br>Print.c |

The record will be downloaded in Excel format.

# Sample Record for Publication List

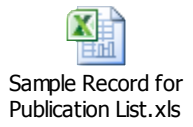

9. To view the uploaded file, click the file name in list.

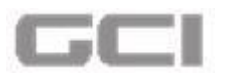

#### Figure 168: Publication-Viewing Uploaded File

| 🗳 Personal Info 🛛 🔇       | ,   | ISSN                  | Remaining Characters: 5 | 50                         | Proj<br>Man | ect<br>aged By | Pleas              | e Select    | Hor          |
|---------------------------|-----|-----------------------|-------------------------|----------------------------|-------------|----------------|--------------------|-------------|--------------|
| Institutional Information | ŧ   | Protocol ID           | Protocol ID             | •                          |             |                |                    |             |              |
| Areas of Interest         |     |                       | Remaining Characters: 5 | 50                         |             |                |                    |             |              |
| Certifications            | ι   | Upload File           |                         | Diad Upload                |             |                |                    |             |              |
| Publications              |     |                       | Supported Format        | s: doc, docx. Max file siz | e: 5MB      |                |                    |             |              |
| Password                  |     |                       |                         |                            |             |                | 🖹 Sa               | ve X Cancel |              |
|                           | Sur | mmary Detail          |                         |                            |             |                | 8                  |             |              |
|                           |     |                       |                         |                            |             |                | Search             |             | ■ <u>2</u> . |
|                           | on  | Publication Type      | Published Journal       | Year of Publication        | Authors     | ISSN           | Project Managed By | Protocol ID | File Name    |
|                           | Ì   | Case Report           | fghdtfh                 | 21/09/2016                 | fghf        | 23             | MRC-OTHERS         |             | Print.docx   |
|                           | Ì   | Case Report           | xdcvdv                  | 06/10/2016                 | abc         | 123            | MRC-OTHERS         |             | Print.docx   |
|                           | ٩   |                       |                         |                            |             |                |                    |             | F            |
|                           | Sho | wing 1 to 2 of 2 rows | 10 records per j        | page                       |             |                |                    | < < 1       | > >>         |

# 5.4.6 Password

Under this section, the user can change the Login password, security question and PIN password.

- 1. Repeat Steps1 and Steps 2 under Creating/Updating Profile.
  - Personal Info page opens.
- 2. Click Sicon from Personal Info page to expand the list of sub modules.

| Prefix               | the Mr.                   | First Name         | 1 haripriya        |  |
|----------------------|---------------------------|--------------------|--------------------|--|
| Middle Name          | 1 priya                   | Last Name          | L Priya            |  |
| Preferred Name       | 🛃 haripriya               | Corporation No     | 2002               |  |
| Highest Degree       | 🞓 MD                      | Country            | 0                  |  |
| State                | •                         | City               | <b>Q</b>           |  |
| Postal Code          | 560035                    | Primary Contact No | 08067271112        |  |
| Secondary Contact No | Secondary Contact No      | Fax                | Fax                |  |
| Primary Email ID     | 2002@hmc.org              | Secondary Email ID | Secondary Email ID |  |
| Bleep No             | Sleep No                  | Gender             | Please Select      |  |
| Nationality          | Please Select             |                    |                    |  |
| Primary              | Email Phone Receive Email | • Yes O No         |                    |  |

Figure 169: Expand List of Sub Modules

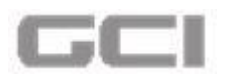

• The list of sub modules displays.

| Personal Info             | reisonarinio         |                           |                    |                    |
|---------------------------|----------------------|---------------------------|--------------------|--------------------|
| Institutional Information | Prefix               | 🗶 Mr. 🔻                   | First Name         | 1 haripriya        |
| Areas of Interest         | Middle Name          | L priya                   | Last Name          | L Priya            |
| Certifications            | Preferred Name       | 🛃 haripriya               | Corporation No     | 2002               |
| Publications              | Highest Degree       | 🞓 MD                      | Country            | •                  |
| Third Party               | State                | •                         | City               | ۰                  |
| Password                  | Postal Code          | 560035                    | Primary Contact No | 08067271112        |
|                           | Secondary Contact No | Secondary Contact No      | Fax                | Fax                |
|                           | Primary Email ID     | 2002@hmc.org              | Secondary Email ID | Secondary Email ID |
|                           | Bleep No             | Sleep No                  | Gender             | Please Select      |
|                           | Nationality          | Please Select 🔻           |                    |                    |
|                           | Primary              | Email Phone Receive Email | Yes O No           |                    |

Figure 170: List of Sub Modules

3. Select Password from sub module list.

## Figure 171: Password

|                             |                           |                                                                          |                   | Home / Update Profile / Certification |
|-----------------------------|---------------------------|--------------------------------------------------------------------------|-------------------|---------------------------------------|
| 🛓 Personal Info             | Certifications            |                                                                          |                   | 6                                     |
| 1 Institutional Information | Program Name              | Collaborative Institutional Training In                                  | Course Name       | r                                     |
| Areas of Interest           | Status                    | 🞓 Started 🔻                                                              | Status Date       | 24/01/2017                            |
| Certifications              | Stage                     | Please Select 🔻                                                          | Main or Refresher | <b>*</b>                              |
| Publications                | Completion Report         | Completion Report Number#                                                | Reported Score    | Reported Score                        |
| Third Party                 |                           | Remaining Characters: 50                                                 |                   |                                       |
| Password                    | Course Completion<br>Date | dd/mm/yy                                                                 | Expiration Date   | dd/mm/yy                              |
|                             | Member Id                 | Member Id                                                                | UserName          | UserName                              |
|                             |                           | Remaining Characters: 50                                                 |                   | Remaining Characters: 50              |
|                             | Upload Certificate        | 🕰 Upload                                                                 |                   |                                       |
|                             |                           | Supported Formats: doc, docx, png, jpg, xls, xlsx.<br>Max file size: 5MB |                   | Save X Cancel                         |

## 5.4.6.1 Password Rest

- 1. Enter old password under **Old Password** box, enter new password into **New Password** box, and then retype or copy your password in the field labeled **Confirm New Password**.
- 2. Click the **Update** button.
- 3. [Optional] to cancel updation, click the **Cancel** button.

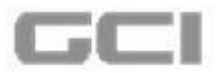

#### Figure 172: Password Reset

|                                      | Password Reset                                   | <u> </u>                | Pin Password                                                                 |
|--------------------------------------|--------------------------------------------------|-------------------------|------------------------------------------------------------------------------|
| old Password                         | <b>a</b>                                         | Old PIN Passv           | word Old PIN Password                                                        |
| lew Password                         | <b></b>                                          | New PIN Pass            | word 🔒 New PIN Password                                                      |
| onfirm new<br>assword                | <b>a</b>                                         | Confirm New<br>Password | PIN Confirm New PIN Password                                                 |
|                                      |                                                  |                         |                                                                              |
|                                      | update                                           | e Cancel                | ired  Not Required                                                           |
|                                      | Security Questions                               | e X Cancel              | ired.  Not Required  Update  X Cancel  Upload Signature                      |
| Security Question                    | Security Questions                               | P In Requi              | Ired  Not Required  Upload Signature  mage Not Applicable                    |
| Security Question<br>Security Answer | Security Questions Please Select Security Answer | Cance                   | Ired  Not Required  Update  X Cancel  Upload Signature  mage  Not Applicable |

The password has been changed.

# 5.4.6.2 Security Questions

1. Select any question from Security Question drop-down, enter the answer into Security

Answer box, and then click the Update button.

#### Figure 173: Update Security Question

|                                      | Password Reset                                       | 0                           | Pin Password                                                            |
|--------------------------------------|------------------------------------------------------|-----------------------------|-------------------------------------------------------------------------|
| Dld Password                         | Old Password                                         | Old PIN Password            | Old PIN Password                                                        |
| New Password                         | New Password                                         | New PIN Password            | New PIN Password                                                        |
| Confirm new<br>bassword              | Confirm new password                                 | Confirm New PIN<br>Password | Confirm New PIN Password                                                |
|                                      |                                                      | O Pin Required              | O Not Required                                                          |
|                                      | 🕰 Update 🛛 🗙 Canc                                    | el                          | ▲ Update ★ Cancel                                                       |
|                                      | Security Questions                                   | e                           | Update ¥ Cancel                                                         |
| Security Question                    | Security Questions  What is your Nick Name ?         | el<br>O Upload image        | Upload Signature                                                        |
| Security Question                    | Security Questions          What is your Nick Name ? | C Upload image              | Upload Signature  Not Applicable                                        |
| Security Question<br>Security Answer | Security Questions  What is your Nick Name ?         | C Upload image              | Upload Signature  Not Applicable  Applate  * Cancel  * Cancel  * Cancel |

• The security question has been updated successfully.

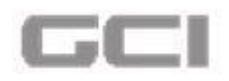

## 5.4.6.3 PIN Password

- 1. Select 'Pin Required' option or 'Not Required' option.
  - A. If selected option is '**Not Required'**, then **Pin Password** section will be disabled, and the application does not ask Pin for further process.

|                          | Password Reset                                                                                  | e                  | Pin Password ?                                                          |
|--------------------------|-------------------------------------------------------------------------------------------------|--------------------|-------------------------------------------------------------------------|
| ld Password              | Old Password                                                                                    | Old PIN Password   | Old PIN Password                                                        |
| ew Password              | New Password                                                                                    | New PIN Password   | New PIN Password                                                        |
| onfirm new               | Confirm new password                                                                            | Confirm New PIN    | Confirm New PIN Password                                                |
| selected o               | ption is <b>'Not Require</b><br><b>d</b> section will be disa                                   | ed', then<br>abled | Not Required     Update     X Cancel                                    |
| selected o<br>in Passwor | ption is <b>'Not Require</b><br><b>d</b> section will be disa<br>Security Questions             | ed', then<br>abled | Not Required     Vipdate     X Cancel  Upload Signature                 |
| selected o<br>in Passwor | ption is <b>'Not Require</b><br>d section will be disa<br>Security Questions<br>? Please Select | ed', then<br>abled | Not Required     Vipdate     X Cancel  Upload Signature  Not Applicable |

B. If selected option is '**Pin Required'**, then the '**Pin Password'** section will be enabled, and the application will ask Pin number for further process.

# If selected option is 'Pin Required', then follow the below instructions:

- 2. Enter old password under **Old Password** box, enter new password into **New Password** box, and then retype or copy your password in the field labeled **Confirm New Password**.
- 3. Click the Update button.

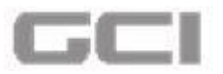

Figure 175: PIN Password - Pin Required

|                         | Password Reset                                     | 0                           | Pin Password                                                                                                    |          |
|-------------------------|----------------------------------------------------|-----------------------------|----------------------------------------------------------------------------------------------------|----------|
| Old Password            | Old Password                                       | Old PIN Password            |                                                                                                    |          |
| New Password            | New Password                                       | New PIN Password            | <b>a</b>                                                                                                    | ۲        |
| Confirm new<br>password | Confirm new password                               | Confirm New PIN<br>Password | <b>a</b>                                                                                                    | ۲        |
|                         | 📤 Update 🛛 🕱 C                                     | ancel                       | Update                                                                                                    | Cancel   |
|                         | 🛆 Update 🛛 🗙 C                                     | ancel                       | Ling and Ling and Lin | Cancel   |
|                         | Security Questions                                 |                             | Upload Signature                                                                                                    | K Cancel |
| Security Question       | Security Questions Please Select                   | encel                       | Upload Signature  Not Applicable                                                                                                    | Cancel   |
| Security Question       | Security Questions  Please Select  Security Answer | encel                       | Upload Signature                                                                                                    | K Cancel |

The PIN password has been changed successfully.

## 5.4.6.4 Upload Signature

In **Upload Load Signature** section provides two options. On selecting **'Upload Image'** option, the user can upload signature and the application will ask for signature to authenticate some process. If the user selects **'Not Applicable'**, option, then the application does not ask for signature for authentication process.

- 1. To upload image, select 'Upload Image' option.
  - An upload button will be disabled.
- 2. Click on the **Upload** button, and then select the signature to be upload.
- 3. Click on the **Update** button.

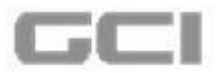

## Figure 176: Upload Signature

|                                      | Password Reset                                     | 0                           | Pin Password                             |
|--------------------------------------|----------------------------------------------------|-----------------------------|------------------------------------------|
| Old Password                         | Old Password                                       | Old PIN Password            | Old PIN Password                         |
| lew Password                         | New Password                                       | New PIN Password            | New PIN Password                         |
| Confirm new<br>password              | Confirm new password                               | Confirm New PIN<br>Password | Confirm New PIN Password                 |
|                                      |                                                    |                             |                                          |
|                                      | 🛆 Update 🛛 🗙 Ca                                    | ncel                        | Not Required     Update     X Cancel     |
|                                      | Security Questions                                 | vccl                        | Vot Required                             |
| Security Question                    | Security Questions<br>? Please Select              | CC Pin Required             | Vpload Signature Not Applicable          |
| Security Question<br>Security Answer | Security Questions  Please Select  Security Answer | CC                          | Vpload Signature O Not Applicable Upload |

The signature has been uploaded successfully.

Figure 177: Signature Uploaded Successfully

| 2   |                           |                         | Signature saved successfully | 📥 🕿 🕀 🖈 🗹 🏹 Mr. Mike M Jackman           |
|-----|---------------------------|-------------------------|------------------------------|------------------------------------------|
| 160 |                           |                         |                              | Home / Update Profile / Passw            |
|     | 🔺 Personal Info           |                         |                              |                                          |
| •   | Institutional Information | 1                       | Password Reset               | Pin Password 🧿                           |
|     | Q Areas of Interest       | Old Password            | Old Password                 | Old PIN Password                         |
|     | Certifications            | New Password            | A New Password               | New PIN Password New PIN Password        |
|     | Publications              | Confirm new<br>password | Confirm new password         | Confirm New PIN Confirm New PIN Password |
|     | Third Party               |                         |                              | O Pin Required   Not Required            |
|     | Password                  |                         | Dupdate X Cancel             | 🕰 Update 🛛 🗙 Cancel                      |
|     |                           |                         |                              |                                          |
|     |                           |                         | Security Questions           | Upload Signature 🛛 🕑                     |
|     |                           | Security Question       | ? Please Select              |                                          |
|     |                           | Security Answer         | Security Answer              | Choose Files Signature.jpg               |

The uploaded signature will be displayed under **Upload Signature** section.

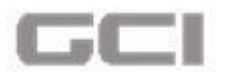

Figure 178: Displaying Uploaded Image

| O Upload image | O Not Applicable |  |
|----------------|------------------|--|
| (              | Dupload          |  |
| Ha             | ri               |  |
|                |                  |  |
|                |                  |  |

# 5.4.7 Third Party

- 1. Repeat Steps1 and Steps 2 under Creating/Updating Profile.
  - Personal Info page opens.
- 2. Click Sicon from **Personal Info** page to expand the list of sub modules.

Figure 179: Expand List of Sub Modules

| Personal Info         |                                         |                    | Home / Update Profile / Person |
|-----------------------|-----------------------------------------|--------------------|--------------------------------|
| Prefix                | E. Mr. *                                | First Name         | 1 haripriya                    |
| Middle Name           | 2 priya                                 | Last Name          | 1 Priya                        |
| Preferred Name        | 🛃 haripriya                             | Corporation No     | 2002                           |
| Highest Degree        | 🖻 MD                                    | Country            | •                              |
| State                 | Ŷ                                       | City               | <b>♀</b>                       |
| Postal Code           | 560035                                  | Primary Contact No | 08067271112                    |
| Secondary Contact No  | Secondary Contact No                    | Fax                | Fax                            |
| Primary Email ID      | 2002@hmc.org                            | Secondary Email ID | Secondary Email ID             |
| Bleep No              | Sleep No                                | Gender             | Please Select                  |
| Nationality           | Please Select                           |                    |                                |
| Primary Communication | Email Phone Receive Email Notifications | • Yes O No         |                                |

• The list of sub modules displays.

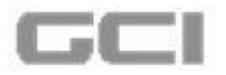

Figure 180: List of Sub Modules

| Personal Info             | Personal Info         |                      |                                        |                    |   |
|---------------------------|-----------------------|----------------------|----------------------------------------|--------------------|---|
| Institutional Information | Prefix                | Mr.                  | ▼ First Name                           | 1 haripriya        |   |
| Areas of Interest         | Middle Name           | L priya              | Last Name                              | L Priya            |   |
| Certifications            | Preferred Name        | Aripriya             | Corporation No                         | 2002               |   |
| Publications              | Highest Degree        | MD                   | Country                                | 0                  | • |
| Third Party               | State                 | •                    | City                                   | 9                  | • |
| Password                  | Postal Code           | 560035               | Primary Contact No                     | 08067271112        |   |
|                           | Secondary Contact No  | Secondary Contact No | Fax                                    | Fax.               |   |
|                           | Primary Email ID      | 2002@hmc.org         | Secondary Email ID                     | Secondary Email ID |   |
|                           | Bleep No              | Sleep No             | Gender                                 | Please Select      | • |
|                           | Nationality           | Please Select        | •                                      |                    |   |
|                           | Primary Communication | Email 🔲 Phone        | Receive Email   Yes O No Notifications |                    |   |

3. Select Third Party from sub module list.

## Figure 181: Third Party

| Personal Info               | Personal Info         |                                         |                    | Home / Opdate Pro  | rersonatir |
|-----------------------------|-----------------------|-----------------------------------------|--------------------|--------------------|------------|
| 1 Institutional Information | Prefix                | E. Mr. T                                | First Name         | 1 Mike             |            |
| Areas of Interest           | Middle Name           | L M                                     | Last Name          | Jackman            |            |
| Certifications              | Preferred Name        | 🛃 Mike M Jackman                        | Corporation No     | 50023              |            |
| 2 Publications              | Highest Degree        | <mark>⊯</mark> BE                       | Country            | Please Select      | •          |
| Third Party                 | State                 | Please Select                           | City               | Please Select      | •          |
| Password                    | Postal Code           | 12345                                   | Primary Contact No | Primary Contact No |            |
|                             | Secondary Contact No  | 8888866666686                           | Fax                | Fax.               |            |
|                             | Primary Email ID      | Mike@hmc.org                            | Secondary Email ID | Secondary Email ID |            |
|                             | Bleep No              | 98888777777666                          | Gender             | S Male             | •]         |
|                             | Nationality           | Please Select                           |                    |                    |            |
|                             | Primary Communication | Email Phone Receive Email Notifications | • Yes O No         |                    |            |

- The **Third Party** page opens.
- 4. Select the name from **Third Party** drop-down, enter the id into **ID** box, and then click the **Save** button.

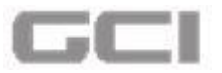

Figure 182: Save-Third Party Details

| Third Party    | CORCID | ▼ Id | 12          |  |
|----------------|--------|------|-------------|--|
|                |        |      | Save Cancel |  |
| Summary Detail |        |      |             |  |

The third party details will be added successfully, and displayed under Summary section.

## Figure 183: Successfully Added Third Party Details

| <b>■ Date:</b> 24/01/2017 18:28:20 |                | Third Party Informa | Ilion Added Successfully | _ ≛ & ⊕ ★ ⊠ | Mr. Mike M Jackman         |
|------------------------------------|----------------|---------------------|--------------------------|-------------|----------------------------|
| 🛔 Personal Info                    | Third Party    |                     |                          | Hom         | e / Update Profile / Third |
| Institutional Information          | Third Party    | 🚊 Please Select     | ▼ Id                     | L Id        |                            |
| Q Areas of Interest                |                |                     |                          | 🖹 Save      | Cancel                     |
| Certifications                     |                |                     |                          | Save        |                            |
| Publications                       | Summary Detail |                     |                          |             |                            |
| Third Party                        | ORCID          | O View              |                          |             |                            |
| Password                           |                |                     |                          |             |                            |

5. To get detailed view of third party, click the **Details** tab.

#### Figure 184: Details of Third Party

| L Please Select | ▼ Id          | 1 id          |
|-----------------|---------------|---------------|
|                 |               | Save X Cancel |
| O View          |               |               |
|                 | Please Select | View          |

• The details of third party will be displayed.

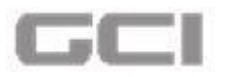

#### Figure 185: Details of Third Party

|        |             |    | Search |      |
|--------|-------------|----|--------|------|
| Action | Third Party | ld | ١      | /iew |
| Cô     | ORCID       | 12 | View   |      |

6. To search any particular item, enter the word into Search field.

## Figure 186: Search-Details of Third Party

| Action | Third Party | Id | View |
|--------|-------------|----|------|
| C      | ORCID       | 12 | View |

7. To edit details, click the edit icon.

### Figure 187: Edit-Details of Third Party

|        |             |    | Search | <u> </u> |
|--------|-------------|----|--------|----------|
| Action | Third Party | ld |        | View     |
| Ø      | ORCID       | 12 | View   |          |

8. To delete the details, click the delete icon.

#### Figure 188: Delete-Details of Third Party

|           |             |    | Search |      |  |
|-----------|-------------|----|--------|------|--|
| Action    | Third Party | ld |        | View |  |
| C 🔟 ORCID |             | 12 | View   |      |  |

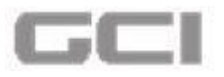

9. To navigate to other page, click on corresponding navigation icons.

Figure 189: Navigation Icon-Details of Third Party

|        |             |    | Search |      |
|--------|-------------|----|--------|------|
| Action | Third Party | Id |        | View |
| C î    | ORCID       | 12 | View   |      |

# 6 Decision Tool

The aim of **Decision Tool** is to assist the user in categorizing the study thereof as research or non-research. On clicking the **New Research Submission** from **Research Study Proposals** menu, a **'Decision Tool'** page will be opened, wherein additional information about important topic for new research submission will be provided. On clicking the **Next** button, the user is redirected into a short series of **YES** or **NO** questions. Based on the user's answers to those questions, the decision tool will categorize the study as **Research** or **Non-Research**.

- 1. Repeat Steps 1 to 5 under Login into ABHATH.
  - For first time user, system directs you into **Personal Info** page.

Figure 190: First Time User-Personal Info Page

| Online            | A Personal Info           | Personal Info              |                      |                 |                       |                          |                   |
|-------------------|---------------------------|----------------------------|----------------------|-----------------|-----------------------|--------------------------|-------------------|
| h Study Proposals | Institutional Information | Prefix                     | 18. Mr. •            | First Name      | 1 haripriya           | Middle Name              | L priya           |
|                   | Areas of Interest         | Last Name                  | Priya                | Preferred       | Aripriya              | Corporation              | 4004              |
|                   | Certifications            |                            |                      | 10000           |                       | 100.0                    |                   |
|                   | Publications              | Highest<br>Degree          | 🖻 MD                 | Country         | •                     | State                    | •                 |
|                   | Password                  | City                       | •                    | Postal Code     | 560035                | Primary<br>Contact No    | 08067271112       |
|                   |                           | Secondary<br>Contact No    | Secondary Contact No | Fax             | Fax                   | Primary Email<br>Address | haripriya@hmc.org |
|                   |                           | Secondary<br>Email Address | Secondary Email ID   | Bleep No        | Seep No               |                          |                   |
|                   |                           | Primary                    | Email Phone          | Receive Email N | otifications O Yes No | Receive SMS              | ● Yes○ No         |

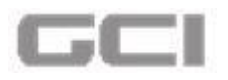

For existing user, system directs you into Dash Board page.

| Provide Con Go | ing Studies                                               |                                                 | 🛗 Calendar                                                                                                    |   | My Ta | sks                                                                                                    |     |
|----------------|-----------------------------------------------------------|-------------------------------------------------|----------------------------------------------------------------------------------------------------|---|-------|----------------------------------------------------------------------------------------------------|-----|
|                | Yet To Be Generated<br>test demo 1<br>Yet To Be Generated |                                                 | February 2017         21/2/2017           Su Mo Tu We Th Fr Sa         1         2         3         4           s         6         7         8         9         10         11                          | R | ACO   | <ul> <li>Fill/ Complete New Research Application</li> <li> <sup>2</sup> test demo 1         <sup>2</sup> Yet To Be Generated         <sup>2</sup> 10/02/2017         <sup>2</sup> 12/03/201         <sup>2</sup> </li> </ul>                                                                                                    | 7   |
|                | asasa                                                     |                                                 | 12         13         14         15         16         17         18           19         20         21         22         23         24         25           Meeting Date         Time         Committee |   | MEN   | Request for Team Member Enrollment to the demonstrate of the demonstrate of the demonstr   |     |
| Grant A        | Allocation                                                | < <b>7</b> 00                                   | Showing 1 to 0 of 0 rows 10 records per page                                                                                                    | R | ACO   | <ul> <li>☐ Fill/ Complete New Research Application</li> <li>☐ asasa</li> <li>✓ Yet To Be Generated</li> <li>☐ 10/02/2017</li> <li>④ 12/03/201</li> </ul>                                                                                                    |     |
| Yet To E       | Pending<br>Committed<br>Claim<br>Total Project Amount     | QAR 0.00<br>QAR 0.00<br>QAR 0.00<br>QAR 1100.00 | Yet To Be Generated<br>test demo 1 Lead Principal Investigator<br>Yet To Be Generated<br>saumya demo2 Lead Principal Investigator                                                                         |   | MEN   | Request for Team Member Enrollment asasa Yet To Be Generated 10/02/2017 0 13/02/201                                                                                                    | 7   |
|                |                                                           |                                                 | MRC-02-007 Lead Principal Investigator                                                                                                    | R | ACO   | <ul> <li>➡ Fill/ Complete New Research Application</li> <li>➡ text-italictext-italictext-i</li></ul> | 7   |
|                |                                                           |                                                 | Vet To Be Generated                                                                                                    |   | MEN   | Request for Team Member Enrollment                                                                                                    | ] . |

Figure 191: Existing User-Dashboard Page

2. Click the 🖸 icon, and then click **Research Study Proposal** menu.

Figure 192: Research Study Proposal

| r. test test test |                |                          |                 | 0                                                                                                    |   | - |         |  |
|-------------------|----------------|--------------------------|-----------------|----------------------------------------------------------------------------------------------------|---|---|---------|--|
| Online            | # Task         | Progress                 | Percentage      | Caterioar         6/12/201           Su         Mo         Th         Fr         Sa           4         5         4         9         9           11         42         13         14         12           14         42         13         16         17           16         90         20         21         22           14         27         20         23         24           15         36         17         21         23         34 | 5 |   | My Task |  |
|                   |                |                          |                 | Meeting Date Time Committee<br>No Record available                                                                                                    |   |   |         |  |
|                   | Grant Alloc    | ation<br>Title           | *<br>Statu:     | A My Roles                                                                                                    |   |   |         |  |
|                   | 1400034/14     | Epidemiological cohort   | Progress Report |                                                                                                    |   |   |         |  |
|                   | 14000234/14    | Genetics of<br>Mendelian | Study Ongoing   |                                                                                                    |   |   |         |  |
|                   | and the second | Epidemiological          | _               |                                                                                                    |   |   |         |  |

Sub modules of **Research Study Proposal** will be displayed.